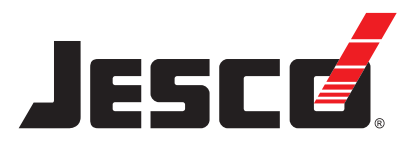

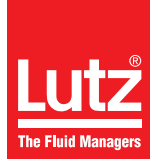

# Pompa dozująca z membraną cylindryczną MAGDOS LP

Instrukcje obsługi

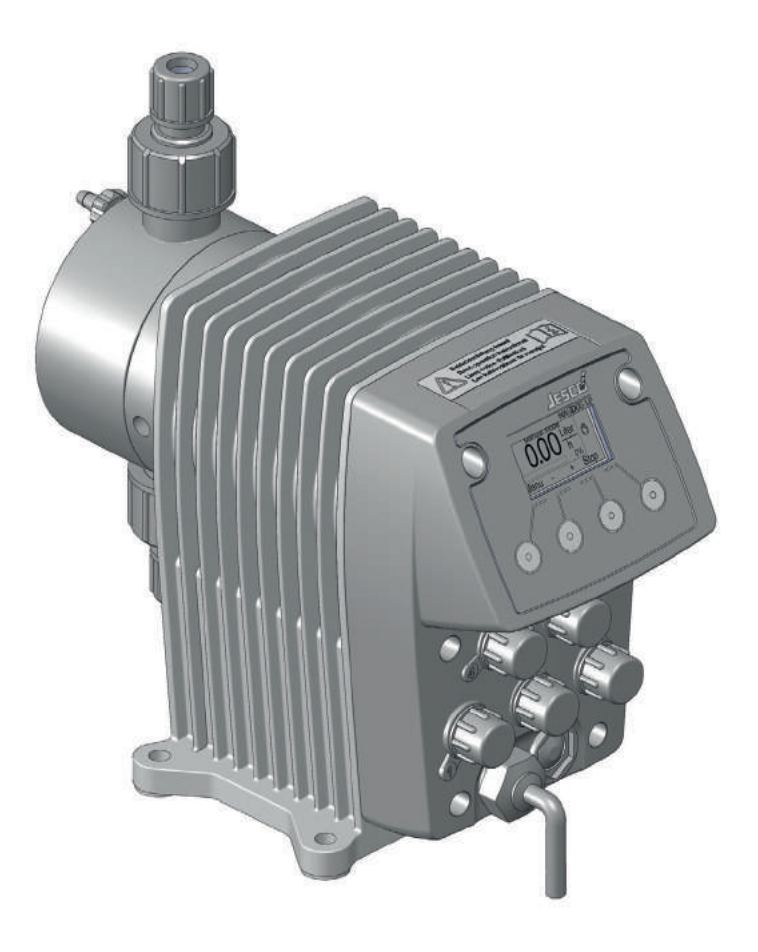

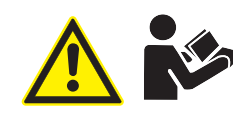

Przeczytaj instrukcje obsługi! Użytkownik jest odpowiedzialny za błędy podczas instalacji i obsługi!

Oryginalne instrukcje obsługi © Lutz-Jesco GmbH 2013 BA-10231-0B-V01

Dosing Liquids Conveying Gases Control Systems

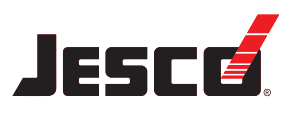

Instrukcje obsługi

# Spis treści

| 1  | Uwagi do Czytającego<br>Informacje ogólne o niedyskryminowaniu<br>Wyjaśnienie słów sygnalizujących<br>Wyjaśnienie symboli ostrzegawczych<br>Identyfikacja ostrzeżeń<br>Identyfikacja instrukcji działania                                           | . 4<br>. 4<br>. 4<br>. 4<br>. 5        |
|----|----------------------------------------------------------------------------------------------------|----------------------------------------|
| 2  | Bezpieczeństwo<br>Ogólne ostrzeżenia<br>Ryzyko związane z niezgodnością z instrukcjami bezpieczeństwa<br>Bezpieczna praca<br>Osobiste wyposażenie ochronne<br>Kwalifikacje obsługi                                                                  | . 6<br>. 7<br>. 7<br>. 7<br>. 7        |
| 3  | Odpowiednie i zamierzone użycie<br>Uwagi dotyczące gwarancji na produkt<br>Zamierzony cel<br>Wersja urządzenia<br>Zasady<br>Substancje zabronione<br>Możliwe do przewidzenia nieprawidłowe użycie                                                   | . 9<br>. 9<br>. 9<br>. 9<br>. 9<br>. 9 |
| 4  | Opis produktu                                                                                                    | 11<br>11<br>11<br>11<br>12<br>12       |
| 5  | Dane techniczne<br>Dane dotyczące wydajności<br>Warunki robocze i ograniczenia<br>Dane elektryczne<br>Inne dane                                                                                                    | 13<br>13<br>14<br>15<br>15             |
| 6  | <b>Wymiary</b><br>MAGDOS LP z głowicą dozującą, zrobioną z PCW, PP lub PVDF<br>MAGDOS LP z głowicą dozującą ze stali nierdzewnej (1.4571)                                                                                                    | 16<br>16<br>16                         |
| 7  | Instalacja pompy dozującej<br>Informacje dotyczące ustawienia<br>Przykłady instalacji                                                                                                    | 17<br>17<br>17                         |
| 8  | Instalacja hydrauliczna<br>Wymiarowanie układu<br>Rurociąg układu<br>Wyrównanie głowicy dawkującej<br>Połączenia hydrauliczne<br>Podłączanie rurki spustowej<br>Podłączanie elementu odpowietrzającego głowicy dawkującej<br>Akcesoria hydrauliczne | 18<br>18<br>19<br>19<br>21<br>21<br>22 |
| 9  | Instalacja elektryczna<br>Zasady                                                                                                    | 29<br>29                               |
| 10 | Sterowanie<br>Sterowanie                                                                                                    | 29<br>33<br>33                         |

|          | Objaśnienia dla nawigacji w menu<br>Objaśnienia dla ikon menu<br>Ustawienia menu podczas początkowego rozruchu<br>Menu główne<br>Ustawienia systemu<br>Informacja dotycząca pompy dozującej<br>Komunikaty jednostki sterującej | 33<br>34<br>34<br>34<br>39<br>39 |  |
|----------|----------------------------------------------------------------------------------------------------|----------------------------------|--|
| 11       | <b>Obsługa</b><br>Rozruch pompy dozującej<br>Tryby pracy                                                                                                    | 40<br>40<br>42                   |  |
|          | Zewnętrzne Wł./Wył. za pomocą wejścia uruchamiającego                                                                                                    | 49                               |  |
|          | Wycofanie pompy dozującej z eksploatacji                                                                                                    | 49<br>50                         |  |
|          | Przechowywanie                                                                                                    | 50                               |  |
|          | Transport                                                                                                    | 50                               |  |
|          | Likwidacja starych urządzeń                                                                                                    | 50                               |  |
| 12       | Konserwacja                                                                                                    | 51                               |  |
|          | Odstępy czasu zalecane dla konserwacji                                                                                                    | 51                               |  |
|          | Dokręć śruby głowicy dawkującej                                                                                                    | 52                               |  |
|          | Sprawoz membranę<br>Wyczyść zawory ssawne i unustowe                                                                                                    | 52<br>52                         |  |
|          |                                                                                                    |                                  |  |
| 13       | -Rozwiązywanie problemów                                                                                                    | 53                               |  |
|          | lyp usterki                                                                                                    | 53                               |  |
|          |                                                                                                    | 00                               |  |
| 14       | Części zamienne                                                                                                    | 57                               |  |
|          | Zestawy części zamiennych do membrany                                                                                                    | 57                               |  |
| 780      | zestaw części zamiennych do główicy dawkującej, wraz z<br>Jorami                                                                                                    | 57                               |  |
| Zuv      | Zaworann. 57                                                                                                    |                                  |  |
| 15       | Krzywe charakterystyki dostaw                                                                                                    | 58                               |  |
| 16       | Struktura menu w jednostce sterujacej                                                                                                    | 59                               |  |
|          | Uruchomienie programu                                                                                                    | 59                               |  |
|          | Ustawienia systemu                                                                                                    | 59                               |  |
|          | Menu głowne                                                                                                    | 62                               |  |
| 17       | Załącznik                                                                                                    | 67                               |  |
|          | Adresy protokołu TCP/IP MODBUS (MAGDOS LP-Net)                                                                                                    | 67                               |  |
|          | Ustawienia domyślne                                                                                                    | 69                               |  |
| 18       | Deklaracja zgodności EC                                                                                                    | 71                               |  |
| 19       | Deklaracja o nieszkodliwości                                                                                                    | 72                               |  |
|          |                                                                                                    |                                  |  |
| 20       | Formularz gwarancji                                                                                                    | 73                               |  |
| 20<br>21 | Formularz gwarancji                                                                                                    | 73<br>74                         |  |

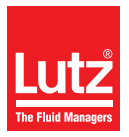

# 1 Uwagi do Czytającego

Niniejsze instrukcje obsługi zawierają informacje i zasady zachowania, niezbędne do zachowania bezpiecznej i poprawnej pracy MAGDOS LP oraz MAGDOS LP-Net sieciowe pompy dozujące.

Należy przestrzegać tych zasad:

- Przeczytaj całą instrukcję obsługi przed rozpoczęciem eksploatacji urządzenia.
- Upewnij się, że wszystkie osoby, które będą wykorzystywać do pracy pompę dozującą przeczytały instrukcje i przestrzegają ich.
- Nie wyrzucaj instrukcji przez cały czas, w którym będziesz korzystał z pompy.
- Przekaż instrukcje kolejnym właścicielom pompy.

# 1.1 Informacje ogólne o niedyskryminowaniu

W niniejszych instrukcjach, stosowana jest wyłącznie odmiana męska w miejscach, gdzie gramatyka wymaga użycia rodzaju. Zastosowano taki zabieg aby tekst był łatwy w zrozumieniu. Płeć męska i żeńską są zawsze traktowane na równi. Prosimy zatem osoby płci żeńskiej, które czytają ten tekst, o zrozumienie tego rodzaju uproszczenia w tekście.

# 1.2 Wyjaśnienie słów sygnalizujących

W niniejszej instrukcji zostały wykorzystane różne słowa sygnalizujące w połączeniu ze znakami ostrzegawczymi Słowa sygnalizacyjne ukazują znaczenie potencjalnych zranień, w razie zignorowania ryzyka:

| Słowo<br>sygnalizujące | Znaczenie                                                                                                    |
|------------------------|----------------------------------------------------------------------------------------------------|
| NIEBEZPIECZEŃSTWO      | Dotyczy bezpośredniego niebezpieczeństwa.<br>Zignorowanie niniejszego znaku może<br>prowadzić do śmierci lub bardzo poważnych<br>obrażeń.       |
| OSTRZEŻENIE            | Dotyczy potencjalnie niebezpiecznej sytu-<br>acji. Zignorowanie niniejszego znaku może<br>prowadzić do śmierci lub bardzo poważnych<br>obrażeń. |
| OSTROŻNIE              | Dotyczy potencjalnie niebezpiecznej sytu-<br>acji. Zignorowanie tego znaku może prowa-<br>dzić do delikatnych obrażeń lub uszkodzeń<br>sprzętu. |
| UWAGA                  | Dotyczy niebezpieczeństwa, które (w razie<br>jego zignorowania) może wpłynąć na urzą-<br>dzenie lub jego funkcje.                               |

Tabela 1-1: Wyjaśnienie słów sygnalizujących

# 1.3 Wyjaśnienie symboli ostrzegawczych

Symbole ostrzegawcze przedstawiają typ oraz źródło zagrożenia:

| Symbol<br>ostrzegawczy | Typ niebezpieczeństwa                                                                       |
|------------------------|---------------------------------------------------------------------------------------------|
|                        | Strefa ogólnie niebezpieczna                                                                |
|                        | Niebezpieczeństwo porażenia elektrycznego                                                   |
|                        | Niebezpieczeństwo poparzenia.                                                               |
|                        | Niebezpieczeństwo wybuchu                                                                   |
|                        | Niebezpieczeństwo związane z promieniowa-<br>niem magnetycznym                              |
|                        | Ryzyko automatycznego rozruchu!                                                             |
|                        | Niebezpieczeństwo związane z uszkodzeniem<br>maszyny lub nieprawidłowego działania funkcji. |

Tabela 1-2: Wyjaśnienie symboli ostrzegawczych

# 1.4 Identyfikacja ostrzeżeń

Ostrzeżenia mają na celu rozpoznać zagrożenie i pomóc w uniknięciu negatywnych konsekwencji.

Ostrzeżenia identyfikowane są w następujący sposób:

| Symbol<br>ostrzegawczy             | SŁOWO SYGNALIZUJĄCE |  |  |
|------------------------------------|---------------------|--|--|
| Opis niebezpieczeństwa.            |                     |  |  |
| Konsekwencje w razie zignorowania. |                     |  |  |

⇒ Strzałka sygnalizuje środki zapobiegawcze, które należy przedsięwziąć aby wyeliminować niebezpieczeństwo.

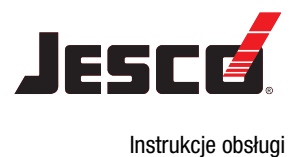

# 1.5 Identyfikacja instrukcji działania

W taki sposób identyfikowane są wstępne warunki działania:

 Wstępne warunki dla działania muszą być spełnione przed podjęciem działania.

W taki sposób identyfikowane są instrukcje do działania:

- → Oddzielny krok bez czynności, którą należy wykonywać.
- 1. Pierwsze krok z serii kroków.
- 2. Drugi krok z serii kroków.
- Rezultat powyższego działania.
- ✓ Czynność ukończona, cel osiągnięty.

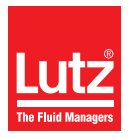

# 2 Bezpieczeństwo

# 2.1 Ogólne ostrzeżenia

Poniższe ostrzeżenia mają na celu pomóc wyeliminować niebezpieczeństwo, które może pojawić się podczas obsługi pompy dozującej. Środki zapobiegania zagrożeniom mają zastosowanie niezależnie od konkretnego działania.

Instrukcje bezpieczeństwa ostrzegają przed ryzykiem, pochodzącym od czynności lub sytuacji, które mogą pojawić się w odpowiednich podrozdziałach.

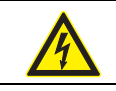

# NIEBEZPIECZEŃSTWO

#### Zagrożenie życia z uwagi na porażenie elektryczne!

Błędnie podłączone, błędnie umieszczone lub uszkodzone kable mogą spowodować obrażenia.

- ➡ Podłącz urządzenie do gniazda, posiadającego styk uziemiający, chroniony przez przerywacz zwarcia doziemnego (GFCI).
- ⇒ Wymień niezwłocznie uszkodzone kable.
- ⇒ Nie należy używać przedłużaczy.
- ⇒ Nie należy palić kabli.
- ⇒ Należy zabezpieczyć kable, aby uniknąć ich znieszczenia przez inny sprzęt.

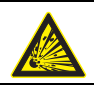

# NIEBEZPIECZEŃSTWO

#### Zagrożenie życia z powodu wybuchu!

Używanie pomp dozujących bez certyfikatu ATEX na terenie potencjalnie wybuchowym może spowodować poważne obrażenia.

⇒ Nigdy nie używaj MAGDOS LP pomp dozujących na terenie potencjalnie zagrożonym eksplozją.

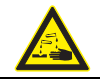

# OSTRZEŻENIE

# Żrące lub inne przepalenia w związku ze stosowaniem substancji dozowanej!

Po podłączeniu zasilania sieciowego, resztki substancji dozowanej wewnątrz głowicy dawkującej mogą wyprysnąć.

- ⇒ Przed podłączeniem zasilania sieciowego, podłącz linie dawkujące.
- ⇒ Sprawdź, czy wszystkie połączenia śrubowe zostały poprawnie zakręcone i czy są szczelne.

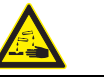

# **OSTRZEŻENIE**

# Żrące lub inne przepalenia w związku ze stosowaniem substancji dozowanej!

Podczas pracy z głowicą dawkującą, zaworami oraz połączeniami, możesz być narażony na kontakt z substancją dozowaną.

- ⇒ Pamiętaj o odpowiedniej odzieży ochronnej.
- ⇒ Spłucz pompę cieczą (np. wodą), która nie stwarza żadnego zagrożenia. Upewnij się, że ciecz jest zdolna do mieszania się z dawkowaną substancją.
- ⇒ Zrzuć ciśnienie z elementów hydraulicznych.
- Nigdy nie zaglądaj do otwartych końców podłączonych rurociągów i zaworów.

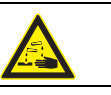

# OSTRZEŻENIE

# Żrące lub inne przepalenia w związku ze stosowaniem substancji dozowanej!

Materiały pompy oraz części hydrauliczne układu muszą nadawać się do wykorzystania wraz z dozowaną substancją, którą będzie używana. Jeśłi tak nie będzie, substancja dozowana może wyciekać.

- Upewnij się, że materiały z których korzystasz nadają się do użycia wraz z substancją dozowaną.
- Upewnij się, że smary, substancje spajające, uszczelniające itp., których używasz nadają się do użycia wraz z substancją dozowaną.

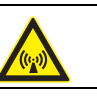

# OSTRZEŻENIE

#### Z uwagi na promieniowanie magnetyczne, osoby z rozrusznikami serca są narażone na szczególne zagrożenie!

Podczas pracy, pompa dozująca z membraną cylindryczną emituje zabłąkane pole magnetyczne. Jeśli nie będziesz trzymać się w dostatecznej odległości, działanie rozrusznika może zostać zakłócone.

⇒ Osoby z rozrusznikami serca muszą trzymać się w odległości przynajmniej 50 cm od pompy dozującej.

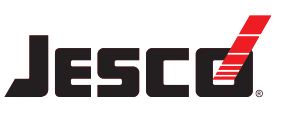

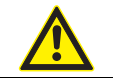

# **OSTROŻNIE**

#### Podwyższone ryzyko wypadku na skutek niewystarczających kwalifikacji obsługi!

Pompy dozujące oraz ich osprzęt mogą być zainstalowane, obsługiwane i konserwowane wyłącznie przez pracowników obsługi, posiadających odpowiednie kwalifikacje. Niedostateczne kwalifikacje powodują zwiększone ryzyko wypadku.

- ➡ Upewnij się, że wszystkie czynności wykonywane są wyłącznie przez pracowników o dostatecznych i odpowiednich kwalifikacjach.
- Pamiętaj aby nie zezwalać osobom nieupoważnionym na dostęp do układu.

# OSTROŻNIE

#### Ryzyko zranienia i uszkodzenia materiału!

Zmiana środka dozowanego może prowadzić do nieprzewidzianych reakcji.

Dokładnie wyczyść pompę oraz odpowiednie elementy instalacji, aby uniknąć wystąpienia reakcji chemicznych.

# 2.2 Ryzyko związane z niezgodnością z instrukcjami bezpieczeństwa

Niezastosowanie się do instrukcji bezpieczeństwa może stwarzać zagrożenie nie tylko dla obsługi lecz także dla środowiska oraz urządzenia.

Specyficznymi następstwami mogą być:

- Błąd podstawowych funkcji pompy dozującej i układu,
- niepowodzenie wymaganej konserwacji oraz metody napraw,
- zagrożenie jednostek z powodu niebezpiecznej substancji dozowanej,
- zagrożenie dla środowiska z powodu wycieku substancji z układu.

# 2.3 Bezpieczna praca

Poza instrukcjami bezpieczeństwa, określonymi w instrukcji obsługi, należy również przestrzegać innych zasad bezpieczeństwa:

- Przepisów dotyczących zapobiegania wypadkom,
- przepisów bezpieczeństwa i obsługi,
- przepisów bezpieczeństwa w zakresie postępowania z niebezpiecznymi substancjami (karty charakterystyki substancji dozowanej),
- środowiskowych przepisów bezpieczeństwa,
- odpowiednich norm i postanowień.

## 2.4 Osobiste wyposażenie ochronne

W oparciu o stopień zagrożenia, jakie stwarza środek dozujące oraz w oparciu o typ wykonywanej pracy, musisz korzystać z odpowiedniego wyposażenia ochronnego. Zapoznaj się z przepisami dotyczącymi zapobiegania wypadkom oraz kartami charakterystyki dozowanej substancji aby dowiedzieć się jakiego potrzebujesz wyposażenia ochronnego.

Zaleca się stosowanie przynajmniej następującego wyposażenia ochronnego:

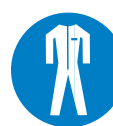

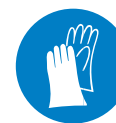

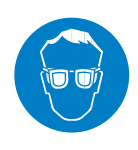

Odzież ochronna

Rekawice ochronne

Okulary ochronne

Odpowiednie wyposażenie ochronne należy stosować podczas wykonywania następujących czynności:

- Przekazanie do eksploatacji,
- wykonywanie prac związanych z pompą podczas jej pracy,
- wycofanie z eksploatacji,
- prace konserwacyjne,
- likwidacja.

# 2.5 Kwalifikacje obsługi

Personel wykonujący prace, związane z pompą dozującą musi posiadać odpowiednią wiedzę i umiejętności.

Ktokolwiek wykonuje prace związane z pompą, musi spełniać poniższe warunki:

- Obecność na wszystkich kursach, prowadzonych przez właściciela,
- Osobiste predyspozycje do wykonywania odpowiednich prac,
- Kwalifikacje do wykonywania odpowiednich prac,
- Szkolenie w zakresie obsługi pompy dozującej,
- Wiedza, dotycząca sprzętu zabezpieczającego oraz sposób jego funkcjonowania,
- Wiedza w zakresie instrukcji obsługi, szczególnie w zakresie bezpieczeństwa oraz elementów odpowiednich dla wykonywania danej czynności,
- Wiedza w zakresie podstawowych przepisów, dotyczących BHP oraz zapobiegania wypadkom.

Wszystkie osoby muszą posiadać przynajmniej następujące kwalifikacje:

- Szkolenia dla specjalistów, aby móc wykonywać prace związane z pompą bez nadzoru,
- Odpowiednie szkolenie, dzięki któremu będą mogli pracować z wykorzystaniem pompy pod nadzorem przeszkolonych specjalistów.

Te instrukcje powodują rozróżnienie następujących grup użytkowników:

# 2.5.1 Eksperci

Eksperci mogą, dzięki profesjonalnemu przeszkoleniu, wiedzy oraz doświadczeniu jak również znajomości odpowiednich przepisów, wykonywać pracę, która została im przypisana i rozpoznać i/lub wyeliminować potencjalne zagrożenie.

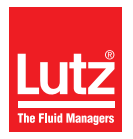

# 2.5.2 Osoby przeszkolone

Osoby przeszkolone przebyły szkolenie wykonane przez operatora w zakresie zadań, które mają przeprowadzić oraz w zakresie zagrożeń, związanych z nieprawidłowym postępowaniem.

W poniższej tabeli możesz sprawdzić jakie kwalifikacje i wstępne warunki są niezbędne dla odpowiednich zadań. Tylko osoby z odpowiednim przeszkoleniem mogą wykonywać te zadania!

| Kwalifikacje       | Zadania                                                                                                    |
|--------------------|----------------------------------------------------------------------------------------------------|
| Eksperci           | <ul> <li>Montaż</li> <li>Instalacje hydrauliczne</li> <li>Instalacje elektryczne</li> <li>Konoonworja</li> </ul>                                                             |
|                    | <ul> <li>Nonserwacja</li> <li>Naprawy</li> <li>Przekazanie do eksploatacji</li> <li>Wycofanie z eksploatacji</li> <li>Likwidacja</li> <li>Rozwiązywanie problemów</li> </ul> |
| Osoby przeszkolone | <ul> <li>Przechowywanie</li> <li>Transport</li> <li>Sterowanie</li> <li>Rozwiązywanie problemów</li> </ul>                                                                   |

Tabela 2-1: Kwalifikacje obsługi

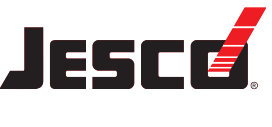

Instrukcje obsługi

# 3 Odpowiednie i zamierzone użycie

# 3.1 Uwagi dotyczące gwarancji na produkt

Wykorzystywanie produktu do innych celów może zakłócić jego działanie lub funkcję jego ochrony. Spowoduje to tym samym unieważnienie gwarancji!

Pamiętaj, że użytkownik ponosi odpowiedzialność w poniższych przypadkach:

- Pompa dozująca jest użytkowana w sposób, który nie jest zgodny z niniejszymi instrukcjami obsługi, co dotyczcy w szczególności instrukcji dotyczących bezpieczeństwa i obsługi oraz rozdziału zatytułowanego "Odpowiednie i zamierzone użycie".
- Jeżeli produkt obsługiwany jest przez osoby, które nie są odpowiednio przeszkolone w zakresie wykonywania danych czynności,
- Nie są używane oryginalne części zamienne lub akcesoria Lutz-Jesco GmbH,
- Użytkownik dokonuje niedozwolonych zmian w produkcie,
- Użytkownik korzysta z substancji dozujących innych, niż wskazane w zamówieniu,
- Użytkownik nie korzysta z substancji dozującej w warunkach uzgodnionych z producentem, tj. korzysta z substancje o zmienionym stężeniu, gęstości, temperaturze, stopniu zanieczyszczenia itp.

# 3.2 Zamierzony cel

Pompa dozująca MAGDOS LP przeznaczona jest do: transportowania i dawkowania płynów.

# 3.3 Wersja urządzenia

Niniejsza instrukcja obsługi dotyczy poniższych urządzeń:

| Urządzenie    | Miesiąc / rok<br>produkcji | Oprogramowanie<br>typu firmware |
|---------------|----------------------------|---------------------------------|
| MAGDOS LP     | 07/2012                    | 1.27                            |
| MAGDOS LP-Net | 07/2012                    | 1.27                            |

Tabela 3-1: Wersja urządzenia

# 3.4 Zasady

- Przed wysyłką, producent skontrolował pompę i wykonał próbę jej działania w określonych warunkach (z określoną substancją dozowaną o określonej gęstości i temperaturze, z użyciem rury o określonych wymiarach itp.). Ponieważ wspomniane warunki będą różnić się w zależności od miejsca instalacji sprzętu, pompę należy skalibrować przed rozpoczęciem pracy. Informacje na temat procedury kalibracyjnej znajdują się w "Kalibrowanie pompy" (zob. str. 41). Aby uzyskać szersze informacje na temat przybliżonych wartości oraz wydajności pompy, zapoznaj się z rozdziałem zatytułowanym "Krzywe charakterystyki dostaw" (zob. str. 58).
- Informacje dotyczące użytkowania oraz środowiska (zob. "Dane techniczne" na stronie 13).

- Należy przestrzegać wszelkich ograniczeń, dotyczących lepkości, temperatury oraz gęstości substancji dozowanej. Należy używać wyłącznie korzystać z substancji w temperaturze wyższej od temperatury krzepnięcia lub niższej od temperatury wrzenia dla odpowiedniej substancji.
- Materiały pompy oraz części hydrauliczne układu muszą nadawać się do wykorzystania wraz z dozowaną substancją, którą będzie używana. W tym miejscu należy zwrócić uwagę, że odporność tych elementów może zmienić się w zależności od temperatury substancji oraz ciśnienia roboczego.
  - Informacje dotyczące zgodności materiałów oraz różnych substancji można znaleźć na Liście Odporności Chemicznej Lutz-Jesco GmbH.

Informacje na liście odporności oparte są na danych, uzyskanych od producentów materiału oraz ekspertyzach Lutz-Jesco.

Ponieważ wytrzymałość materiałów zależy od wielu czynników, lista jest wyłącznie wstępną wytyczną jeżeli chodzi o dobór materiałów. We wszystkich przypadkach, należy w warunkach roboczych przetestować sprzęt pod kątem pracy z używanymi chemikaliami.

- Pompa dozująca nie nadaje się do pracy na zewnątrz, chyba że zostaną podjęte specjalne środki ochronne.
- Należy unikać wycieku płynów oraz przedostawania się kurzu do obudowy, jak również unikać bezpośredniego narażenia na działanie promieni słonecznych.
- Nie wolno używać pompy w potencjalnie wybuchowym otoczeniu, jeżeli nie odnaleziono odpowiednich tabliczek znamionowych lub odpowiednich Świadectw Zgodności EC.

# 3.5 Substancje zabronione

Nie można korzystać z urządzenia stosując następujące substancje:

Środki gazowe,

ĭ

- Środki radioaktywne,
- Substancje stałe,
- Środki palne
- Wszystkie inne środki, które nie nadają się do podawania z wykorzystaniem tej pompy dozującej.

# 3.6 Możliwe do przewidzenia nieprawidłowe użycie

Poniżej znajdują się informacje na temat zastosowań pompy dozującej lub powiązanego sprzętu, które nie są traktowane jako zamierzone przeznaczenie. Niniejszy rozdział ma na celu umożliwić rozpoznanie z góry nieprawidłowego użycia i jego uniknięcie.

Możliwe do przewidzenia nieprawidłowe użycie powiązane jest z poszczególnymi etapami żywotności produktu:

# 3.6.1 Nieprawidłowy montaż

- Niestabilny lub nieodpowiedni wspornik
- Pompa nieprawidłowo lub zbyt luźno przykręcona

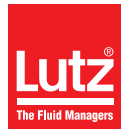

#### 3.6.2 Błędna instalacja hydrauliczna

- Linia ssawna i tłoczna nieprawidłowo zwymiarowana
- Nieprawidłowe połączenie rur z powodu nieprawidłowego materiału lub nieprawidłowych połączeń.
- Mieszanie linii ssawnej i tłocznej
- Uszkodzenie gwintu z powodu zbyt silnego zakręcenia
- Zgięcie rurociągów
- Brak swobodnego przepływu powrotnego w zaworze bezpieczeństwa
- Nadmierne zapotrzebowanie z powodu różnic ciśnienia pomiędzy zaworem ssawnym a zaworem upustowym.
- Zasysanie na wylot w instalacji bez zaworu zwrotnego
- Uszkodzenie z powodu sił masowych o nietłumionym przyspieszeniu
- Przekroczenie dopuszczalnego ciśnienia po stronie ssawnej i upustowej
- Korzystanie z uszkodzonych części

#### 3.6.3 Błędna instalacja elektryczna

- Podłączanie napięcia sieciowego bez uziemienia ochronnego
- Niezabezpieczona sieć zasilająca lub nie spełniająca założeń norm
- Nie jest możliwe natychmiastowe lub łatwe odłączenie zasilania
- Niepoprawne kable połączeniowe dla napięcia sieciowego
- Oprzyrządowanie pompy podłączono do nieprawidłowych gniazd
- Monitorowanie membrany nie zostało podłączone lub jest uszkodzone
- Usunięto uziemienie ochronne

#### 3.6.4 Błędny rozruch

- Rozruch z uszkodzoną instalacją
- Zawory zamykające zamknięte podczas rozruchu
- Linia ssawna lub tłoczna zamknięta, np. z powodu blokad
- Obsługa nie została poinformowana przed rozpoczęciem rozruchu
- System został ponownie uruchomiony po konserwacji bez kompletnego wyposażenia ochronnego oraz osprzętu, itp., który ponownie podłączono.
- Brak odzieży ochronnej lub nieprawidłowa odzież ochronna

# 3.6.5 Błąd podczas pracy

- Wyposażenie ochronne nie działa poprawnie lub zostało odłączone
- Wprowadzono nieupoważnione zmiany w pompie dozującej
- Ignorowanie zakłóceń roboczych
- Eliminacja zakłóceń roboczych przez obsługę, która nie posiada odpowiednich kwalifikacji
- Pozostałości substancji w głowicy dawkującej, wynikające z nieprawidłowego oczyszczania
- Mostkowanie zewnętrznego bezpiecznika
- Obsługa stała się trudniejsza z uwagi na nieprawidłowe oświetlenie lub trudny dostęp do maszyny
- Obsługa pompy nie jest możliwa z powodu brudnego lub nieczytelnego wyświetlacza
- Dostawa środka dozowanego do którego układ nie jest dostosowany
- Dostawa zanieczyszczonego środka dozowanego
- Brak odzieży ochronnej lub nieprawidłowa odzież ochronna

#### 3.6.6 Nieprawidłowa konserwacja

- Przeprowadzanie konserwacji w trakcie obsługi
- Przeprowadzanie prac, które nie zostały opisane w instrukcjach obsługi
- Brak odpowiedniej lub regularnej inspekcji poprawnego działania
- Ne wymieniono uszkodzonych części lub zastosowane kable o nieprawidłowej izolacji
- Brak zabezpieczenia przed ponowną aktywacją podczas wykonywania prac konserwacyjnych
- Korzystanie z materiałów czyszczących, które mogą reagować ze środkiem dozowanym
- Nieprawidłowe czyszczenie układu
- Niepoprawny środek czyszczący
- Nieprawidłowe materiały czyszczące
- Materiały czyszczące pozostały w układzie
- Korzystanie z nieodpowiednich narzędzi czyszczących
- Korzystanie z nieodpowiednich części zamiennych lub smarów
- Zanieczyszczanie środka dozowanego przez smar
- Instalowanie części zamiennych nie przestrzegając wytycznych z instrukcji obsługi
- Blokowanie otworów wentylacyjnych
- Wyciąganie elementów instalacji
- Zanieczyszczenie instalacji bez odżużlacza
- Mieszanie zaworów
- Mieszanie linii czujników
- Brak ponownego podłączenia wszystkich linii
- Uszkodzone lub nie zainstalowane uszczelnienia
- Nie wymieniono uszczelnień
- Nie zwrócono uwagi na karty charakterystyki
- Brak odzieży ochronnej lub nieprawidłowa odzież ochronna

#### 3.6.7 Błędne wycofanie z eksploatacji

- Środek dozowany nie został całkowicie usunięty
- Demontaż linii podczas pracy pompy dozującej
- Urządzenie nie zostało odłączone od zasilania
- Używanie nieprawidłowych narzędzi do demontażu
- Brak odzieży ochronnej lub nieprawidłowa odzież ochronna

#### 3.6.8 Nieprawidłowa likwidacja

- Nieprawidłowa likwidacja środka dozowanego, źródeł roboczych oraz innych materiałów
- Brak oznakowania substancji niebezpiecznych

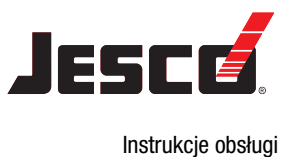

# 4 Opis produktu

# 4.1 Właściwości

MAGDOS LP jest pompą dozującą z membraną cylindryczną, która używana jest, gdy wymagane jest uzyskanie precyzyjnych wyników.

Charakteryzują się one następującymi właściwościami:

- Zakres wydajności od 0,5 do 15 l/godz., do 16 bar,
- Powtarzalna precyzja dozowania ± 2 %,
- Zintegrowane automatyczne odpowietrzanie głowicy dawkującej (z wyjątkiem głowic ze stali nierdzewnej)
- Nadaje się do zastosowania z agresywnymi lub trującymi substancjami dozowanymi,
- Tryby pracy: Tryb ręczny, wejście analogowe, wejście impulsowe, wejście tryb dozowania oraz tryb sieciowy (MAGDOS LP-Net wyłacznie w trybie sieciowym),
- Wyświetlacz graficzny: 128 x 64 px, 1.5", monochromatyczny, podświetlany
- Języki menu: angielski, niemiecki, francuski, hiszpański, portugalski, holenderski
- Cztery wielofunkcyjne klawisze do wprowadzania poleceń przez operatora,
- Rzeczywisty czas i data
- Możliwość montażu na posadzce i na ścianie,
- Kod uruchamiający i kod zabezpieczający,
- Opcja kalibracji,
- 2 oszczędne tryby Eco,
- Złącza: Złącze M12x1, z kodowanie A, B lub D,
- Ethernet, połączenie sieciowe (MAGDOS LP-Net tylko dla trybu sieciowego).

# 4.2 Zakres dostawy

Porównaj list przewozowy z zakresem dostawy. Następujące elementy stanowią zakres dostawy:

- MAGDOS LP pompa dozująca,
- Jeden zestaw każdego złącza zaciskowego węża dla strony ssawnej i upustowej dla węży o średnicach 4/6, 6/9 mm oraz 6/12 mm (zrobionych z PWC, PP oraz PVDF),
- 5 (MAGDOS LP) lub 6 (MAGDOS LP-Net tryb sieciowy) zaślepek do połączeń elektrycznych (montowanych na pompie dozującej),
- Kabel zasilający,
- Instrukcja obsługi,
- Raport z inspekcji oraz certyfikat (opcjonalnie),
- Zestaw akcesoriów (opcjonalnie).

# 4.3 Struktura pompy dozującej

#### 4.3.1 Ogólne omówienie

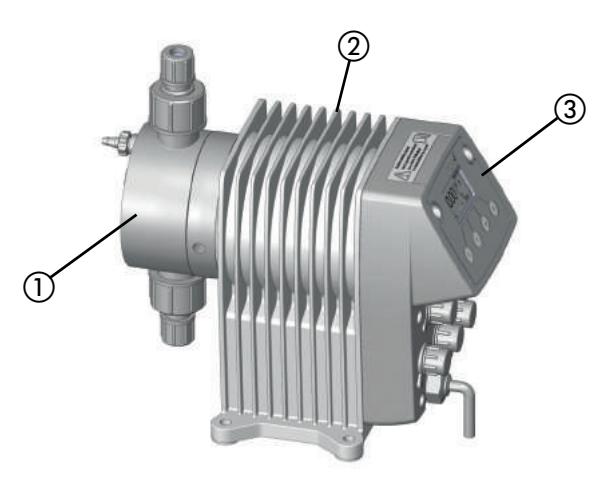

Fig. 4-1: Omówienie MAGDOS LP pompy dozującej

| Nr | Opis                |
|----|---------------------|
| 1  | Głowica dawkująca   |
| 2  | Jednostka napędowa  |
| 3  | Jednostka sterująca |

### 4.3.2 Głowica dawkująca

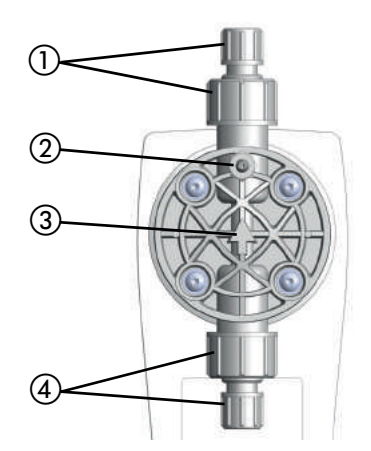

Fig. 4-2: Głowica dawkująca

| Nr | Opis                                                                                   |
|----|----------------------------------------------------------------------------------------|
| 1  | Zawór i złącze po stronie upustowej                                                    |
| 2  | zintegrowany element odpowietrzania głowicy dawkującej<br>(tylko w wersji plastikowej) |

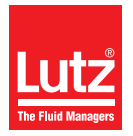

#### Pompa dozująca z membraną cylindryczną MAGDOS LP

| Nr | Opis                                                                                    |
|----|-----------------------------------------------------------------------------------------|
| 3  | Strzałka ukazująca kierunek przepływu środka dozowanego<br>(tylko w wersji plastikowej) |
| 4  | Zawór i złącze po stronie ssawnej                                                       |

# 4.3.3 Elementy sterujące

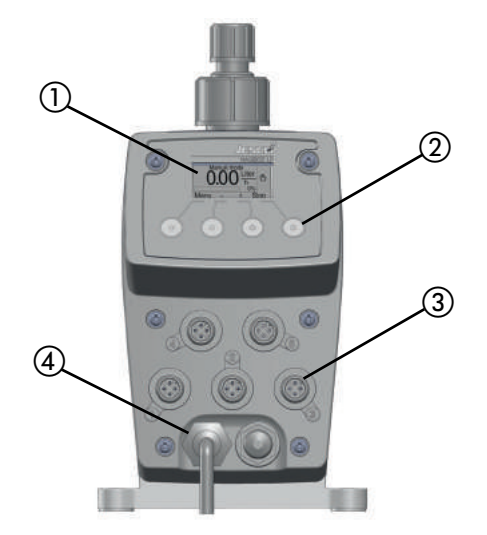

Fig. 4-3: Kontroler MAGDOS LP pompy dozującej

| Nr                                 | Opis                                                                             |
|------------------------------------|----------------------------------------------------------------------------------|
| 1                                  | Wyświetlacz graficzny                                                            |
| 2                                  | Klawisze wielofunkcyjne jednostki sterującej służące operato-<br>rowi do obsługi |
| 3                                  | Gniazda przyłączeniowe dla zdalnej obsługi lub podłączenia akcesoriów            |
| 4                                  | Kabel zasilający                                                                 |
| Tabela 4-1º Oznaczenie komponentów |                                                                                  |

4.4 Opis funkcji

Pompy dozujące są pompami wyporowymi. Używane są, gdy niezbędne jest precyzyjne określenie dostawy substancji. Stała objętość na skok lub w danym czasie jest dostarczana.

Układ dostarcza lub mierzy substancję dozowaną za pomocą powtarzającej się sekwencji skoków ssawnych, po których następują skoki ciśnieniowe. Skutkuje to przepływem pulsacyjnym.

Jeżeli pompa dozująca jest w fazie skoku ssawnego, membrana jest wciągana do położenia skrajnie wstecznego. Z uwagi na wytwarzanie się próżni w głowicy dawkującej, zawór upustowy zamyka się, zawór ssawny otwiera się, a substancja przepływa z linii ssawnej do głowicy dawkującej.

Jeżeli pompa dozująca jest w fazie skoku tłocznego, membrana jest przesuwana do przodu. Z uwagi na obecność ciśnienia w głowicy dawkującej, zawór ssawny zamyka się, a substancja dozowana przepływa przez zawór upustowy z głowicy dawkującej do rury ciśnieniowej.

# 4.5 Tabliczka znamionowa

Zawiera ona informacji dotyczące bezpieczeństwa korzystania z wyposażenia lub sposobu działania produktu. Informacje zawarte na tabliczce muszą być czytelne przez cały okres żywotności produktu.

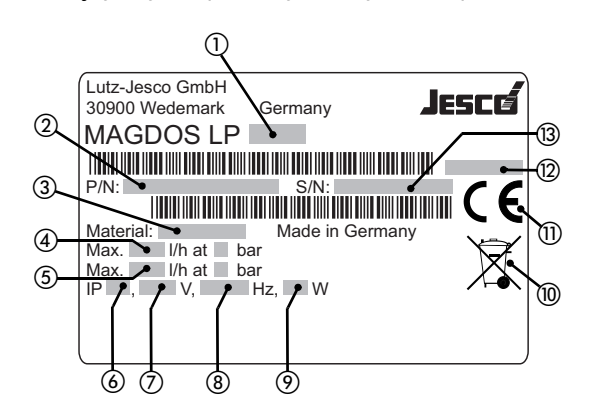

Fig. 4-4: MAGDOS LPTabliczka znamionowa

| Nr   | Opis                                                                                                    |
|------|----------------------------------------------------------------------------------------------------|
| 1    | Produkt, typ, nominalny rozmiar                                                                           |
| 2    | Numer części                                                                                              |
| 3    | Typ materiału z którego zrobiona jest głowica dawkująca / typ materiału, z którego wykonano uszczelnienie |
| 4    | Maksymalna wydajność dostaw przy średnim ciśnieniu                                                        |
| 5    | Maksymalna wydajność dostaw przy maksymalnym ciśnieniu                                                    |
| 6    | Klasa szczelności                                                                                         |
| 7    | Napięcie                                                                                                  |
| 8    | Częstotliwość                                                                                             |
| 9    | Pobór mocy                                                                                                |
| 10   | Etykieta WEEE                                                                                             |
| 11   | Etykieta informuje o zgodności z dyrektywami unijnymi                                                     |
| (12) | Miesiąc / rok produkcji                                                                                   |
| (13) | Numer seryjny                                                                                             |

Tabela 4-2: Tabliczka znamionowa

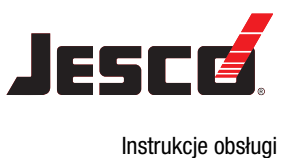

# 5 Dane techniczne

# 5.1 Dane dotyczące wydajności

Zwróć uwagę, że niektóre dane przekazują jedynie orientacyjne wartości. Rzeczywista wydajność pompy zależy od wielu, różnych czynników. Aby uzyskać przybliżone wartości dotyczące wydajności dla różnych ciśnień, zapoznaj się z "Krzywe charakterystyki dostaw" (zob. str. 58).

| Informacia                                                             | Wartość | MAGDOS LP rozmiar |      |      |      |      |      |      |
|------------------------------------------------------------------------|---------|-------------------|------|------|------|------|------|------|
| intorniacja                                                            | Wartosc | 05                | 1    | 2    | 4    | 6    | 10   | 15   |
| Wydajność dostaw przy maksymalnym                                      | l/godz. | 0,36              | 0,76 | 1,9  | 3,4  | 6,2  | 9,0  | 13   |
| ciśnieniu wstecznym                                                    | ml/skok | 0,05              | 0,05 | 0,2  | 0,31 | 0,57 | 0,83 | 0,86 |
| maks. ciśnienie wsteczne                                               | bar     |                   | 1    | 6    |      | 8    | 6    | 3    |
| Maks. ciśnienie dostawy w trybie Eco 1*                                | Bar     | 10                |      | 6    | 4    | 2    |      |      |
| Maks. ciśnienie dostawy w trybie Eco 2*                                | bar     | 6                 |      |      |      | 4    | 2    | 1    |
| Wydajność dostaw przy średnim ciśnieniu                                | l/godz. | 0,54              | 1,1  | 2,3  | 3,8  | 6,8  | 10   | 15,3 |
| wstecznym                                                              | ml/skok | 0,08              | 0,08 | 0,24 | 0,35 | 0,63 | 0,92 | 1,02 |
| Średnie ciśnienie wsteczne                                             | bar     | 8                 |      | 4    | 3    | 1    |      |      |
| Maks. częstotliwość skoku obr./min.                                    |         | 120               | 250  | 160  |      | 180  |      | 250  |
| Głowica dawkująca dla substancji niegazo-<br>wych (pełna linia ssawna) | mWS     | 5                 |      | 3    |      | 2    |      |      |

Tabela 5-1: Dane dotyczące wydajności

\* W przypadku pracy w trybie oszczędzania energii Eco, wydajność dostaw jest w zakresie 5 - 10% normalnego trybu (przy takim samym wstecznym ciśnieniu). Może być konieczne przeprowadzenie ponownej kalibracji (zob. "Kalibrowanie pompy" na stronie 41).

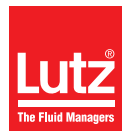

# 5.2 Warunki robocze i ograniczenia

| Informacia                                                             | Wortość | MAGDOS LP rozmiar                    |
|------------------------------------------------------------------------|---------|--------------------------------------|
| iniornacja                                                             | wartosc | 05 – 15                              |
| Dopuszczalna temperatura otoczenia                                     | °C      | 5 – 45 (5 – 40 dla elementów z PCW)* |
| Wilgotność względna                                                    | %       | Maks. 90                             |
| Maksymalny poziom ciśnienia akustycz-<br>nego (po rozhermetyzowaniu)   | dB(A)   | 68 – 75                              |
| Maksymalny poziom ciśnienia akustycz-<br>nego (przy ciśnieniu próbnym) | dB(A)   | 65 – 70                              |
| Maks. ciśnienie dostarczane                                            | mbar    | 800                                  |
| Ograniczenia w zakresie lepkości                                       | mPa s   | 300** / 1000***                      |
| Nastawny zakres dozowania                                              | %       | 0 - 100                              |

Tabela 5-2: Warunki robocze i ograniczenia

\* Podczas używania pomp w temperaturach otoczenia poniżej 5 °C oznacza konieczność ich indywidualnego sprawdzenia. W takich wypadkach, prosimy o kontakt z producentem.

\*\* W przypadku lepkości ~300 mPa lub większej, należy korzystać z zaworów obciążanych sprężynami.

\*\*\* Jeżeli lepkość przewyższa wartość 1000 mPa, należy przeprowadzić indywidualne kontrole, a częstotliwość skoku musi mieścić się w przedziale od 50 do 100 skoków / min.

# 5.2.1 Dopuszczalna temperatura substancji

| Informacja                                       | Wartość | MAGDOS LP (wszystkie rozmiary) |
|--------------------------------------------------|---------|--------------------------------|
| Głowica dawkująca z PCW                          | °C      | 0 – 35                         |
| Głowica dawkująca z PP                           | °C      | 0 - 60                         |
| Głowica dawkująca z PVDF                         | °C      | 0 - 80                         |
| Głowica dawkująca ze stali nierdzewnej<br>1.4571 | °C      | 0 – 80                         |

Tabela 5-3: Dopuszczalna temperatura substancji

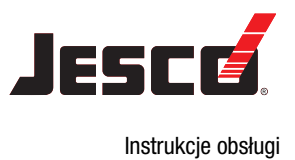

# 5.3 Dane elektryczne

| Informacia                                  | Wortość |     |    | MAG          | GDOS LP roz  | miar        |     |     |
|---------------------------------------------|---------|-----|----|--------------|--------------|-------------|-----|-----|
| intormacja                                  | Wallusc | 05  | 1  | 2            | 4            | 6           | 10  | 15  |
| Napięcie                                    |         |     | 1  | 10 – 240 V / | AC, -10% / + | 5%. 50/60 H | Z   |     |
| Pobór mocy                                  | W       | 10  | 15 | 21           | 27           | 28          | 29  | 26  |
| Maks. pobór prądu w czasie skoku dozującego | А       | 2,0 |    | 3,0          | 3,7          | 3,8         | 4,1 | 3,6 |
| Tryb ECO 1                                  |         |     |    |              |              |             |     |     |
| Pobór mocy                                  | W       | 8   | 11 | 17           | 18           | 20          | 22  | 19  |
| Maks. pobór prądu w czasie skoku dozującego | А       | 1,7 |    | 2,5          | 2,9          | 3,1         | 3,6 | 2,9 |
| Tryb ECO 2                                  |         |     |    |              |              |             |     |     |
| Pobór mocy                                  | W       | 7   | 10 | 13           | 14           | 17          | 16  | 15  |
| Maks. pobór prądu w czasie skoku dozującego | A       | 1,5 |    | 2            | 2,2          | 2,7         |     | 2,4 |

Tabela 5-4: Dane elektryczne

# 5.4 Inne dane

| Informacia                                               | Wartaóó |                              |   | MAG | DOS LP roz | miar |    |    |
|----------------------------------------------------------|---------|------------------------------|---|-----|------------|------|----|----|
| intormacja                                               | Wartosc | 05                           | 1 | 2   | 4          | 6    | 10 | 15 |
| Ciężar (dla głowic zrobionych z PCW, PP lub<br>PVDF)     | kg      | ~ 3.2                        |   |     |            |      |    |    |
| Ciężar (dla głowic zrobionych ze stali nierd-<br>zewnej) | Kg      | ~ 4.3                        |   |     |            |      |    |    |
| Średnica membrany                                        | mm      | 24 33 39                     |   |     |            |      |    |    |
| Kabel elektryczny                                        | М       | 1.8 m (z wtyczka zasilającą) |   |     |            |      |    |    |
| Klasa szczelności                                        |         | IP 65 (z zaślepkami złączy)  |   |     |            |      |    |    |
| Klasa izolacyjna                                         |         | F                            |   |     |            |      |    |    |
| Podłączenie zaworu                                       |         | G 5/8 zewn.                  |   |     |            |      |    |    |
| Rozmiar zaworu                                           |         | DN3 DN4                      |   |     |            |      |    |    |

Tabela 5-5: Inne dane

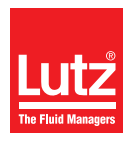

# 6 Wymiary

# 6.1 MAGDOS LP z głowicą dozującą, zrobioną z PCW, PP lub PVDF

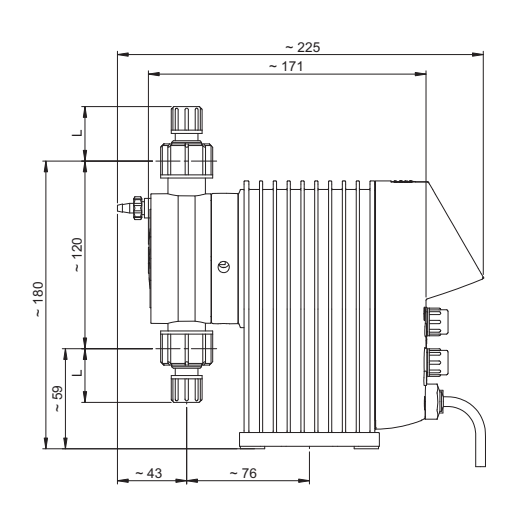

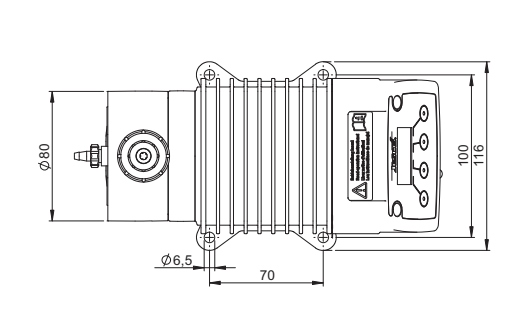

Fig. 6-1: Rysunek wymiarowy MAGDOS LP z głowicą dozującą, zrobioną z PCW, PP lub PVDF (wszystkie wymiary podano w mm)

| Połączenie            | Materiał        | Rozmiar  | Średnica nominalna | L  |
|-----------------------|-----------------|----------|--------------------|----|
| Opaska zaciskowa węża |                 | 4/6 mm   | DN4                | 31 |
|                       | PVC / PP / PVDF | 1/4x3/8" | 1/4"               | 34 |
|                       |                 | 6/9 mm   | DN6                | 34 |
|                       |                 | 6/12 mm  | DN6                | 15 |

# 6.2 MAGDOS LP z głowicą dozującą ze stali nierdzewnej (1.4571)

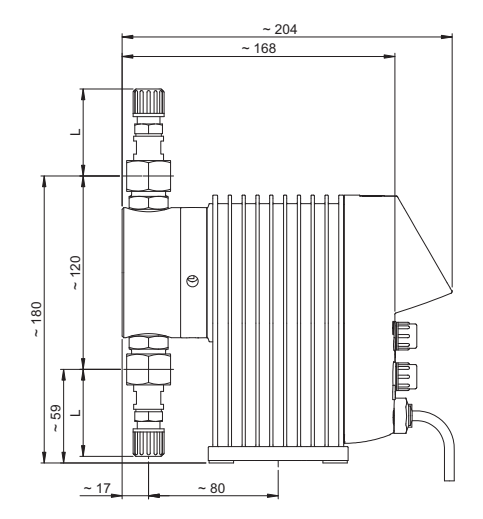

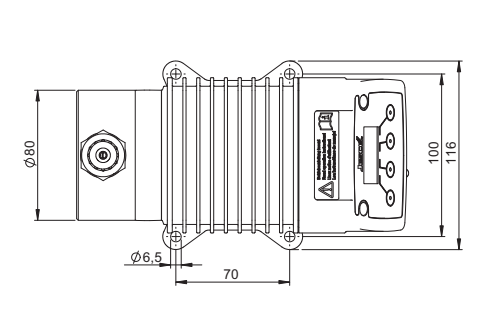

Fig. 6-2: Rysunek wymiarowy MAGDOS LP z głowicą dozującą ze stali nierdzewnej 1.4571 (wszystkie wymiary podano w mm)

| Połączenie            | Materiał                        | Rozmiar | Średnica nominalna | L  |
|-----------------------|---------------------------------|---------|--------------------|----|
| Opaska zaciskowa węża | Stal nierdzewna (1.4571) / PVDF | 4/6 mm  | DN4                | 50 |
| Opaska zaciskowa węża | Stal nierdzewna (1.4571) / PVDF | 6/9 mm  | DN6                | 54 |

# 7 Instalacja pompy dozującej

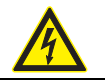

# **NIEBEZPIECZEŃSTWO**

#### Zagrożenie życia z uwagi na porażenie elektryczne!

Ciecz przewodząca elektryczność może przedostać się do obudowy pompy, połączeń kablowych oraz złączy zasilających.

- ➡ Upewnij się, że wszystkie środki bezpieczeństwa są zgodne z najnowszymi wymaganiami klasy szczelności IP 65.
- ⇒ Zawsze tak ustawiaj pompę, aby woda nie mogła przedostać się do obudowy.

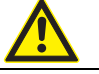

**OSTROŻNIE** 

#### Ryzyko zranienia i uszkodzenia materiału!

Pompa do której trudno się dostać stwarza zagrożenie w razie nieprawidłowej pracy i niepoprawnej konserwacji.

⇒ Zainstaluj pompę tak, aby dostęp do niej był zawsze możliwy.

# 7.1 Informacje dotyczące ustawienia

Podczas instalacji, postępuj zgodnie z podstawowymi zasadami, umieszczonymi poniżej:

- Zawory muszą być umieszczone pionowo: Zawór spustowy na górze, zawór ssawny na dole. W takim układzie, zwróć uwagę na strzałkę, umieszczoną na głowicy dawkującej. Głowica dawkująca musi być ustawiona w taki sposób, aby strzałka skierowana była ku górze.
- Pompę należy zainstalować na wysokości zapewniającej wygodną obsługę.
- Nie można instalować pompy pod sufitem.
- Konstrukcja fundamentowa do mocowania pompy nie może emitować wstrząsów. Pompa nie może być narażona na drgania a jej instalacja musi być stabilna.
- W obszarze głowicy dawkującej oraz zaworu ssawnego i tłocznego musi być dostateczna ilość wolnego miejsca, aby elementy te mogły być łatwo wymienione gdy zajdzie taka konieczność. Całkowita ilość miejsca wymagana na instalację i konserwację wynosi około 1 m<sup>2</sup>.
- Odległość od boków pompy do ściany lub innych pomp lub oprzyrządowania musi wynosić przynajmniej 3 cm. Konieczne jest zagwarantowanie przepływu powietrza.
- Maksymalna temperatura otoczenia musi być zgodna z "Warunki robocze i ograniczenia" na stronie 14. Jeżeli jest to konieczne, ciepło promieniujące z osprzętu musi być ekranowane.
- Unikaj narażenia urządzenia na bezpośrednie działanie promieni słonecznych.
- Pompa dozująca nie jest przeznaczona do pracy na zewnątrz, chyba że odpowiednie środki ochronne zostały podjęte aby zapobiec przedostawaniu się wody i kurzu do wnętrza obudowy.
- Aby uzyskać informacje o wymiarach otworów montażowych, zapoznaj się z "Wymiary" (zob. str. 16).
- Moment obrotowy, właściwy dla instalacji śrub montażowych wynosi 1.5 - 2 Nm.

# 7.2 Przykłady instalacji

## 7.2.1 Instalacja na wsporniku ściennym

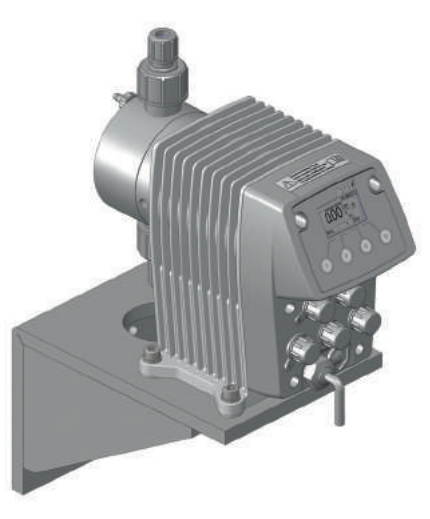

Fig. 7-1: Instalacja na wsporniku ściennym

Aby zredukować hałas pochodzący od konstrukcji, pompa jest przymocowana do wspornika naściennego za pomocą gumowych elementów. Potrzebne do tego celu materiały dostarczane są wraz z naściennym wspornikiem.

# 7.2.2 Instalacja na ścianie

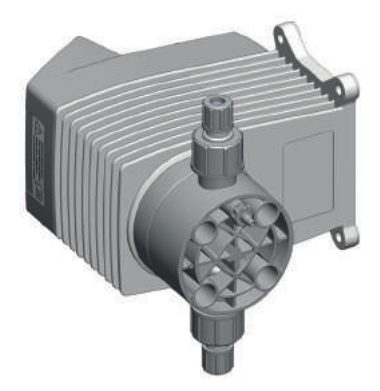

Fig. 7-2: Instalacja na ścianie

Pompa dozująca może być zainstalowana na podłodze lub bezpośrednio na ścianie bez konieczności stosowania dodatkowych elementów. Przekręć w odpowiedni sposób głowicę dawkującą aby upewnić się, że kierunek przepływu substancji dozowanej pozwala na jej przejście przez głowice dawkującą.

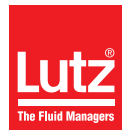

# 8 Instalacja hydrauliczna

W tym rozdziale znajdziesz informacje na temat elementów hydraulicznych układu, które powinieneś zainstalować lub które można zainstalować dodatkowo. W wielu przypadkach, należy zainstalować akcesoria hydrauliczne, aby mieć możliwość korzystania ze wszystkich funkcji pompy dozującej MAGDOS LP, które gwarantują bezpieczną pracę lub umożliwiają osiągnięcie precyzji pracy na wysokim poziomie.

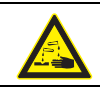

# OSTRZEŻENIE

# Żrące lub inne przepalenia w związku ze stosowaniem substancji dozowanej!

Materiały pompy oraz części hydrauliczne układu muszą nadawać się do wykorzystania wraz z dozowaną substancją, którą będzie używana. Jeśli tak nie będzie, substancja dozowana może wyciekać. W zależności od typu oraz stopnia niebezpieczeństwa środka dozowanego, może to spowodować obrażenia.

- Upewnij się, że materiały z których korzystasz nadają się do użycia wraz z substancją dozowaną.
- Upewnij się, że smary, substancje spajające, uszczelniające itp., których używasz nadają się do użycia wraz z substancją dozowaną.

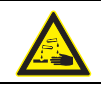

# OSTRZEŻENIE

# Żrące lub inne przepalenia w związku ze stosowaniem substancji dozowanej!

Jeśli membrana jest pęknięta, wtedy dozowana substancja może wyciekać w niekontrolowany sposób. W zależności od typu oraz stopnia niebezpieczeństwa środka dozowanego, może to spowodować obrażenia.

⇒ Zainstaluj rurkę spustową.

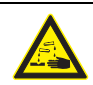

# OSTRZEŻENIE

# Żrące lub inne przepalenia w związku ze stosowaniem substancji dozowanej!

Pompa dozująca może wytwarzać cisnienie, które jest kilkakrotnie wyższe od znamionowego. Zablokowanie linii tłocznej może prowadzić do wycieku środka dozowanego. W zależności od typu oraz stopnia niebezpieczeństwa środka dozowanego, może to spowodować obrażenia.

⇒ Zainstaluj nadmiarowe zawory bezpieczeństwa.

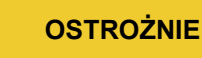

# Ryzyko zranienia i uszkodzenia materiału!

Wysokie ciśnienie może prowadzić do drgań rurociągu i powodować trzaski. Może to spowodować obrażenia z powodu wycieku środka dozowanego.

 $\Rightarrow$  Zainstaluj butle pulsacyjne.

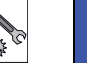

# UWAGA

#### Uszkodzenia napędów wynikające z przeciążenia

Warunki ciśnieniowe pomiędzy stroną ssawną i tłoczną muszą być zbilansowane; w przeciwnym razie może nastąpić przeciążenie. Może to prowadzić do niekontrolowanego wycieku, uszkodzenia układu rurociągów lub pompy dozującej.

➡ Upewnij się, że ciśnienie po stronie spustowej wynosi przynajmniej 1 bar i że jest wyższe niż po stronie ssawnej.

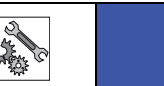

UWAGA

#### Blokada gwintów

Elementy z plastiku i stali nierdzewnej (szczególnie te, zrobione z PCW), które są złączone w połączenie rozłączne (np. głowica dawkująca oraz zawory) można zablokować. Utrudni to ich zwolnienie.

Przed zakręceniem, należy nasmarować odpowiednie części smarem (np. sprayem PTFE). Upewnij się, że smar jest zdolny do mieszania się z dawkowaną substancją.

# 8.1 Wymiarowanie układu

- Należy wziąć pod uwagę dane techniczne pompy (zob. "Dane techniczne" na stronie 13), a rozkład instalacji należy odpowiednio zaplanować (np. Utrata ciśnienia podczas wzorcowania linii w stosunku do nominalnej średnicy i długości).
- Musisz zaplanować całość instalacji oraz zaintegrowaną pmpę w taki sposób, aby uciekająca substancja dozowana (w wyniku zużycia elementów takich jak membrana) lub przepalone węże nie spowodowały nieodwracalnego uszkodzenia elementów układu lub pobliskich obiektów.
- Otwór głowicy musi być widoczny cały czas tak, abyś mógł szybko wykryć uszkodzenie membrany. Musi być możliwość pochyłego (w dół) ustawienia rurki spustowej.
- Jeżeli korzystasz z niebezpiecznej substancji, instalacja musi być tak zaprojektowana, aby w razie wycieku substancji nie uszkodziła ona instalacji.
- Aby uniknąć błędów przy dawkowaniu na końcu procesu. Pompa musi być hydraulicznie zablokowana.
- Aby umożliwić łatwą inspekcję warunków ciśnieniowych układu, powinieneś umieścić podłączenia ciśnieniomierzy w pobliży zaworu ssawnego i upustowego.

# 8.2 Rurociąg układu

- Rurociąg nie może wywierać żadnej siły na połączeniach ani zaworach pompy.
- Oznacza to, że stalowy rurociąg powinien być podłączony do pompy dozującej za pomocą giętkich kształtowników rurowych.
- Średnice znamionowe systemu rurociągów oraz zamocowane łączniki powinny posiadać takie same wartości znamionowe lub wyższe niż średnica znamionowa zaworu ssawnego i upustowego pompy.
- Linia ssawna powinna być możliwie jak najkrótsza.
- Należy unikać tworzenia się więzów z węży.
- Unikać pętli, ponieważ mogą w nich gromadzić się pęcherzyki powietrza.

# 8.3 Wyrównanie głowicy dawkującej

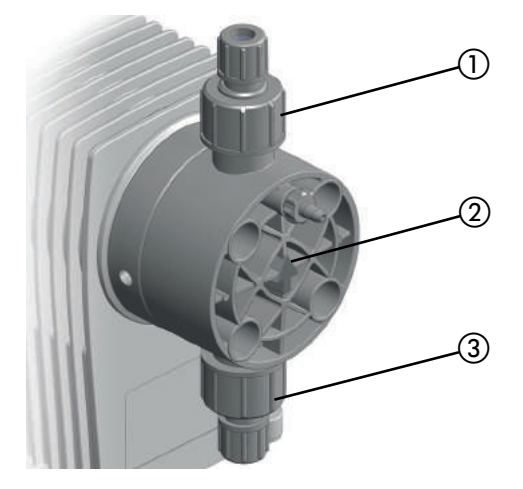

Fig. 8-1: Wyrównanie głowicy dawkującej

Podczas podłączania linii dozującej do pompy, należy przestrzegać kierunku przepływu (zob. strzałkę ②). Głowica dawkująca musi być wyrównania w pionie.

Zawór ssawny ③ musi być zawsze skierowany w dół. Odpowiednio, strzałka ② oraz zawór cisnieniowy ⑥ muszą zawsze być skierowane ku górze. Jest to niezależne od położenia głowicy dawkującej względem napędu.

# 8.4 Połączenia hydrauliczne

## 8.4.1 Podłączanie opasek zaciskowych

Wybierz sposób łączenia węża, odpowiednio dla parametrów węża (materiał, średnica wewnętrzna, grubość ścianki) aby zapewnić maksymalną odporność ciśnieniową.

#### 8.4.1.1 Rozmiary 4/6 i 6/9

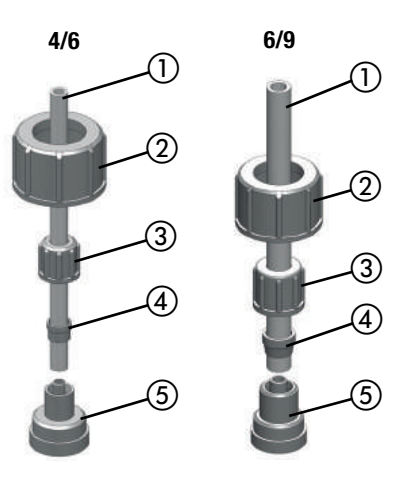

Fig. 8-2: Opaski zaciskowe 4/6 oraz 6/9 (średnice wewnętrzne i zewnętrzne podano w mm)

Wykonaj następujące czynności:

- Przytnij wąż ① na odpowiednią długość starannie i pod odpowiednim kątem.
- 2. Umieść pasującą uszczelkę pomiędzy złączem (5) a zaworem.
- 3. Przykręć element łączący (5) do zaworu pompy za pomocą nakrętki łączącej (2).
- 4. Zakręć nakrętkę łączącą (3) oraz pierścień zaciskowy (4) na wężu.
- 5. Wepnij wąż ① do pierścienia uszczelniającego w elemencie łączącym ⑤.
- 6. Pchnij pierścień zaciskowy ④ do pierśćienia pierścienia uszczelniającego elementu łączącego ⑤ i przykręć do nakrętki łączącej ③.
- 7. Przeprowadź tę samą czynność dla innych zaworów, które wymagają podłączenia do pompy dozującej.

Opaska zaciskowa węża została przyłączona.

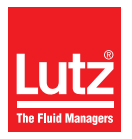

### 8.4.1.2 Rozmiar 6/12

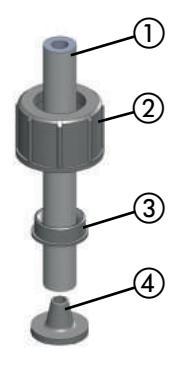

Fig. 8-3: Opaska zaciskowa węża 6/12 (średnica zewnętrzna i wewnętrzna podana w mm)

Jedynie opaski zaciskowe o rozmiarze 6/12 posiadają nakrętkę łączącą. Łączy ona wąż z pierścieniem uszczelniającym na elemencie połączeniowym i jednocześnie mocuje zawór pompy.

Wykonaj następujące czynności:

- 1. Przytnij wąż ① na odpowiednią długość starannie i pod odpowiednim kątem.
- 2. Umieść pasującą uszczelkę pomiędzy złączem ④ a zaworem.
- 3. Przepchnij nakrętkę łączącą (2) oraz pierścień (3) ponad wężem (1).
- 4. Wciśnij koniec węża ① na pierścień uszczelniający elementy połączeniowego ④. Można uprościć tę czynność poprzez nawilżenie końcówki węża od wewnątrz lub nanosząc trochę smaru na pierścień uszczelniający w obszarze stożkowym. Konieczne jest aby wcisnąć przynajmniej dwie trzecie więża do pierścienia uszczelniającego elementu łączącego.
- 5. Przepchnij pierścień ③ ponad wężem ① do obszaru stożkowego pierścienia uszczelniającego elementu łączącego ④.
- 6. Wkręć nakrętkę łączącą (2) na zawór pompy dozującej.
- Opaska zaciskowa węża została przyłączona.

#### 8.4.2 Tworzenie połączenia wiązanego

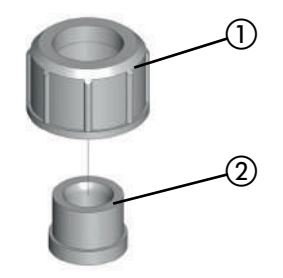

Fig. 8-4: Połączenie wiązane

Wykonaj następujące czynności:

- 1. Przytnij rurę PCW do żądanej długości.
- 2. Wepchnij nakrętkę łączącą ① na rurkę.
- 3. Wetknij tuleję sprzęgającą ② do rurki (przestrzegaj wytycznych producenta spoiwa).

- Wkręć nakrętkę łączącą () na zawór pompy dozującej. Użyj uszczelki nadającej się do użycia wraz z dozowaną substancją.
- Utworzono połączenie wiązane.

#### 8.4.3 Tworzenie połączenia cementowego

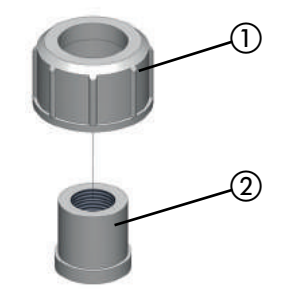

Fig. 8-5: Połączenie cementowe

Wykonaj następujące czynności:

- 1. Przytnij rurę do żądanej długości.
- 2. Wytnij gwint (2) na końcu rurki.
- 3. Wepchnij nakrętkę łączącą ① na rurkę.
- 4. Uszczelnij gwint ②. Wybierając materiał uszczelniający, weź pod uwagę jego odporność na inne materiały, temperaturę i ciśnienie.
- Wkręć nakrętkę łączącą ① na zawór pompy dozującej. Użyj uszczelki nadającej się do użycia wraz z dozowaną substancją.

#### Utworzono połączenie cementowe.

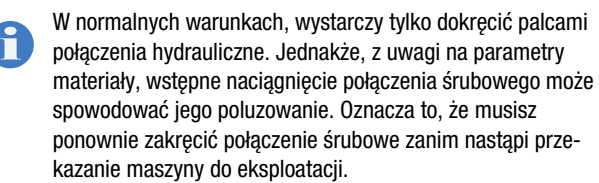

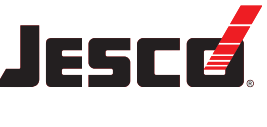

# 8.5 Podłączanie rurki spustowej

Lutz-Jesco GmbH pompy dozujące są produkowane z zachowaniem najwyższych standardów jakości i charakteryzuje je długa żywotność. Jednakże, pewne części mogą ulec zużyciu. Dotyczy to w szczególności membran, które stale narażone są na działanie sił ssania i na skoki, oraz na działanie substancji dozowanej.

Jeżeli membrana pęknie, dozowana substancja zacznie wyciekać. Wyciek będzie wydobywał się z otworu wyciekowego. Do tego celu służą trzy otwory, znajdujące się na kołnierzy głowicy dawkującej. W zależności od wyrównania pompy dozującej, wyciek jest odprowadzana poprzez otwór skierowany ku dołowi.

Radzimy zainstalować czujnik przerwania membrany (zob. "Czujnik przerwania membranyczujnik wycieku" na stronie 23).

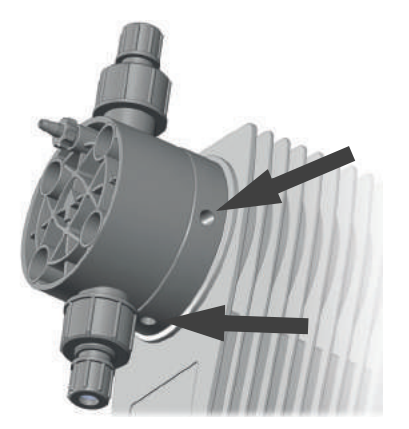

Fig. 8-6: Otwory rurki spustowej

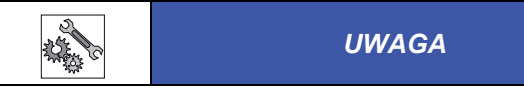

#### Uszkodzenia napędów wynikające z zastosowania substancji musującej

Jeżeli wąż przyłączony jest do rurki spustowej i poprowadzony z powrotem do zbiornika, to musująca substancja może przedostać się do napędu i uszkodzić go.

- ⇒ Wycieki należy zbierać w naczyniu na wycieki.
- Alternatywą jest poprowadzenie wycieku z powrotem do zbiornika za pomocą leja. Należy zainstalować lej w odpowiedniej odległości od otworu wyciekowego.

# 8.6 Podłączanie elementu odpowietrzającego głowicy dawkującej

Głowice dawkujące MAGDOS LP posiadają zintegrowany element odpowietrzający (z wyjątkiem głowic ze stali nierdzewnej).

Informacje na temat procedury odpowietrzania znajdują się w "Odpowietrzanie pompy dozującej" na stronie 41.

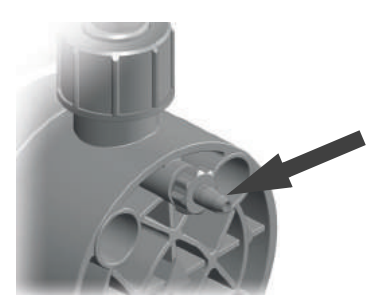

Fig. 8-7: Element odpowietrzający głowicę dawkującą z podłączeniem węża

Wykonaj następujące czynności:

- 1. Podłącz wąż 4/6 do elementu odpowietrzającego głowicy.
- Poprowadź drugi koniec węża do zbiornika dawkującego lub zbiorczego.
- Element odpowietrzający głowicy dawkującej został podłączony.

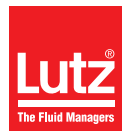

Następny rozdział przedstawia dostępne opcje instalacji.

Pamiętaj, że zawarte tu wytyczne nie zastępują instrukcji, dostarczanych wraz z akcesoriami. Odpowiednie dokumentacje, dostarczane wraz z produktem dotyczą informacji o bezpieczeństwie i podają dokładne instrukcje montażowe.

# 8.7.1 FLOWCON LP 1 wodomierz

Wodomierz FLOWCON LP 1 został opracowany specjalnie do monitorowania wahających się objętości przepływu. Funkcja oparta jest na ocenie ilości dozowania pulsującego, które zazwyczaj występuje w przypadku pomp dozujących.

Podczas skoku ciśnieniowego, element ruchowy podnoszący jest z cieczy, co powoduje aktywację przekaźnika hermetycznego. Ustawiając moment przełączenia możliwe jest monitorowanie ilości dozowanej, która została uprzednio określona drogą pomiaru.

Dzięki temu możliwe jest nie tylko odczytanie czy pompa dostarcza ciecz lecz także czy osiągana jest zadana wydajność dozowania. Przyjmując równe ciśnienie oraz lepkość substancji, odtwarzalność wynosi 10 – 20%.

Uwagi do montażu:

ĭ

Przestrzegaj instrukcji obsługi dla przepływomierza FLOWCON LP 1 Zawierają one instrukcje dotyczące obsługi z wykorzystaniem MAGDOS LP.

Aby uzyskać więcej informacji na temat ustawiania funkcji *Dosing control*, zapoznaj się z strona 37.

Aby uzyskać informacje na temat połączenia, zapoznaj się z "Wejście sterowania dozowaniem" na stronie 31.

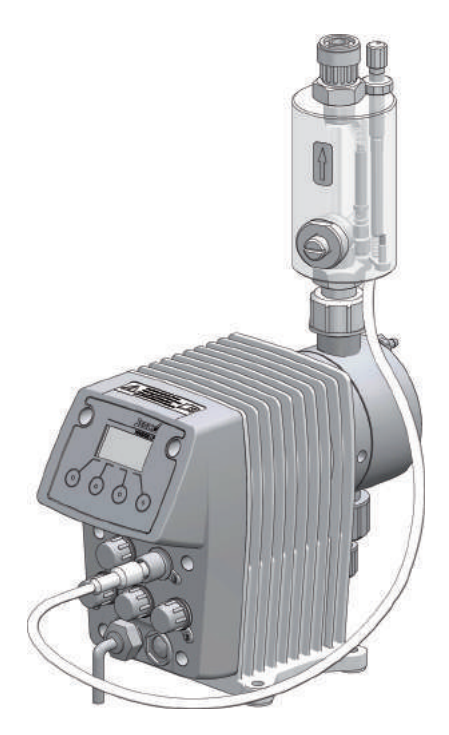

Fig. 8-8: MAGDOS LP Instalacja z FLOWCON LP 1

## 8.7.2 Dysza wtryskowa

Jeżeli linia ciśnieniowa wprowadzana jest do głównej linii, zaleca się instalację dyszy wtryskowej.

Dysze wtryskowe posiadają trzy główne funkcje:

- Dozowanie substancji do linii głównej,
- Zapobieganie wstecznemu przepływowi do linii ciśnieniowego dzięki zastosowaniu zaworu jednokierunkowego.

Uwagi do montażu:

- Dysze wtryskowe dwukulowe muszą być zainstalowane na głównej linii pionowo od dołu. Możesz zainstalować wąż oraz obciążone sprężyną dysze wtryskowe w dowolny sposób.
- Ponieważ substancja dozowana będzie dążyć do skrystalizowania, radzimy przeprowadzić instalacją na linii głównej od spodu. Zapobiegnie to uwięzieniu pęcherzyków powietrza.
- Wiele substancji dozowanych ma tendencję do zanieczyszczania dyszy wtryskowych, co może prowadzić do powstawania zatorów. W takim przypadku, zalecamy instalację dyszy wtryskowej, którą łatwo można zdemontować i odetkać.

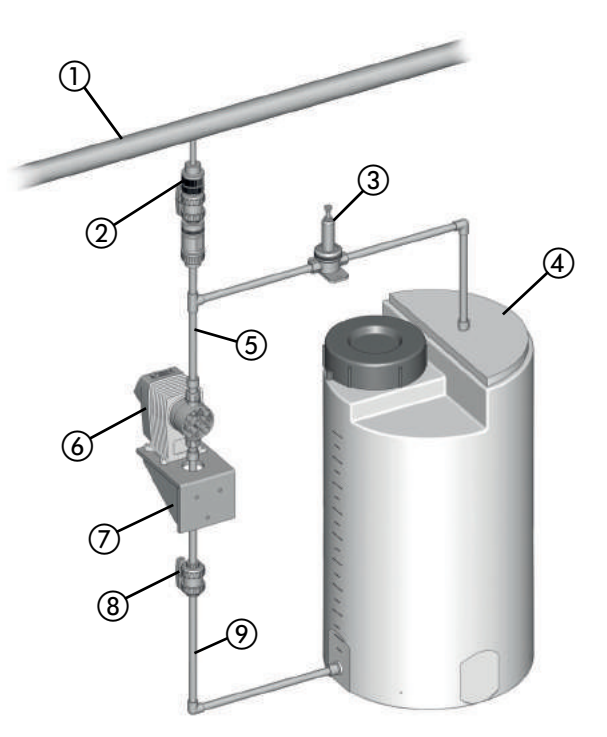

Fig. 8-9: Instalacja z dyszą wtryskową

| Nr | Opis                                  |
|----|---------------------------------------|
| 1  | Linia główna                          |
| 2  | Dysza wtryskowa z zaworem odcinającym |
| 3  | Zawór nadmiarowy ciśnieniowy          |
| 4  | Zbiornik na chemikalia                |
| 5  | Linia ciśnieniowa                     |

Tabela 8-1: Oznaczenie komponentów

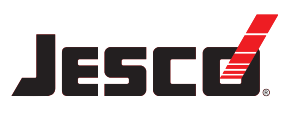

| Nr | Opis                     |
|----|--------------------------|
| 6  | MAGDOS LP pompa dozująca |
| 7  | Wspornik ścienny         |
| 8  | Zawór odcinający         |
| 9  | Linia ssawna             |

Tabela 8-1: Oznaczenie komponentów

### 8.7.3 Czujnik przerwania membranyczujnik wycieku

Jeżeli membrana pęknie, dozowana substancja zacznie wyciekać. Wyciek będzie wydobywał się z otworu wyciekowego.

Jako wariant opcjonalny, pompa dozująca MAGDOS LP dostarczana jest z czujnikiem wycieku w kołnierzu membrany; w razie przerwania membrany, czujnik wysyła sygnał do pompy powodując jej zatrzymanie. System wyświetla komunikat "Diaphragm rupture" na wyświetlaczu i zwraca raport o zakłóceniu. Pompa dozująca nie może być uruchomiona ponownie do momentu naciśnięcia Start.

Należy jednak najpierw wymienić membranę i oczyścić kołnierz membrany z pozostałości po dozowanej substancji. Pomiędzy dwoma pierścieniami czujnika wycieku nie może istnieć połączenie przewodzące.

Kabel łączący czujnika wycieku posiada złącze żeńskie M12x1, które należy podłączyć do gniazda połączeniowego 5 (zob. "Gniazdo połączeniowe 5" na stronie 31).

Aby uzyskać objaśnienia dotyczące ikon, zapoznaj się z "Pozycja menu ustawienia "Pękniętej membrany"" na stronie 36.

# 8.7.4 Stykowy Wodomierz

Wodomierz stykowy mierzy przepływ w rurze i wysyła impuls do pompy, która następnie rozpoczyna dozowanie. Oznacza to, że możliwe jest także idealnie proporcjonalne dozowanie przy dużych odchyłach przepływu.

Wodomierz stykowy należy podłączyć do gniazda połączeniowego 2 (zob. "Gniazdo połączeniowe 2" na stronie 30).

Określasz współczynnik przepływu oraz wykonanych skoków pompy w trybie "Wejście impulsowe", (zob. "Water meter (Wodomierz)" na stronie 45).

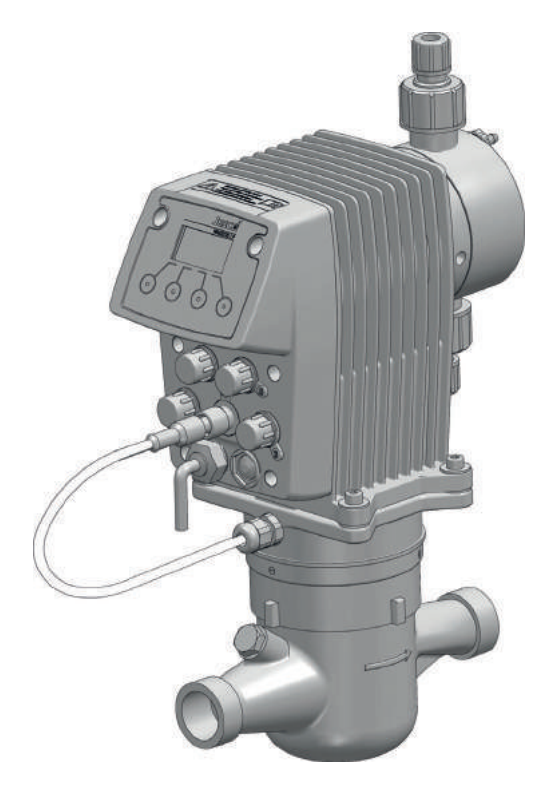

Fig. 8-11: MAGDOS LP instalacja na wodomierzu stykowym

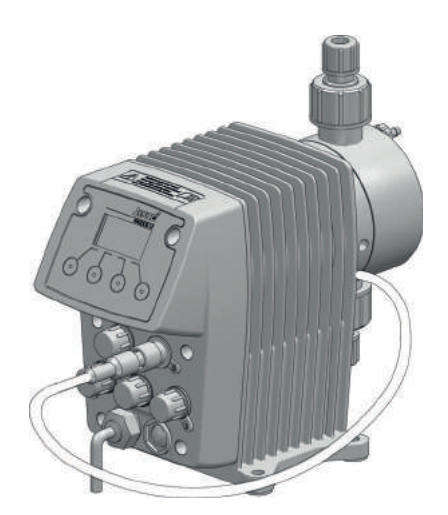

Fig. 8-10: MAGDOS LP z czujnikiem wycieku w kołnierzu membrany.

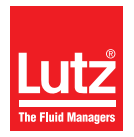

## 8.7.5 Zawór nadmiarowy ciśnieniowy

Zawór nadmiarowy ciśnieniowy posiada funkcje bezpieczeństwa, służącą do zabezpieczenia pompy dozującej oraz przyłączonych rur i łączników. Pompa dozująca może wytwarzać ciśnienie, które będzie kilkakrotnie wyższe od znamionowego. Zablokowanie linii tłocznej może prowadzić do wycieku środka dozowanego.

Niedopuszczalnie wysokie ciśnienie może pojawić się, gdy:

- Zawory odcinające są zamknięte, pomimo że pompa pracuje,
- rury zostaną zablokowane.

Przy odpowiednim ciśnieniu, zawór nadmiarowy ciśnieniowy otwiera linię obejścia i zabezpiecza w ten sposób układ przed zbyt wysokim ciśnieniem.

Uwagi do montażu:

- Linia służąca do powrotu dozowanej substancji z nadmiarowego zaworu ciśnieniowego musi być prowadzona do zbiornika dawkującego lub zbiorczego.
- Ciśnienie w zbiorniku dawkującym nie może być zbyt wysokie, aby możliwe były pomieszczenie zwróconej substancji dozowanej.
- Alternatywnie, układ może zwracać substancję do linii ssawnej na przedzie pompy dozującej. W takim przypadku, linia ssawna nie może zawierać zaworu jednokierunkowego ani zaworu stopowego.
- Zawór nadmiarowy ciśnieniowy należy zainstalować możliwie najbliżej głowicy dawkującej.

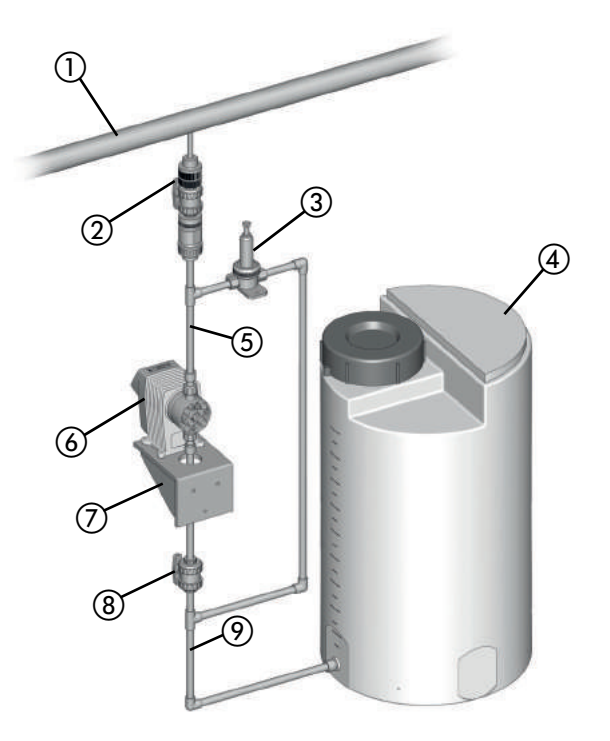

Fig. 8-12: Instalacja z nadmiarowym zaworem ciśnieniowym – zwracanie do linii ssawnej

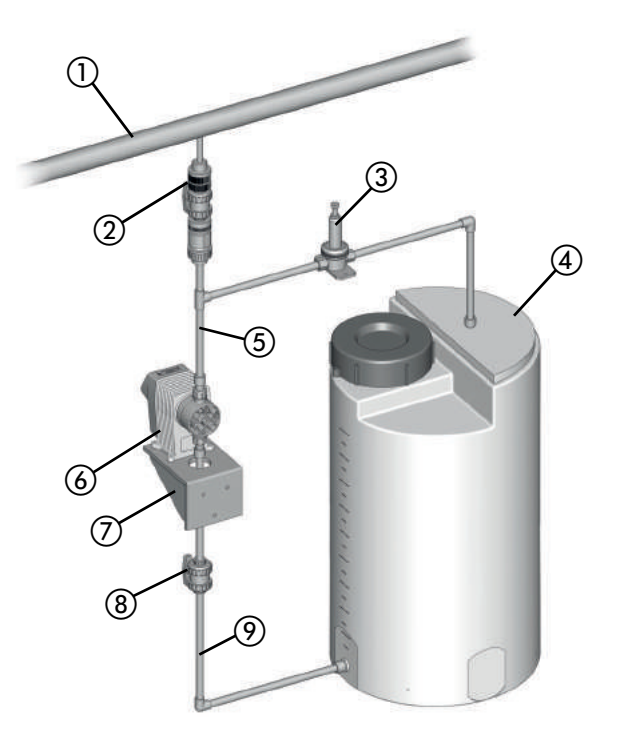

Fig. 8-13: Instalacja z nadmiarowym zaworem ciśnieniowym – zwracanie do zbiornika dawkującego

| Nr | Opis                                  |
|----|---------------------------------------|
| 1  | Linia główna                          |
| 2  | Dysza wtryskowa z zaworem odcinającym |
| 3  | Zawór nadmiarowy ciśnieniowy          |
| 4  | Zbiornik na chemikalia                |
| 5  | Linia ciśnieniowa                     |
| 6  | MAGDOS LP pompa dozująca              |
| 0  | Wspornik ścienny                      |
| 8  | Zawór odcinający                      |
| 9  | Linia ssawna                          |

Tabela 8-2: Oznaczenie komponentów

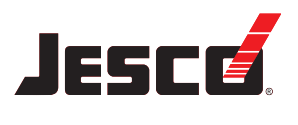

Instrukcje obsługi

#### 8.7.6 Zawór zwrotny

Zawory zwrotne są konieczne, gdy:

- nie występuje znaczne wahanie się ciśnienia w układzie,
- ciśnienie po stronie ssawnej jest wyższe niż po stronie upustowej lub gdy chcesz przeprowadzić dozowanie do linii zrzutu ciśnienia.

W takim przypadku, jeżeli nie zastosujesz zaworu zwrotnego, dozowanie będzie nieprecyzyjne lub nastąpi przeciążenie. Zawór zwrotny rozwiązuje tego rodzaju problemy poprzez wytworzenie zdefiniowanego, stałego ciśnienia wstecznego.

W niektórych warunkach, zawór zwrotny jest niepotrzebny gdy używasz dyszy wtryskowej oraz gdy wytworzone ciśnienie wsteczne jest odpowiednie.

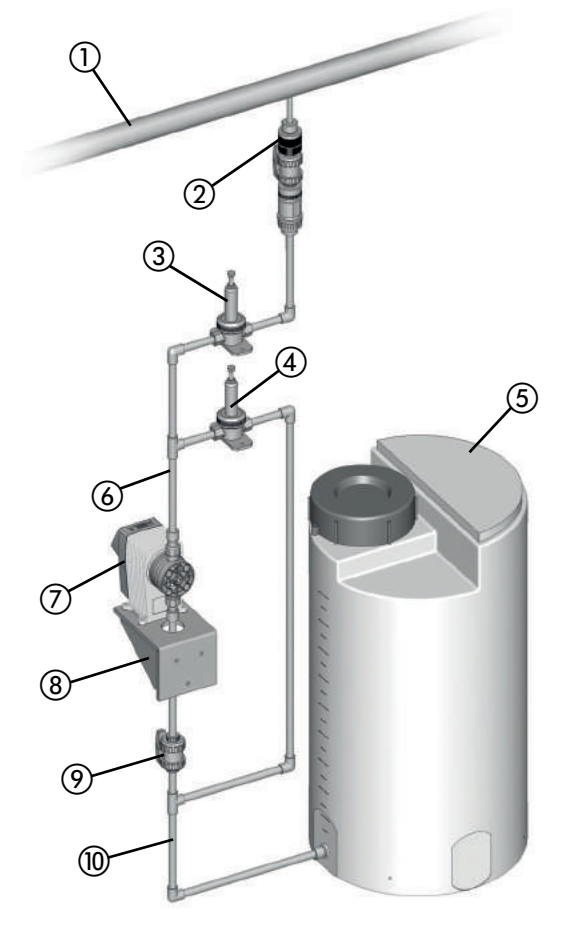

Fig. 8-14: Instalacja z zaworem wstecznym

| Nr | Opis                                  |
|----|---------------------------------------|
| 1  | Linia główna                          |
| 2  | Dysza wtryskowa z zaworem odcinającym |
| 3  | Zawór zwrotny                         |
| 4  | Zawór nadmiarowy ciśnieniowy          |
| 5  | Zbiornik na chemikalia                |
| 6  | Linia ciśnieniowa                     |
| 7  | MAGDOS LP pompa dozująca              |
| 8  | Wspornik ścienny                      |
| 9  | Zawór odcinający                      |
| 10 | Linia ssawna                          |

Tabela 8-3: Oznaczenie komponentów

# 8.7.7 Butla pulsacyjna

Butle pulsacyjne posiadają następujące funkcje:

- Butla pulsacyjna doprowadza przepływ do procesów, wymagających dozowania z niską pulsacją.
- Redukcja rezystancji przepływu za pomocą długich rurociągów.

W przypadku instalacji po stronie ssawnej:

- Tłumienie sił masowych oraz dzięki temu zmniejszenie zużycia pompy.
- Zapobieganie kawitacji (odciąg kolumny cieczowej) z uwagi na duże przyspieszenie.

Jednakże, butle pulsacyjne posiadają także istotne funkcje bezpieczeństwa, gdyż zapobiegają skrajnym wartościom ciśnienia, prowadzącym do drgania rurociągów i trzasków.

Problem ten może pojawić się, gdy:

- występują wysokie amplitudy drgań.
- używane są długie rury (surowość pulsacji wzrasta wraz z długością rury),
- używane są sztywne rury zamiast elastycznych węży.

Uwagi do montażu:

- Musisz przeprowadzić montaż w bezpośredniej bliskości lokalizacji, w której chcesz wytłumić wysokie ciśnienie (bezpośrednio przed zaworem ssawnym lub za zaworem spustowym).
- Butle pulsacyjne powinny być instalowane wraz zaworami dławiącymi lub zaworami zwrotnymi, zainstalowanymi bezpośrednio za nimi. Ustawiając odpowiednio zawory, możesz zoptymalizować tłumienie pulsacji.
- Aby zapobiec niepotrzebnym stratom wskutek tarcia, powinieneś ułożyć linię łączącą prosto i zgodnie ze znamionową szerokością butli pulsacyjnej.
- Musisz oddzielnie przymocować duże butle pulsacyjne oraz te, które posiadają połączenia wężowe.
- Rurociągi nie mogą przenosić żadnych napięć mechanicznych na butle pulsacyjne.

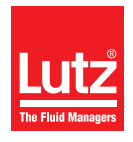

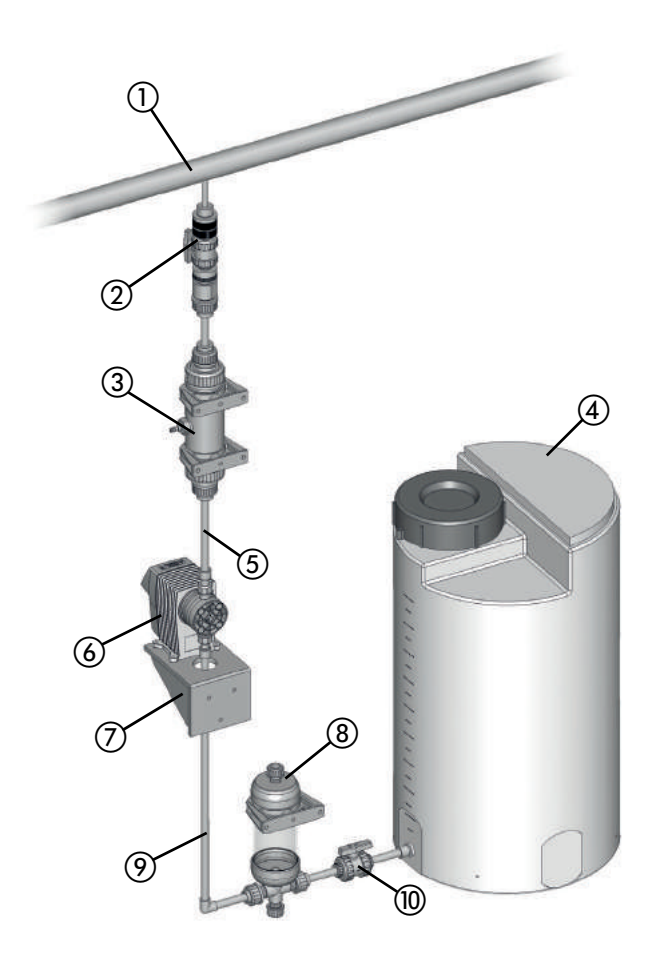

Fig. 8-15: Instalacja z butlą pulsacyjną

| Nr         | Opis                                  |
|------------|---------------------------------------|
| 1          | Linia główna                          |
| 2          | Dysza wtryskowa z zaworem odcinającym |
| 3          | Butla pulsacyjna                      |
| 4          | Zbiornik na chemikalia                |
| 5          | Linia ciśnieniowa                     |
| 6          | MAGDOS LP pompa dozująca              |
| 7          | Wspornik ścienny                      |
| 8          | Ssawna butla pulsacyjna               |
| 9          | Linia ssawna                          |
| 10         | Zawór odcinający                      |
| Tabela 8-4 | : Oznaczenie komponentów              |

8.7.8 Środek pomocniczy do zalewania pompy

Szczególnie zaleca się stosować środki do zalewania pompy:

- W razie stosowania pomp z małym przemieszczeniem objętościowym na skok lub ustawieniem małej długości skoku,
- z wysoką głowicą ssawną,
- przy zastosowaniu bardzo gęstych substancji dozowanych,
- przy zalewaniu po raz pierwszy, ponieważ zawory są suche a w linii ssawnej oraz głowicy dawkującej znajduje się powietrze,
- w układach o częstych przestojach.

Więcej korzyści, wynikających ze stosowania materiału do zalewania:

- zapobieganie kawitacji w linii ssawnej,
- usuwanie gazu,
- optyczna kontrola dozowania przy małych ilościach,
- wygładzanie przepływu ssawnego.

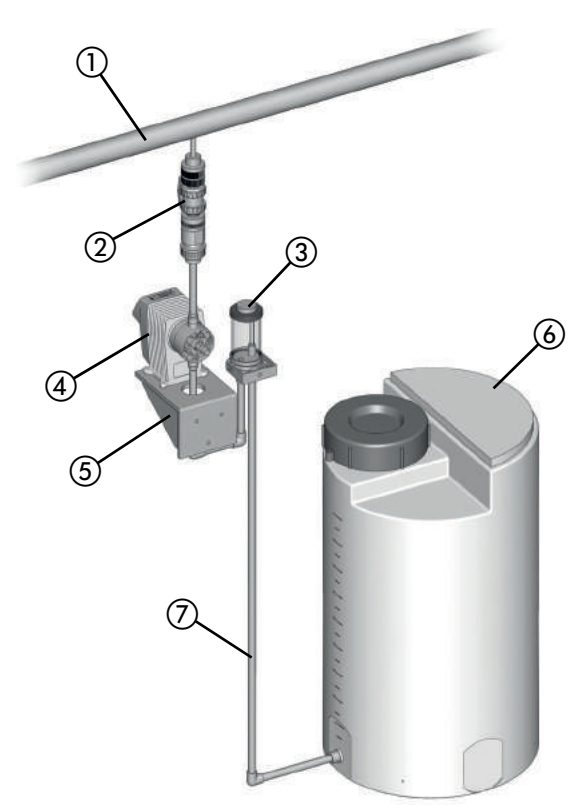

Fig. 8-16: Instalacja ze środkiem pomocniczym do zalewania

| Nr | Opis                                  |  |
|----|---------------------------------------|--|
| 1  | Linia główna                          |  |
| 2  | lysza wtryskowa z zaworem odcinającym |  |
| 3  | Środek pomocniczy zalewania pompy     |  |
| 4  | MAGDOS LP pompa dozująca              |  |
| 5  | Wspornik ścienny                      |  |

Tabela 8-5: Oznaczenie komponentów

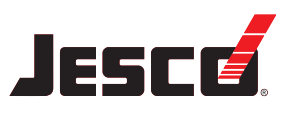

| Nr | Opis                   |  |
|----|------------------------|--|
| 6  | Zbiornik na chemikalia |  |
| 7  | Linia ssawna           |  |

Tabela 8-5: Oznaczenie komponentów

#### 8.7.9 Monitorowanie poziomu

Monitorowanie poziomu po stronie ssawnej dostarczania substancji dozowanej służy zapobieganiu zaschnięcia zbiornika i umożliwia jego szybkie napełnienie.

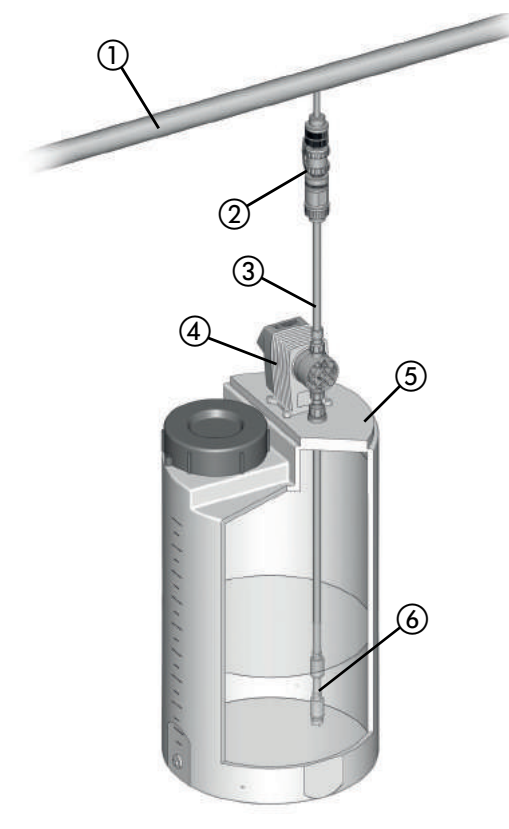

Fig. 8-17: Instalacja z układem do monitorowania poziomu

| Nr | Opis                                  |
|----|---------------------------------------|
| 1  | Linia główna                          |
| 2  | Dysza wtryskowa z zaworem odcinającym |
| 3  | Linia ciśnieniowa                     |
| 4  | MAGDOS LP pompa dozująca              |
| 5  | Zbiornik na chemikalia                |
| 6  | Linia ssawna z monitorowanie poziomu  |

Tabela 8-6: Oznaczenie komponentów

#### 8.7.10 Dozowanie zawiesin

Podczas dozowania zawiesin, głowica dawkująca musi być regularnie płukana aby zapobiec tworzeniu się osadów. Aby to zrobić, koniecznie jest zainstalowanie linii zaopatrującej w środek płuczący (woda) po stronie ssawnej w instalacji.

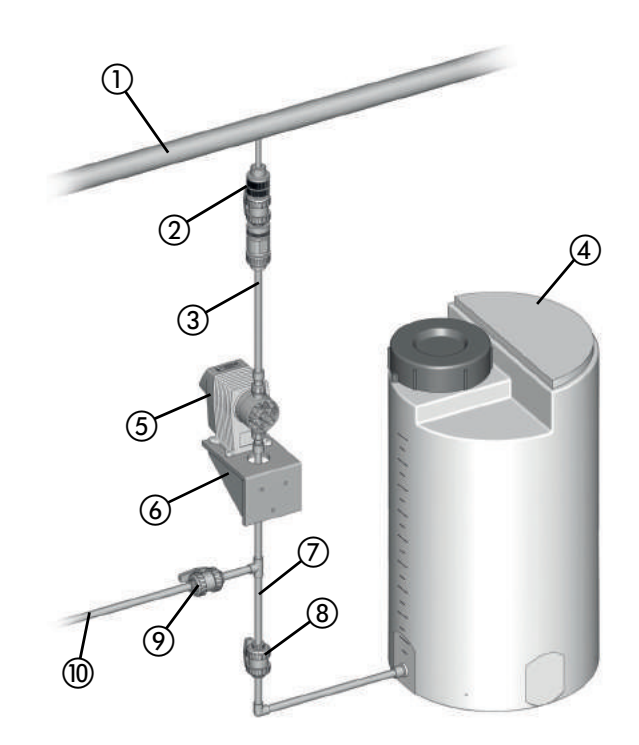

Fig. 8-18: Dozowanie zawiesin

| Nr         | Opis                                    |
|------------|-----------------------------------------|
| 1          | Linia główna                            |
| 2          | Dysza wtryskowa z zaworem odcinającym   |
| 3          | Linia ciśnieniowa                       |
| 4          | Zbiornik na chemikalia                  |
| (5)        | MAGDOS LP pompa dozująca                |
| 6          | Wspornik ścienny                        |
| 7          | Linia ssawna                            |
| 8          | Zawór odcinający                        |
| 9          | Zawór odcinający                        |
| 10         | Linia do spłukiwania głowicy dawkującej |
| Tahela 8-7 | · Oznaczenie komponentów                |

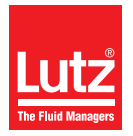

# 8.7.11 Regulator ciśnienia ssawnego

Regulator ciśnienia ssącego może być konieczny, jeżeli instalacja po stronie ssawnej systemu wykazuje zmienne ciśnienie ssące lub doprowadzające:

- Pompy dozujące, które zainstalowane są ponad zbiornikami dawkującymi dostarczają mniej, gdyż w miarę opróżniania zbiornika, podnosi się głowica ssawna.
- Pompy dozujące, które zainstalowane są pod zbiornikami dawkującymi dostarczają mniej, gdyż w miarę opróżniania zbiornika, zmniejsza się dodatnie ciśnienie dostawy.

Kolejne problemy, które mogą się pojawić:

- Większe zużycie pompy dozującej, np. przerwanie membrany z powodu działania mocnych sił w szczególnie wysokich zbiornikach oraz dużej gęstości substancji dozowanych.
- Jałowe działanie zbiornika dawkującego w razie przerwania membrany lub pęknięcia rury.
- Niedopuszczalnie duże siły w pompie, które pojawia się, gdy pompy odbierają substancje bezpośrednio z linii tłocznej.
- Zmniejszona wydajność lub uszkodzenie łączeń z powodu kawitacji przy długich liniach ssawnych.

Sposobem na wymienione wyżej problemu jest instalacja regulatora ciśnienia ssawnego. Regulator ciśnienia ssawnego jest otwierany przez ciśnienie ssawne pompy dozującej. Dzięki temu żadna substancja dozowana nie może płynąć, jeżeli pompa nie pracuje, a za złamaniem rury nie zostanie wytworzona próżnia.

#### Uwagi do montażu:

 Korzystać z dużych regulatorów ciśnienia ssawnego, należy zamontować butlę pulsacyjną po stronie ssawnej.

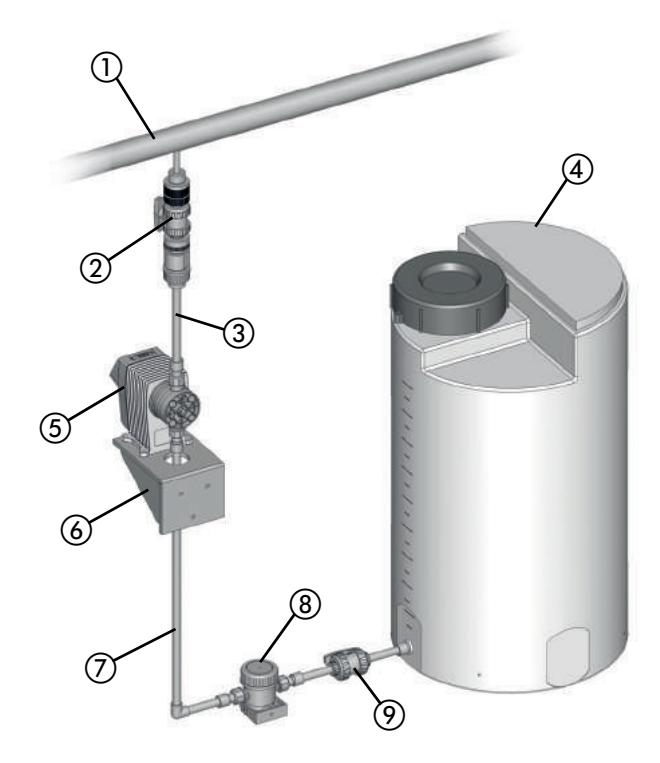

Fig. 8-19: Instalacja z regulatorem ciśnienia ssawnego

| Nr | Opis                                  |  |  |  |
|----|---------------------------------------|--|--|--|
| 1  | Linia główna                          |  |  |  |
| 2  | Dysza wtryskowa z zaworem odcinającym |  |  |  |
| 3  | Linia ciśnieniowa                     |  |  |  |
| 4  | Zbiornik na chemikalia                |  |  |  |
| 5  | MAGDOS LP pompa dozująca              |  |  |  |
| 6  | Wspornik ścienny                      |  |  |  |
| 7  | Linia ssawna                          |  |  |  |
| 8  | Regulator ciśnienia ssawnego          |  |  |  |
| 9  | Zawór odcinający                      |  |  |  |

Tabela 8-8: Oznaczenie komponentów

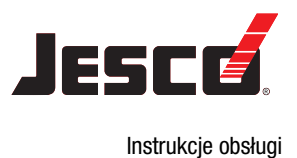

# 9 Instalacja elektryczna

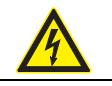

# NIEBEZPIECZEŃSTWO

#### Zagrożenie życia z uwagi na porażenie elektryczne!

W razie wypadku związanego z elektrycznością musisz możliwie szybko odłączyć pompę od zasilania.

⇒ Zainstaluj przełącznik awaryjnego zatrzymania lub zintegruj pompę z modułem bezpieczeństwa instalacji.

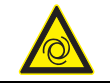

# **OSTROŻNIE**

#### Ryzyko automatycznego rozruchu!

Pompa dozująca nie posiada przełącznika WŁ./WYŁ. i może uruchomić się samoczynnie w momencie gdy zostanie podłączona do sieci zasilającej. Oznacza to, że substancja dozowana może wypłynąć. W zależności od typu oraz stopnia niebezpieczeństwa środka dozowanego, może to spowodować obrażenia operatora lub uszkodzenia sprzętu.

⇒ Zainstaluj przełącznik awaryjnego zatrzymania lub zintegruj pompę z modułem bezpieczeństwa instalacji.

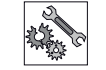

# UWAGA

#### Uszkodzenia wynikające z nieprawidłowego napięcia

Pompa dozująca może zostać uszkodzona jeśli podłączysz ją do nieodpowiedniego napięcia.

⇒ Należy przestrzegać informacji dotyczących zasilania sieciowego, zawartych na tabliczce znamionowej.

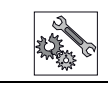

# UWAGA

# Niewystarczająca kompatybilność elektromagnetyczna

Gdy podłączasz pompę do gniazda bez uziemienia, nie można zagwarantować odporność na zakłócenia, zgodnie z przepisami EMC.

➡ Pompę można podłączać wyłącznie do gniazd, wyposażonych w uziemienie.

# 9.1 Zasady

- Pompa dozująca posiada zasilacz szeroko-zakresowy 110 240 V AC 50/60 Hz
- Połączenie elektryczne zgodne jest z lokalnymi przepisami.
- Pompa dozująca musi być podłączona do gniazda z uziemieniem.
- Aby uniknąć błędów przy dawkowaniu na końcu procesu. Pompa musi być elektrycznie zablokowana.
- Pompy nie można obsługiwać poprzez włączanie i wyłączanie napięcia.

Pojedynczych kabli nie można kłaść równolegle do linii wysokiego napięcia ani kabli zasilających. Musisz doprowadzić zasilanie oraz linie sygnału w oddzielnych kanałach. W miejscu przecięcia linii wymagany jest kąt 90°

# 9.2 Opisgniazd połączeniowych

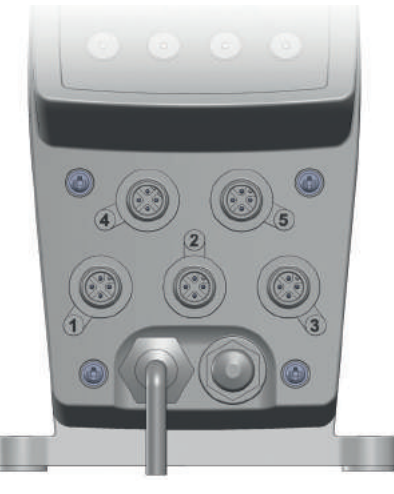

Fig. 9-1: Gniazda połączeniowe 1 – 5

| Wejścia                     | Gniazdo połączeniowe |
|-----------------------------|----------------------|
| Wejście uruchamiające       | 1                    |
| Wejście impulsowe           | 2                    |
| Wejście analogowe           | 2                    |
| Wejście poziomu             | 3                    |
| Wejście do sterowania pompą | 5                    |
| Wejście przerwanej membrany | 5                    |
| Wejście przerwanej membrany | 5                    |

abela 9-1: Wejścia jednostki sterującej

| Wyjścia                           | Gniazdo połączeniowe |
|-----------------------------------|----------------------|
| Wyjście informacji zwrotnej skoku | 1                    |
| Wyjście przekaźnika alarmowego    | 4                    |

Tabela 9-2: Wyjścia jednostki sterującej

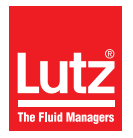

#### 9.2.1 Gniazdo połączeniowe 1

#### 9.2.1.1 Wyjście informacji zwrotnej skoku

Na wyjściu informacji zwrotnej o skoku, pompa zwraca raport o każdym wykonanym skoku do wejścia impulsowego innej pompy dozującej. W ten sposób możliwe jest połączenie w sieć kilku pomp dozujących i uruchamianie skoków dozujących.

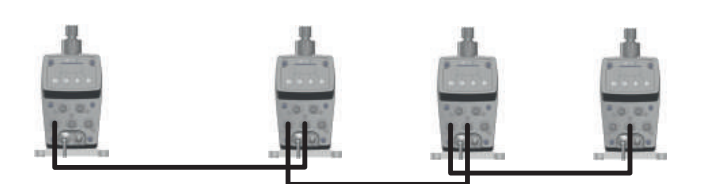

- Fig. 9-2: Synchronizacja kilku pomp za pomocą informacji zwrotnej o skoku oraz za pomocą sterowania impulsowego
- Optoizolator, maks. 30 V DC, 5 mA
- Przyporządkowanie pinu 1, 2

#### 9.2.1.2 Wejście uruchamiające

Za pomocą wejścia uruchamiającego możliwe jest zewnętrzne uruchomienie lub zatrzymanie pompy dozującej.

- Styk bezpotencjałowy
- Programowalny stycznik NC lub NO
- Przyporządkowanie pinu 3, 4

| Pin | M12x1<br>(kodo-<br>wanie A) | Przyporządko-<br>wania          | Połączenie | Kolor ka        | ıbla* |
|-----|-----------------------------|---------------------------------|------------|-----------------|-------|
| 1   |                             | Kolektor opto-<br>izolatora (+) |            | Brązowy         | BN    |
| 2   |                             | Emiter optoizo-<br>latora (-)   |            | Biały           | WH    |
| 3   |                             | Uziemienie<br>(GND)             |            | Niebie-<br>skie | BU    |
| 4   |                             | Zewnętrzne<br>Wł./Wył.          |            | Czarne          | BK    |

Tabela 9-3: Gniazdo połączeniowe 1

\* Dotyczy kolorów kabli produkcji Lutz-Jesco GmbH. Nie bierze się odpowiedzialności za kable innych producentów.

#### 9.2.2 Gniazdo połączeniowe 2

#### 9.2.2.1 Wejście analogowe

Wejście analogowe umożliwia sterowanie wydajnością dostaw za pomocą sygnału 0/4 - 20 mA, Wydajność dostawy regulowana jest poprzez częstotliwość skoku.

- Sygnał 0/4 20 mA
- Odwracalny
- Zmienna zakresu prądu
- Oporność robocza: 150 Ohm

Aby uzyskać informacje na temat ustawiania trybu pracy *Analog input*, zapoznaj się z strona 42.

### 9.2.2.2 Wejście impulsu

Wejście impulsowe umożliwia sterowanie wydajnością dostaw za pomocą impulsów. System reguluje wydajność dostaw za pomocą częstotliwości skoku pompy dozującej oraz liczbą skoków w zależności od liczby impulsów i odstępu między nimi.

- Zapewniony jest styk bezpotencjałowy
- Dla styków bezpotencjałowych NO, np. wodomierza stykowego
- napięcia zasilania 5 V DC (prąd płynący przez wszystkie połączenia ograniczony jest maksymalnie do 50 mA)
- Długość impulsu min. 4 ms

Aby uzyskać informacje na temat ustawiania trybu pracy *Pulse input*, zapoznaj się z strona 44.

| Pin | M12x1<br>(kodo-<br>wanie A) | Przyporządko-<br>wania | Połączenie                                   | Kolor ka        | ıbla* |
|-----|-----------------------------|------------------------|----------------------------------------------|-----------------|-------|
| 1   |                             | Impulsy                | Wejście impul-                               | Brązowe         | BN    |
| 2   |                             | (+) 0/4 - 20 mA        | sowe:                                        | Biały           | WH    |
| 3   |                             | Uziemienie<br>(GND)    | -03<br>Wejście analo-<br>gowe:<br>-02<br>-03 | Niebie-<br>skie | BU    |
| 4   | -                           | + 5 V DC               | -                                            | Czarne          | BK    |

Tabela 9-4: Gniazdo połączeniowe 2

\* Dotyczy kolorów kabli produkcji Lutz-Jesco GmbH. Nie bierze się odpowiedzialności za kable innych producentów.

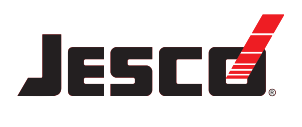

Instrukcje obsługi

#### 9.2.3 Gniazdo połączeniowe 3

## 9.2.3.1 Wejście poziomu

Podłączenie monitorowania poziomu zbiornika (np. lina ssawna z ruchomym przełącznikiem).

- napięcia zasilania 5 V DC (prąd płynący przez wszystkie połączenia ograniczony jest maksymalnie do 50 mA)
- Alarm i alarm główny
- Styk bezpotencjałowy
- Programowalny stycznik NC lub NO

Aby uzyskać więcej szczegółów na temat instalacji systemu monitorowania poziomu, zob. strona 27.

Aby uzyskać więcej informacji na temat ustawiania funkcji *Level input*, zapoznaj się z strona 36.

| Pin | M12x1<br>(kodo-<br>wanie A) | Przyporządko-<br>wania | Połączenie | Kolor ka        | abla* |
|-----|-----------------------------|------------------------|------------|-----------------|-------|
| 1   |                             | Alarm wstepny          |            | Brązowe         | BN    |
| 2   | 3 0 0 1                     | Alarm główny           | 01         | Biały           | WH    |
| 3   |                             | Uziemienie<br>(GND)    | <u>_02</u> | Niebie-<br>skie | BU    |
| 4   | -                           | + 5 V DC               | -          | Czarne          | BK    |

Tabela 9-5: Gniazdo połączeniowe 3

\* Dotyczy kolorów kabli produkcji Lutz-Jesco GmbH. Nie bierze się odpowiedzialności za kable innych producentów.

#### 9.2.4 Gniazdo połączeniowe 4

#### 9.2.4.1 Wyjście przekaźnika alarmowego

Dzięki przekaźnikowi alarmowemu, możliwe jest przekazywanie na zewnątrz informacji o zakłóceniach w pracy pompy dozującej.

- Zestyk przełączny beznapięciowy
- Maks. 250 V AC, 2.5 A lub maks. 30 V DC, 2.5 A,

Aby uzyskać więcej informacji na temat ustawiania *Alarm relay,* zapoznaj się z strona 35.

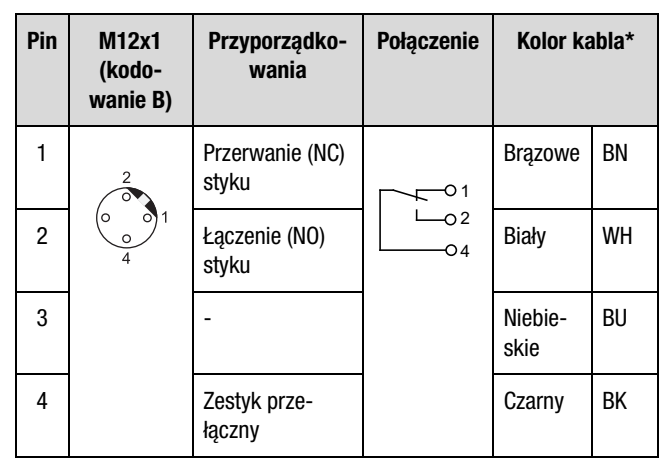

Tabela 9-6: Gniazdo połączeniowe 4

\* Dotyczy kolorów kabli produkcji Lutz-Jesco GmbH. Nie bierze się odpowiedzialności za kable innych producentów.

#### 9.2.5 Gniazdo połączeniowe 5

#### 9.2.5.1 Wejście sterowania dozowaniem

Możesz podłączyć czujnik przepływu FLOWCON LP 1 do tego gniazda. FLOWCON LP1, które jest dostępne jako wariant opcjonalny, pozwala na monitorowanie przepływu dozowanej substancji po skoku pompy dozującej.

 napięcia zasilania 5 V DC (prąd płynący przez wszystkie połączenia ograniczony jest maksymalnie do 50 mA)

Aby uzyskać więcej informacji na temat ustawiania funkcji *Dosing control*, zapoznaj się z strona 37.

#### 9.2.5.2 Wejście przerwania membrany

Połączenie z czujnikiem przecieku w kołnierzu głowicy dawkującej w celu monitorowania potencjalnego przerwania membrany.

 napięcia zasilania 5 V DC (prąd płynący przez wszystkie połączenia ograniczony jest maksymalnie do 50 mA)

Aby uzyskać więcej szczegółów na temat instalacji czujnika wycieku, zapoznaj się z strona 23.

Aby uzyskać więcej informacji na temat ustawiania funkcji Diaphragm rupture, zapoznaj się z strona 36.

| Pin | M12x1<br>(kodo-<br>wanie A) | Przyporządko-<br>wania | Połączenie | Kolor ka        | ıbla* |
|-----|-----------------------------|------------------------|------------|-----------------|-------|
| 1   |                             | FLOWCON LP 1           | Flowcon:   | Brązowy         | BN    |
| 2   |                             | Czujnik prze-<br>cieku |            | Biały           | WH    |
| 3   |                             | Uziemienie<br>(GND)    | -02        | Niebie-<br>skie | BU    |
| 4   | -                           | + 5 V DC               | -          | Czarny          | BK    |

Tabela 9-7: Gniazdo połączeniowe 5

\* Dotyczy kolorów kabli produkcji Lutz-Jesco GmbH. Nie bierze się odpowiedzialności za kable innych producentów.

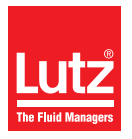

# 9.2.6 Gniazdo połączeniowe Ethernet (MAGDOS LP-Net tylko w trybie sieciowym)

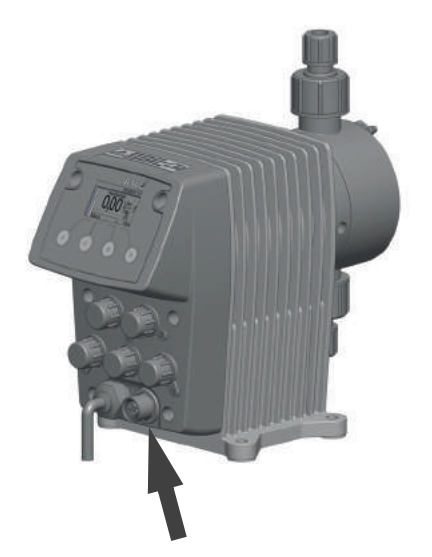

Fig. 9-3: Gniazdo połączeniowe Ethernet

Gniazdo do połączenia z siecią umożliwia sterowanie częstotliwością skoku oraz liczbą skoków. Ponadto, możliwa jest transmisja w przeciwnym kierunku wszystkich komunikatów o zakłóceniach i statusie.

Pompa dozująca posiada wejście sieciowe w formie 4-biegunowego złącza żeńskiego M12x1 z kodowaniem D. Aby zestawić typowe połączenie żeńskie Ethernet RJ-45, Lutz-Jesco GmbH zapewnia różne długości specjalnych kabli o skręconych parach żył. Jeśli będziesz korzystać z kabli innego producenta, wybierz kable w kategorii 3 o impedancji 100 Ohm lub wyższej.

- Protokół TCP/IP Modbus
- 10 Mb/s

Aby uzyskać więcej informacji na temat ustawiania trybu pracy *Network mode*, zapoznaj się z strona 49.

| Pin | M12x1<br>(kodowanie D) | Przyporządkowania | Połączenie |
|-----|------------------------|-------------------|------------|
| 1   | 2                      | TX+               | Para 1     |
| 2   | 3 0 0 1                | RX+               | Para 2     |
| 3   | 4                      | TX-               | Para 1     |
| 4   |                        | RX-               | Para 2     |
| -   |                        | Ekran             | -          |

Tabela 9-8: Gniazdo połączeniowe Ethernet

#### 9.2.6.1 Instalacja sieci kablowej

Podczas instalacji, należy stosować się do poniższych punktów:

- Sieć Ethernet posiada topologię gwiazdy. Maksymalna długość kabla wynosi 100 m.
- Należy oddzielnie prowadzić w formie wiązki kable różnych kategorii (np. zasilanie, linie transmisji danych oraz linie "wrażliwe" służące do pomiarów). W takim połączeniu, kable powinny przecinać się pod kątem 90°.
- Należy utrzymać minimalną odległość 10 cm pomiędzy kablami zasilającymi oraz liniami do transmisji danych lub zainstalować przegrodę lub poprowadzić linię do transmisji danych w metalowym peszlu. Jeżeli nie jest to możliwe, należy użyć separatorów do kabli.
- Używać wyłącznie ekranowanych kabli oraz wtykowych złączy.
- Kable miedziane należy prowadzić poza układem kablowym, wewnątrz plastikowych peszli.
- Zbyt wysokie lub zbyt niskie temperatury spowodują obniżenie własności mechanicznych oraz elektrycznych i mogą prowadzić do uszkodzenia.
- Linie danych muszą być rozciągliwe; w przeciwnym razie, nie będzie możliwe zapewnienie odpowiednich parametrów elektrycznych lub parametrów tłumienia.
- Podczas przeciągania kabli z bębna, należy unikać tworzenia się pętli lub ciągnięcia ich po ostrych krawędziach.
- W przypadku kabli miedzianych, należy zapewnić korekcję potencjału; należy w takim przypadku wprowadzić rozróżnienie obszarów niebezpiecznych i nie-niebezpiecznych.
- Pola elektryczne, magnetyczne i elektromagnetyczne wpływają na transmisję sygnałową i w niektórych okolicznościach mogą uszkodzić komponenty elektroniczne.

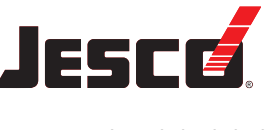

# **10 Sterowanie**

# 10.1 Sterowniki operatora jednostki sterującej

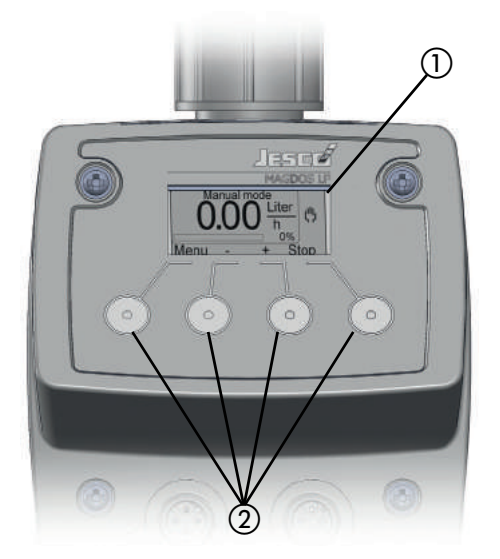

Fig. 10-1: Sterowniki operatora jednostki sterującej

| Nr | Wyjaśnienie                    |
|----|--------------------------------|
| 1  | Wyświetlacz graficzny          |
| 2  | Cztery klawisze wielofunkcyjne |

Tabela 10-1: Sterowniki operatora jednostki sterującej

Obsługujesz pompę dozującą MAGDOS LP za pomocą czterech klawiszy wielofunkcyjnych, znajdujących się pod ekranem. Klawisze mają różne znaczenie w zależności od tego w jakim miejscu menu się aktualnie znajdujesz. System pokazuje odpowiednie funkcje klawiszy na samym dole ekranu:

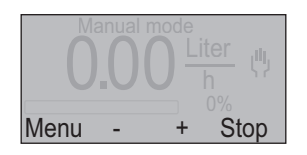

Fig. 10-2: Przypisanie funkcji dla klawiszy wielofunkcyjnych

W tym przykładzie, pierwszy klawisz od lewej obsługuje funkcję Menu; drugi posiada funkcję -; trzeci klawisz posiada funkcję +, a czwarty funkcję Stop.

Klawisze wyboru + oraz -, jak również klawisze ↑ oraz ↓ posiadają funkcję powtarzania, tj. jeżeli przytrzymasz klawisz wciśnięty przez dłuższą chwilę, wtedy system automatycznie powtórzy wykonywanie tej funkcji.

Jasność ekranu zostaje zmniejszona po 45 sekundach od ostatniej czynności.

Po dwóch minutach od ostatniej aktywności, jednostka sterująca powraca do ekranu początkowego dla wybranego trybu pracy.

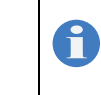

Pompa dozująca nie posiada przełącznika WŁ./WYŁ. Po odłączeniu od zasilania, pompa dozująca uruchamia tryb pracy oraz konfigurację, która była ostatnio wybrana.

# 10.2 Objaśnienia dla nawigacji w menu

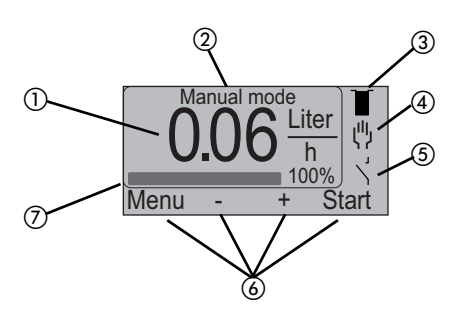

Fig. 10-3: Przedstawienie jednostki sterującej na wyświetlaczu

| Nr | Wyjaśnienie                                                          |
|----|----------------------------------------------------------------------|
| 1  | Obliczona wydajność dostaw (jednostki na dzień lub godzinę)          |
| 2  | Określenie aktywnego trybu pracy                                     |
| 3  | Symbol dla monitorowania poziomu                                     |
| 4  | Symbol dla aktywnego trybu pracy                                     |
| 5  | Symbol zewnętrznego WŁ./WYŁ.                                         |
| 6  | Przypisanie zmiennej dla czterech klawiszy menu pompy dozu-<br>jącej |
| 7  | Pasek przedstawiający częstotliwość skoku lub wydajność<br>dostaw    |

Tabela 10-2: Objaśnienia dla nawigacji w menu

# 10.3 Objaśnienia dla ikon menu

## 10.3.1 Monitorowanie poziomu

| Symbol | Znaczenie                                       |  |  |
|--------|-------------------------------------------------|--|--|
| T      | Zbiornik dawkujący jest pełny                   |  |  |
| IJ     | Minimalny poziom w zbiorniku dawkującym (alarm) |  |  |
| U      | Pusty zbiornik dawkujący (alarm)                |  |  |

Tabela 10-3: Objaśnienie dotyczące ikon menu- Monitorowanie poziomu

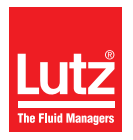

# 10.3.2 Tryby pracy

| Symbol        | Znaczenie                              |  |  |
|---------------|----------------------------------------|--|--|
| ψ             | Obsługa ręczna                         |  |  |
| $\Rightarrow$ | Wejście analogowe                      |  |  |
| $\Rightarrow$ | Wejście impulsowe                      |  |  |
| ╚             | Tryb dozujący (interwał / tryb timera) |  |  |
| +             | Tryb sieciowy (MAGDOS LP-Tylko sieć)   |  |  |

Tabela 10-4: Objaśnienie dotyczące ikon menu- Tryby pracy

#### 10.3.3 Uruchomienie wejścia

| Symbol | Znaczenie           |  |  |
|--------|---------------------|--|--|
| Υ,     | Aktywny i otwarty   |  |  |
| ۲      | Aktywny i zamknięty |  |  |

Tabela 10-5: Objaśnienie dotyczące ikon menu- Uruchomienie wejścia

# 10.4 Ustawienia menu podczas początkowego rozruchu

Przy pierwszym podłączeniu pompy dozującej do zasilania lub podczas przywracania ustawień fabrycznych, automatycznie uruchamiane jest menu *Language* (menu 6.3). System poprosi o wybranie języka menu.

| 6.3  | Language     |    |  |  |
|------|--------------|----|--|--|
| En   | glish        |    |  |  |
| De   | utsch        |    |  |  |
| Back | $\downarrow$ | OK |  |  |

Fig. 10-4: Menu 6.3 Język

- 1. Użyj klawisza ↑ lub ↓ aby wybrać język.
- 2. Naciśnij OK.
- Pompa dozująca wyświetli menu 6, Setup system.
- 3. Naciśnij Menu.
- Pompa dozująca wyświetli menu 1, Main menu.
- 4. Naciśnij Back.
- Pompa dozująca wyświetli ekran startowy. W ustawieniach domyślnych, tryb pracy Manual mode zostaje wstępnie ustawiony i zapisany z częstotliwością skoku 0 % (brak dozowania).

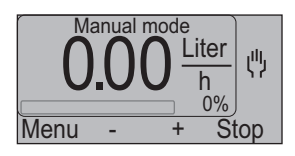

Fig. 10-5: Ekran startowy pompy dozującej po wstępnym rozruchu

# 10.5 Menu główne

- ➔ Naciśnij Menu.
- Pompa dozująca wyświetli menu 1, Main menu.

| 1    | Operating m | ode |
|------|-------------|-----|
| Ī    | /enting     |     |
| (    | Calibration |     |
| Back | ↓           | OK  |

Fig. 10-6: Menu główne

Menu główne pokazuje listę głównych funkcji pompy dozującej MAGDOS LP :

- Operating mode (zob. "Tryby pracy" na stronie 42),
- Venting (zob. "Odpowietrzanie pompy dozującej" na stronie 41),
- Calibration (zob. "Kalibrowanie pompy" na stronie 41),
- System setup (zob. "Ustawienia systemu" na stronie 34),
- Info (zob. "Informacja dotycząca pompy dozującej" na stronie 39),
- Messages (zob. "Komunikaty jednostki sterującej" na stronie 39).

Aby zobaczyć pełny przegląd struktury menu jednostki sterowanie, przejdź do strona 59.

# 10.6 Ustawienia systemu

W menu *System setup*, konfigurujesz wszelkie ogólne parametry dozowania, które nie zależą od trybu pracy.

- 1. Naciśnij Menu.
- Użyj klawisza ↑ lub ↓ aby wybrać pozycję menu System setup i naciśnij 0K.
- Pompa dozująca wyświetli menu System setup.

| 6 Time   |       |
|----------|-------|
| Date     |       |
| Language |       |
| Menu ↓   | Setup |

Fig. 10-7: Menu ustawień systemowych

#### 10.6.1 Pozycja menu ustawienia "Czasu"

- Użyj klawisza ↑ lub ↓ aby wybrać pozycję menu *Time* i naciśnij Setup.
- Użyj klawiszy + oraz aby ustawić żądaną godzinę, a następnie naciśnij Next.
- 3. Użyj klawiszy + i aby ustawić żądaną minutę.

Jeśli przytrzymasz wciśnięty klawisz, wtedy pompa dozująca będzie zwiększać wartość o dwie godziny lub dwie minuty.

- 4. Naciśnij Back.
- Czas został ustawiony.

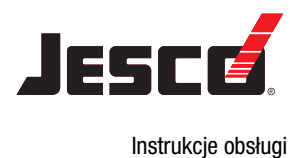

### 10.6.2 Pozycja menu ustawienia "Daty"

- Użyj klawisza ↑ lub ↓ aby wybrać pozycje menu Date i naciśnij Setup.
- Użyj klawiszy + oraz aby ustawić żądany dzień, a następnie naciśnij Next.
- Użyj klawiszy + oraz aby ustawić żądany miesiąc, a następnie naciśnij Next.
- Użyj klawiszy + oraz aby ustawić żądany rok, a następnie naciśnij Next.
- 5. Użyj klawiszy + i aby ustawić żądany dzień tygodnia.

Jeżeli chcesz skorzystać z MAGDOS LP pompy dozującej w trybie *Batch mode*, musisz ustawić poprawny dzień tygodnia.

6. Naciśnij Back.

✓ Data została ustawiona.

#### 10.6.3 Pozycja menu ustawienia "Języka"

 Użyj klawisza ↑ lub ↓ aby wybrać pozycje menu Language i naciśnij Setup.

Możesz dokonać wyboru spośród poniższych opcji:

- English (domyślne ustawienie fabryczne),
- niemiecki,
- francuski,
- hiszpański,
- portugalski,
- holenderski,
- Użyj klawisza ↑ lub ↓ aby wybrać język i naciśnij OK.
- ✓ Język został ustawiony.

# 10.6.4 Pozycja menu ustawienia "Jednostek"

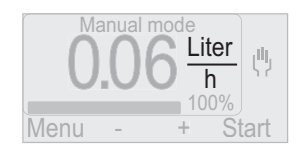

Fig. 10-8: Wyświetla jednostkę dla wydajności dostaw

 Użyj klawisza ↑ lub ↓ aby wybrać pozycje menu Units, a następnie naciśnij Setup.

Możesz dokonać wyboru spośród poniższych opcji:

- Litry/dzień,
- litry / godz.,
- USgal/Dzień (galony amerykańskie),
- USgal/godz. (galony amerykańskie)
- I.gal/Dzień (galony brytyjskie),
- I. gal / godz. (galony brytyjskie)
- ml/Min.

- Użyj klawisza ↑ lub ↓ aby wybrać żądaną jednostkę i naciśnij 0 K.
- Jednostka została ustawiona.

#### 10.6.5 Pozycja menu ustawienia "Przekaźnika alarmu"

Dzięki przekaźnikowi alarmowemu, możliwe jest przekazywanie na zewnątrz informacji o zakłóceniach w pracy pompy dozującej.

Aby uzyskać informacje na temat połączenia, zapoznaj się z "Wyjście przekaźnika alarmowego" na stronie 31.

 Użyj klawisza 1 lub 4 aby wybrać pozycję menu Alarm relay i naciśnij Setup.

Możesz dokonać wyboru spośród poniższych opcji:

- Not active (domyślne ustawienie fabryczne),
- NO relay (stycznik zwierny),
- NC relay (stycznik rozwierny).
- Użyj klawisza ↑ lub ↓ aby wybrać żądaną funkcję i naciśnij OK.
- ✓ "Przekaźnik alarmowy" został ustawiony.

## 10.6.5.1 Konfiguracja "przekaźnika alarmowego"

#### Przekaźnik NC

| Sytuacja      |     | Wyjście przekaźnika<br>alarmowego |           | Prze-           |
|---------------|-----|-----------------------------------|-----------|-----------------|
| Napięcie Błąd |     | Piny 1/4                          | Piny 2/4  | Kazilik         |
| Nio           | Nie | Zamknięty                         | Otwarty   | Nieak-<br>tywny |
| Nie           | Tak | Zamknięty                         | Otwarty   | Nieak-<br>tywny |
|               | Nie | Otwarty                           | Zamknięty | Aktywny         |
| Tak           | Tak | Zamknięty                         | Otwarty   | Nieak-<br>tywny |

Tabela 10-6: Konfiguracja przekaźnika NC

#### Przekaźnik NO

| Sytuacja      |     | Wyjście przekaźnika<br>alarmowego |           | Prze-<br>kaźnik |
|---------------|-----|-----------------------------------|-----------|-----------------|
| Napięcie Błąd |     | Piny 1/4                          | Piny 2/4  | KdZIIIK         |
| Nio           | Nie | Zamknięty                         | Otwarty   | Nieak-<br>tywny |
| Nie           | Tak | Zamknięty                         | Otwarty   | Nieak-<br>tywny |
| Tak           | Nie | Zamknięty                         | Otwarty   | Nieak-<br>tywny |
|               | Tak | Otwarty                           | Zamknięty | Aktywny         |

Tabela 10-7: Konfiguracja przekaźnika NO

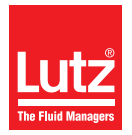

Monitoring poziomu podawania substancji po stronie ssawnej z dwoma etapami alarmowymi: Alarm i alarm główny

Aby uzyskać więcej szczegółów na temat instalacji systemu monitorowania poziomu, zob. "Monitorowanie poziomu" na stronie 27.

Aby uzyskać informacje na temat połączenia, zapoznaj się z "Wejście poziomu" na stronie 31.

 Użyj klawisza ↑ lub ↓ aby wybrać pozycje menu Level input i naciśnij Setup.

Możesz dokonać wyboru spośród poniższych opcji:

- Not active (domyślne ustawienie fabryczne),
- Alarm = contact (wyzwala alarm gdy zamknięty zostaje ruchomy),
- Alarm = open (wyzwala alarm gdy styk ruchomy jest orwarty; ustawienie dla standardowych systemów monitorowania poziomu Lutz-Jesco GmbH).
- 2. Użyj klawisza ↑ lub ↓ aby wybrać żądaną funkcję i naciśnij OK.
- Ustawiono "wejście poziomu"

ĭ

System wyświetla wybrane ustawienie wejścia jako ikonę na ekranie startowym każdego trybu pracy. Aby uzyskać objaśnienia dotyczące ikon, zapoznaj się z strona 33.

| Status                                        | Wyświet | Wejście         | Domno dozu         |            |
|-----------------------------------------------|---------|-----------------|--------------------|------------|
|                                               | Iacz    | Alarm =<br>styk | Alarm =<br>otwarty | jąca       |
| Pełny<br>zbiornik                             | Ĩ       |                 |                    | Pracuje    |
| Minimalny<br>poziom w<br>zbiorniku<br>(alarm) | IJ      |                 |                    | Pracuje    |
| Pusty<br>zbiornik<br>(alarm<br>główny)        | U       |                 |                    | Zatrzymany |

#### 10.6.6.1 Konfiguracja "wejścia poziomu"

#### Tabela 10-8: Konfiguracja wejścia poziomu

# 10.6.7 Pozycja menu ustawienia "Pękniętej membrany"

Jako wariant opcjonalny, pompa dozująca MAGDOS LP dostarczana jest z czujnikiem wycieku w kołnierzu membrany; w razie przerwania membrany, czujnik wysyła sygnał do pompy powodując jej zatrzymanie.

Aby uzyskać więcej informacji, przejdź do "Czujnik przerwania membranyczujnik wycieku" na stronie 23.

Aby uzyskać informacje na temat połączenia, zapoznaj się z "Wejście przerwania membrany" na stronie 31.

1. Użyj klawisza ↑ lub ↓ aby wybrać pozycję menu *Diaphragm* rupture i naciśnij Setup.

Możesz dokonać wyboru spośród poniższych opcji:

- Not active (domyślne ustawienie fabryczne),
- Alarm = contact (wyzwala alarm gdy wyjście czujnika jest zamknięte przez pięć skoków; ustawienie dla standardowego Lutz-Jesco GmbH czujnika wycieku),
- Alarm = open (wyzwala alarm gdy wyjście czujnika jest otwarte przez pięć skoków).
- 2. Użyj klawisza ↑ lub ↓ aby wybrać żądaną funkcję i naciśnij OK.
- "Pęknięcie membrany" zostało ustawione.

#### 10.6.8 Pozycja menu ustawienia "Uruchomienia wejścia"

Opcja zewnętrznego uruchomienia lub zatrzymania pompy dozującej.

Aby uzyskać informacje na temat połączenia, zapoznaj się z "Wejście uruchamiające" na stronie 30.

Aby uzyskać informacje na temat uruchamiania i zatrzymywania pompy dozującej, zapoznaj się z "Zewnętrzne Wł./Wył. za pomocą wejścia uruchamiającego" na stronie 49.

 Użyj klawisza ↑ lub ↓ aby wybrać pozycję menu Release input i naciśnij Setup.

Możesz dokonać wyboru spośród poniższych opcji:

- Not active (fabryczne ustawienie domyślne),
- Run = contact (włącza pompę dozującą jeżeli obydwa styki są zamknięte),
- Run = open (włącza pompę dozującą jeżeli obydwa styki są otwarte).
- 2. Użyj klawisza ↑ lub ↓ aby wybrać żądaną funkcję i naciśnij OK.

# Vstawiono "Uruchomienie wejścia"

System wyświetla wybrane ustawienie Uruchomienia wejścia jako ikonę na ekranie startowym każdego trybu pracy. Aby uzyskać objaśnienia dotyczące ikon, zapoznaj się z strona 34.
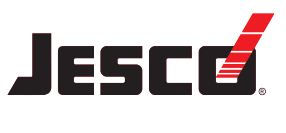

#### 10.6.9 Pozycja menu ustawienia "Sterowania dozowaniem"

FLOWCON LP1, które jest dostępne jako wariant opcjonalny, pozwala na monitorowanie przepływu dozowanej substancji po skoku pompy dozującej.

Aby uzyskać informacje na temat instalacji hydraulicznej, zapoznaj się z "FLOWCON LP 1 wodomierz" na stronie 22.

Aby uzyskać informacje na temat połączenia, zapoznaj się z "Wejście sterowania dozowaniem" na stronie 31.

Przestrzegaj instrukcji obsługi dla przepływomierza FLOWCON LP 1 Zawierają one instrukcje dotyczące obsługi z wykorzystaniem MAGDOS LP.

#### 10.6.10 Pozycja menu ustawienia "Kodu uruchomienia"

Chroni poziom 1 menu *Main menu* przed niepowołanym dostępem. Dla fabrycznie domyślnych ustawień, kod ten nie jest aktywny.

Możesz ustalić dowolny Release code od 0000 do 9999.

- Użyj klawisza 1 lub 4 aby wybrać pozycję menu Release code i naciśnij Setup.
- Pompa dozująca wyświetli menu 6.10 Release code.

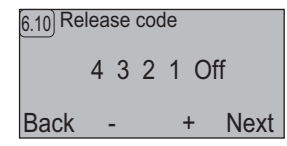

Fig. 10-9: Kod uruchomienia

ĭ

- 2. Użyj klawiszy + oraz aby ustawić wartość od 0 do 9 dla pierwszej cyfry kodu, a następnie naciśnij Next.
- Postępuj zgodnie z opisem, znajdującym się w punkcie 2 dla kolejnych cyfr.
- 4. Wybierz ostatnią pozycję Off i naciśnij +.
- 5. Naciśnij Back.
- Release code zostaje uaktywniony po 120 sekundach. Musisz wprowadzić ten kod gdy chcesz uzyskać dostęp do Main menu.

Po wprowadzeniu poprawnego *Release code* i wyjściu z *Main menu,* musisz wprowadzić ten kod ponownie, jeżeli upłynęło 120 sekund od ostatniego dostępu do *Main menu.* 

#### 10.6.10.1 Wprowadzanie kodu uruchomienia

| 8.1) Re | lea | se | COO | de |      |
|---------|-----|----|-----|----|------|
|         | 1   | 1  | 1   | 1  |      |
| Back    | _   |    | +   |    | Next |

Fig. 10-10: Wprowadzanie kodu uruchomienia

- Użyj klawiszy + oraz aby ustalić wartość od 0 do 9 dla pierwszej cyfry kodu i naciśnij Next.
- Postępuj zgodnie z opisem, znajdującym się w punkcie 1 dla kolejnych cyfr.

- 3. Po wprowadzeniu wszystkich cyfr, naciśnij OK.
- Jeżeli wprowadzony kod jest prawidłowy, pojawi się Main menu.

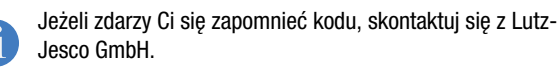

#### 10.6.10.2 Dezaktywacja kodu uruchomienia

- 1. Naciśnij Menu.
- 2. Wprowadź poprawny kod uruchomienia i naciśnij OK.
- Użyj klawisza ↑ lub ↓ aby wybrać pozycję menu System setup i naciśnij 0 K.
- Użyj klawisza ↑ lub ↓ aby wybrać pozycję menu Release code i naciśnij Setup.
- 5. Przytrzymaj wciśnięty Next do momentu wybrania On.
- 6. Naciśnij .
- 7. Naciśnij Back.
- Kod uruchomienia został dezaktywowany.

#### 10.6.11 Pozycja menu ustawienia "Kodu bezpieczeństwa"

Chroni menu System setup przed nieupoważnionym dostępem. Dla fabrycznie domyślnych ustawień, kod ten nie jest aktywny.

Możesz ustalić dowolny Safety code od 0000 do 9999.

- Użyj klawisza ↑ lub ↓ aby wybrać pozycję menu Safety code i naciśnij Setup.
- Pompa dozująca wyświetli menu 6.11 Safety code.

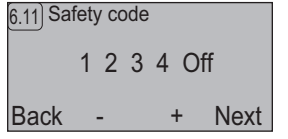

Fig. 10-11: Kod bezpieczeństwa

- Użyj klawiszy + oraz aby ustawić wartość od 0 do 9 dla pierwszej cyfry kodu i naciśnij Next.
- Postępuj zgodnie z opisem, znajdującym się w punkcie 2 dla kolejnych cyfr.
- 4. Wybierz ostatnią pozycję Off i naciśnij +.
- 5. Naciśnij Back.
- safety code zostaje uaktywniony po 120 sekundach. Musisz wprowadzić ten kod gdy chcesz uzyskać dostęp do menu System setup.

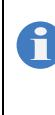

Po wprowadzeniu poprawnego kodu *safety code* i wyjściu z menu *System setup*, konieczne będzie wprowadzenie tego kodu ponownie jeżeli upłynie 120 sekund od momentu ostatniego dostępu do menu *System setup* menu.

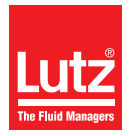

#### 10.6.11.1 Wprowadzanie kodu bezpieczeństwa

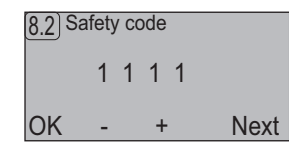

Fig. 10-12: Wprowadzanie kodu bezpieczeństwa

- 1. Użyj klawiszy + oraz aby ustawić wartość od 0 do 9 dla pierwszej cyfry kodu, a następnie naciśnij Next.
- Postępuj zgodnie z opisem, znajdującym się w punkcie 1 dla kolejnych cyfr.
- 3. Po wprowadzeniu wszystkich cyfr, naciśnij OK.
- Jeżeli wprowadzony kod jest prawidłowy, pojawi się System setup

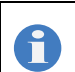

Jeżeli zdarzy Ci się zapomnieć kodu, skontaktuj się z Lutz-Jesco GmbH.

#### 10.6.11.2 Dezaktywacja kodu bezpieczeństwa

- 1. Naciśnij Menu.
- Użyj klawisza ↑ lub ↓ aby wybrać pozycję menu System setup i naciśnij OK.
- 3. Wprowadź poprawny kod bezpieczeństwa i naciśnij OK.
- Użyj klawisza ↑ lub ↓ aby wybrać pozycję menu Safety code i naciśnij Setup.
- 5. Trzymaj wciśnięty Next do momentu aż wybrane zostanie On.
- 6. Naciśnij .
- 7. Naciśnij Back.
- ✓ Kod bezpieczeństwa został dezaktywowany.

#### 10.6.12 Pozycja menu ustawienia "Ustawień fabrycznych"

Powoduje przywrócenie ustawień fabrycznych jednostki sterującej pompy dozującej.

- 1. Użyj klawisza lub ↓ aby wybrać pozycję menu *Factory setup* i naciśnij Setup.
- 2. Naciśnij OK.
- Pompa dozująca wyświetla menu Language (menu 6.3); zobacz również "Ustawienia menu podczas początkowego rozruchu" na stronie 34.
- Zostają przywrócone ustawienia fabryczne pompy dozującej.

#### 10.6.13 Pozycja menu ustawienia "Trybu Eco"

Ustawienia trybu oszczędzania energii Wprowadzenie tej zmiany powoduje zmianę ilości pobieranej energii, wydajności dostaw oraz ciśnienia; zobacz również "Dane techniczne" na stronie 13.

 Użyj klawisza lub ↓ aby wybrać pozycję menu Eco-mode i naciśnij Setup.

Możesz dokonać wyboru spośród poniższych opcji:d

- Off (fabryczne ustawienie domyślne),
- Eco-Mode 1,
- Eco-Mode 2
- 2. Użyj klawisza ↑ lub ↓ aby wybrać żądaną funkcję i naciśnij OK.
- System wyświetla wybrany Eco-Mode na ekranie startowym po wybraniu odpowiedniego trybu pracy.

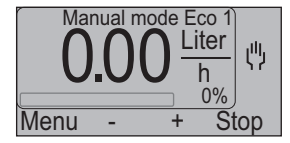

Fig. 10-13: Wyświetlenie Eco 1 w trybie pracy ręcznej

#### 10.6.14 Pozycja menu ustawienia "Ustawień użytkownika"

Ta pozycja menu pozwala Ci na zachowanie ustawień, jakie przeprowadziłeś w menu System setup.

#### 10.6.14.1 Zapisywanie własnych ustawień

- Użyj klawisza ↑ lub ↓ aby wybrać pozycję menu User setup i naciśnij Setup.
- 2. Użyj klawisza  $\uparrow$  lub  $\downarrow$  aby wybrać Save i naciśnij OK.
- Ustawienia własne zostały zachowane.

#### 10.6.14.2 Ładowanie ustawień własnych

- Użyj klawisza ↑ lub ↓ aby wybrać pozycję menu User setup i naciśnij Setup.
- 2. Użyj klawisza ↑ lub ↓ aby wybrać Load i naciśnij 0K.
- Ustawienia własne zostały wczytane.

#### 10.6.15 Pozycja menu ustawienia "Adresu IP" (MAGDOS LP-Tylko w trybie sieciowym)

Ta pozycja menu pozwala na skonfigurowanie adresu sieciowego. Twój lokalny administrator sieci określi Twój adres. Nie jest możliwe ustawienie podsieci, serwera proxy ani bramy.

- Użyj klawisza ↑ lub ↓ aby wybrać pozycję menu *IP address* i naciśnij Setup.
- Użyj klawiszy + oraz aby ustawić wartość od 001 do 255 dla pierwszej cyfry adresu IP i naciśnij Next.
- Postępuj zgodnie z opisem, znajdującym się w punkcie 2 dla kolejnych cyfr adresu IP.
- 4. Naciśnij Back.
- Adres IP został ustawiony.

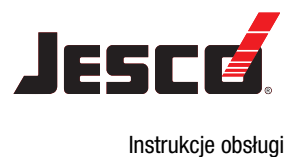

### 10.7 Informacja dotycząca pompy dozującej

W pozycji menu *Info* możesz znaleźć obszerne informacje na temat Twojej pompy dozującej.

- 1. Naciśnij Menu.
- 2. Użyj klawisza ↑ lub ↓ aby wybrać pozycję menu Info i naciśnij OK.
- Pompa dozująca wyświetli menu 7.1 Info 1.

| [7.1] Info 1  |            |
|---------------|------------|
| Strokes / min | 180        |
| Capacity      | 3.80 I/Std |
| Calibration   | 3.80 I/Std |
| Menu          | Next       |

Fig. 10-14: Wyświetlanie menu Info 1

Przytrzymaj klawisz Next aby przejść do kolejnych menu Info.
 Menu Info wyświetlają następujące informacje:

| Menu                                                         | Informacja                                                                                                    |  |
|--------------------------------------------------------------|----------------------------------------------------------------------------------------------------|--|
| Info 1                                                       | <ul> <li>Maksymalna liczba skoków / minutę</li> <li>Maksymalna wydajność dostaw liczona w l/godz.</li> <li>Skalibrowana wydajność dostaw liczona w l/godz.</li> </ul> |  |
| Info 2                                                       | <ul> <li>Objętość skoku według ustawień fabrycz-<br/>nych wyrażona w ml</li> <li>Objętość skoku po kalibracji wyrażona w ml</li> </ul>                                |  |
| Info 3                                                       | <ul> <li>Czas pracy pompy dozującej, wyrażony w godzinach.</li> <li>Całkowita liczba skoków pompy dozującej</li> </ul>                                                |  |
| Info 4                                                       | <ul> <li>Wersja oprogramowania oraz data aktualizacji</li> <li>Numer części</li> <li>Numer seryjny</li> </ul>                                                         |  |
| Info 5                                                       | <ul> <li>Wartość prądu wyrażona w mA na wejściu<br/>analogowym</li> <li>Czas i data</li> </ul>                                                                        |  |
| <i>Info 6</i> (MAGDOS<br>LP-Net tylko w<br>trybie sieciowym) | <ul><li>Adres fizyczny MAC</li><li>Numer IP</li></ul>                                                                                                    |  |
| Info 7                                                       | Przypisanie gniazda połączeniowego 1                                                                                                    |  |
| Info 8                                                       | Przypisanie gniazda połączeniowego 2                                                                                                    |  |
| Info 9                                                       | Przypisanie gniazd połączeniowych 2 i 3                                                                                                    |  |
| Info 10                                                      | Przypisanie gniazda połączeniowego 4                                                                                                    |  |
| Info 11                                                      | Przypisanie gniazda połączeniowego 5                                                                                                    |  |

Tabela 10-9: Objaśnienia dotyczące menu Info

4. Naciśnij Menu aby wyjść z menu Info.

## 10.8 Komunikaty jednostki sterującej

System zapisuje komunikaty o zakłóceniach pompy dozującej wraz z datą, godziną oraz kodem błędu.

Zapoznaj się z "-Rozwiązywanie problemów" > "Lista komunikatów jednostkisterującej" (Strona 56) aby uzyskać listę wszystkich komunikatów o błędach wraz z ich znaczeniem.

| 10 Messages        |   |              | 14: | 39:50 |
|--------------------|---|--------------|-----|-------|
| 01.02.2012 - 14.32 |   |              | #09 | ₽     |
| Manual Stop        |   |              |     |       |
|                    | * |              |     | 1.1.  |
| Menu               |   | $\downarrow$ | De  | elete |

Fig. 10-15: Wyświetlanie komunikatów o zakłóceniach

Używane są następujące symbole:

| Symbol | Znaczenie                      |
|--------|--------------------------------|
| !      | Symbol dla zdarzenia           |
| I Þ    | Symbol dla początku wiadomości |
| ۶I     | Symbol dla końca wiadomości    |

Tabela 10-10: Objaśnienie dotyczące ikon menu – komunikaty o zakłóceniach

- 1. Naciśnij Menu.
- Użyj klawisza ↑ lub ↓ aby wybrać pozycję menu Messages i naciśnij OK.
- Przytrzymaj wciśnięty klawisz ↑ lub ↓ aby wyświetlić komunikaty o zakłóceniach, które będą przedstawione w porządku chronologicznym.
- 4. Naciśnij Menu aby wyjść z menu Messages.

#### 10.8.1 Kasowanie komunikatów w jednostce sterującej

- 1. Naciśnij Menu.
- Użyj klawisza ↑ lub ↓ aby wybrać pozycję menu Messages i naciśnij 0K.
- 3. Naciśnij Back.
- 4. Naciśnij Back.
- Komunikaty zostały skasowane z jednostki sterującej

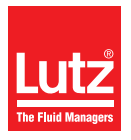

## 11 Obsługa

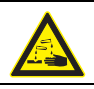

## OSTRZEŻENIE

# Żrące lub inne przepalenia w związku ze stosowaniem substancji dozowanej!

Po podłączeniu zasilania sieciowego, resztki substancji dozowanej wewnątrz głowicy dawkującej mogą wyprysnąć.

- ⇒ Przed podłączeniem zasilania sieciowego, podłącz linie dawkujące.
- ⇒ Sprawdź, czy wszystkie połączenia śrubowe zostały poprawnie zakręcone i czy są szczelne.

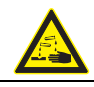

## OSTRZEŻENIE

# Żrące lub inne przepalenia w związku ze stosowaniem substancji dozowanej!

Podczas pracy z głowicą dawkującą, zaworami oraz połączeniami, możesz być narażony na kontakt z substancją dozowaną.

- ⇒ Pamiętaj o odpowiedniej odzieży ochronnej.
- ⇒ Spłucz pompę cieczą (np. wodą), która nie stwarza żadnego zagrożenia. Upewnij się, że ciecz jest zdolna do mieszania się z dawkowaną substancją.
- ⇒ Doprowadź ciśnienie do elementów hydraulicznych.
- Nigdy nie zaglądaj do otwartych końców podłączonych rurociągów i zaworów.

## OSTROŻNIE

#### Ryzyko zranienia i uszkodzenia materiału!

Dozowana substancja może wydostać się z luźnych połączeń na głowicy dawkującej, np. podczas wentylacji.

- ⇒ Należy stosować się do informacji, zawartych w karcie charakterystyki substancji dozowanej.
- ⇒ Wyczyść pompę jeżeli dozowana substancja wydostała się.
- Przeprowadź w poprawny sposób likwidację dozowanej substancji.

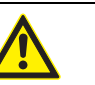

## **OSTROŻNIE**

#### Podwyższone ryzyko wypadku na stkutek niewystarczających kwalifikacji obsługi!

Pompy dozujące oraz ich osprzęt mogą być zainstalowane, obsługiwane i konserwowane wyłącznie przez pracowników obsługi, posiadających odpowiednie kwalifikacje. Niedostateczne kwalifikacje powodują zwiększone ryzyko wypadku.

- ➡ Upewnij się, że wszystkie czynności wykonywane są wyłącznie przez pracowników o dostatecznych i odpowiednich kwalifikacjach.
- ⇒ Pamiętaj aby nie zezwalać osobom nieupoważnionym na dostęp do układu.

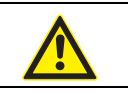

## OSTROŻNIE

#### Ryzyko zranienia i uszkodzenia materiału!

Zmiana środka dozowanego może prowadzić do nieprzewidzianych reakcji.

⇒ Dokładnie wyczyść pompę oraz odpowiednie elementy instalacji, aby uniknąć wystąpienia reakcji chemicznych.

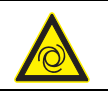

## OSTROŻNIE

#### Ryzyko automatycznego rozruchu!

Pompa dozująca nie posiada przełącznika WŁ./WYŁ. i może uruchomić się samoczynnie w momencie gdy zostanie podłączona do sieci zasilającej. Oznacza to, że substancja dozowana może wypłynąć. W zależności od typu oraz stopnia niebezpieczeństwa środka dozowanego, może to spowodować obrażenia.

- ⇒ Zatrzymaj pompę przed jej odłączeniem od sieci zasilającej.
- ➡ Upewnij się, że pompa została poprawnie zainstalowana zanim podłączysz ją do sieci zasilającej.

## 11.1 Rozruch pompy dozującej

Warunek konieczny dla działania:

- Pompa dozująca została złożona i zainstalowana zgodnie z "Instalacja pompy dozującej" (zob. str. 17), "Instalacja hydrauliczna" (zob. str. 18) oraz "Instalacja elektryczna" (zob. str. 29).
- Wszystkie mocowania mechaniczne zostały sprawdzone pod kątem odpowiedniej obciążalności.
- Śruby głowicy dawkującej została dokręcone z zastosowaniem odpowiedniego momentu (zob. "Dokręć śruby głowicy dawkującej" na stronie 52).
- Wszystkie elementy hydrauliczne zostały sprawdzone pod kątem odpowiedniej szczelności oraz poprawnego kierunku przepływu.

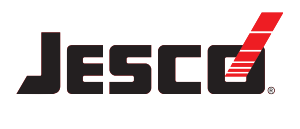

Instrukcje obsługi

#### Pompa dozująca z membraną cylindryczną MAGDOS LP

- Pompa została ustawiona zgodnie z "Ustawienia menu podczas początkowego rozruchu" (zob. str. 34) oraz, w razie konieczności, inne ustawienia w menu "Ustawienia systemu" (zob. str. 34) zostały przeprowadzone.
- Osoby obsługujące przeczytały wszystkie instrukcje obsługi i zrozumiały je w całości.
  - Podczas pierwszego uruchomienia, zaleca się użyć wody jako środka dozowanego aby sprawdzić szczelność układu i prawidłowość pracy pompy dozującej. Sprawdź najpierw, czy nie występują niepożądane rekacje pomiędzy wodą, a faktycznym środkiem dozowanym.

Wykonaj następujące czynności:

- 1. Otwórz zawory odcinające po stronie ssawnej i tłocznej (jeżeli występują).
- 2. Włóż wtyczkę pompy do gniazda zasilającego.
- **3.** Przeprowadź odpowietrzanie pompy, (zob. "Odpowietrzanie pompy dozującej" na stronie 41).
- 4. Przeprowadź kalibrację pompy (zob. "Kalibrowanie pompy" na stronie 41).
- 5. Wybierz tryb pracy i uruchom pompę zgodnie z wytycznymi, zawartymi w rozdziale zatytułowanym "Tryby pracy" (zob. str. 42).
- Pompa zostanie zalana substancją. Jeżeli nie będzie wystarczająca zalana, skorzystaj z materiału pomocniczego (zob. "Środek pomocniczy do zalewania pompy" na stronie 26).

Podczas wstępnego rozruchu, zaleca się aby pompa została zalana bez ciśnienia wstecznego. W tym celu, zalecamy instalację zaworu nadmiarowego po stronie upustowej pompy dozującej.

Przeprowadzono rozruch pompy z przekazaniem do eksploatacji.

#### 11.1.1 Odpowietrzanie pompy dozującej

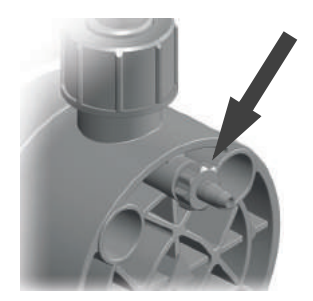

Fig. 11-1: Element odpowietrzający głowicę dawkującą wraz ze śrubą odpowietrzającą

#### Warunek konieczny dla działania:

 Element odpowietrzający głowicy dawkującej został podłączony zgodnie z instrukcjami, zawartymi w rozdziale zatytułowanym "Podłączanie elementu odpowietrzającego głowicy dawkującej" (zob. str. 21). Wykonaj następujące czynności:

- Odkręć śrubę odpowietrzającą o jeden pełny obrót (patrząc na głowicę – kręć w kierunku przeciwnym do kierunku ruchu wskazówek zegara).
- 2. Naciśnij Menu.
- Użyj klawisza ↑ lub ↓ aby wybrać pozycję menu Venting i naciśnij 0K.
- 4. Naciśnij i przytrzymaj klawisz Start.
- Pompa dozująca rozpocznie pracę a najwyższą częstotliwością skoku.
- Zwolnij klawisz Start gdy tylko pojawi się ciągły przepływ od strony elementu odpowietrzającego głowicę i gdy przepływ nie będzie zawierał pęcherzyków powietrza.
- Pompa dozująca zatrzymuje dostawę.
- 6. Zakręć śrubę odpowietrzającą.

#### Przeprowadzono odpowietrzenie pompy.

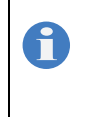

Jeśli używasz środka musującego, pozwól na jego ciągłe wypływanie. Otwórz śrubę odpowietrzającą w położenie, w którym na 1-3 skoki będzie wydostawać się jedna kropla substancji.

#### 11.1.2 Kalibrowanie pompy

W zależności od dozowanego środka oraz istniejącego ciśnienia, musisz dopasować teoretyczną wydajność dostaw do wydajności, która jest faktycznie zmierzona. Użyj do tego celu funkcji *Calibration* 

Warunek konieczny dla działania:

 Elementy instalacji po stronie spustowej zostały zainstalowane poprawnie i są gotowe do pracy.

Wykonaj następujące czynności:

- 1. Napełnij zbiornik środkiem, który będzie dozowany.
- 2. Przytrzymaj koniec linii ssawnej pompy w zbiorniku.
- Przeprowadź odpowietrzanie pompy, (zob. "Odpowietrzanie pompy dozującej" na stronie 41).
- 4. Naciśnij Menu.
- Użyj klawisza ↑ lub ↓ aby wybrać pozycję menu Calibration i naciśnij 0 K.
- Pompa dozująca wyświetli menu 5 Calibration.

| 5 Calibi | ration |      |      |
|----------|--------|------|------|
| Capa     | city 1 | 00 % |      |
| Menu     | -      | +    | Star |

Fig. 11-2: Menu 5 Kalibracja

- Użyj klawiszy + oraz aby ustawić wartość procentową wydajności dostawy, z jaką chcesz przeprowadzić kalibrację. Zakres ustawienia 10% - 100%.
- 7. Naciśnij Start.
- Pompa dozująca rozpoczyna pracę i wyświetla liczbę przeprowadzonych skoków.

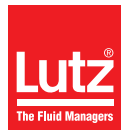

- 8. Naciśnij F i n i s h w momencie gdy osiągniesz mierzalną wartość w zbiorniku.
- Pompa zatrzymuje się i wyświetla wartość teoretyczną szybkości dostaw, wyrażoną w ml.

| 5.3 | Cali  | bratio | n      |    |
|-----|-------|--------|--------|----|
| Ca  | paci  | ty 5.6 | 67ml   |    |
| Fac | ctory | / setu | up +0. | 0% |
| Mei | าน    | -      | +      | OK |

Fig. 11-3: Menu 5.3 Kalibracja

- Odczytaj rzeczywistą szybkość dostaw ze zbiornika pomiarowego i użyj klawiszy + oraz - aby poprawić wyświetlaną wartość. Zakres regulacji: -50 % - +50 %.
- 10. Naciśnij OK.
- Przeprowadzono kalibrację pompy.

## 11.2 Tryby pracy

MAGDOS LP Pompa dozująca umożliwia pracę w następujących trybach:

- Manual operation Reczne ustawienie wydajności dostaw,
- Analog input Sterowanie wydajnością dostaw za pomocą sygnału 0/4 - 20 mA,
- Pulse input Sterowanie częstotliwością skoku oraz liczbą skoków w zależności od liczby impulsów oraz odstępu,
- Batch mode Sterowanie wydajnością dostaw oraz szybkością za pomocą ręcznego uruchomienia, zewnętrznego impulsu o określonym odstępie czasu w różnych trybach,
- Network mode (MAGDOS LP-Net tylko w trybie sieciowym) Sterowanie częstotliwością skoku oraz liczbą skoków w całej sieci.

## 11.2.1 Tryb ręczny

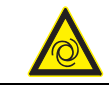

## OSTROŻNIE

#### Ryzyko automatycznego rozruchu!

Jeżeli pompa działa w trybie ręcznym z określoną częstotliwością skoku, zachowuje ona częstotliwość skoku nawet po podłączeniu jej od zasilania i ponownym przyłączeniu. Oznacza to, że substancja dozowana może wypłynąć. W zależności od typu oraz stopnia niebezpieczeństwa środka dozowanego, może to spowodować obrażenia.

- ⇒ Zatrzymaj pompę przed jej odłączeniem od sieci zasilającej.
- Upewnij się, że pompa została poprawnie zainstalowana zanim podłączysz ją do sieci zasilającej.

### 11.2.1.1 Wybór trybu pracy

- 1. Naciśnij Menu.
- Użyj klawisza ↑ lub ↓ aby wybrać pozycję menu Operating mode i naciśnij 0K.
- Użyj klawisza ↑ lub ↓ aby wybrać pozycję menu Manual operation i naciśnij OK.
- Pompa wyświetla ekran startowy trybu Manual operation.

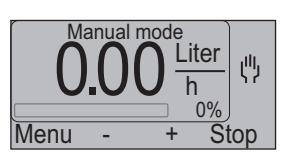

Fig. 11-4: Uruchom ekran obsługi ręcznej

#### 11.2.1.2 Uruchamianie pompy dozującej

- 1. Naciśnij klawisz + aby zwiększyć częstotliwość skoku o 1 %.
  - Pompa dozująca natychmiast rozpoczyna pracę. System automatycznie oblicza wydajność dostaw i wyświetla ją.
- 2. Użyj klawiszy + i aby ustawić żądaną częstotliwość skoku.

#### Pompa dozująca została uruchomiona.

### 11.2.1.3 Zatrzymywanie pompy dozującej

- ➔ Naciśnij Stop.
- System wyświetla sygnał "Stop" i Stop zmienia się na Start. Naciśnij Start aby uruchomić ponownie pompę dozującą.

#### Pompa dozująca została zatrzymana.

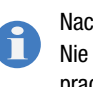

Naciśnięcie Menu nie przerywa dozowania! Nie zatrzymasz pompy dopóki nie przełączysz się w inny tryb pracy za pomocą menu.

## 11.2.2 Wejście analogowe

W trybie *Analog input*, zewnętrzny sygnał 0/4 - 20 mA, który jest podłączony do wejścia analogowego (zob. "Gniazdo połączeniowe 2" na stronie 30) steruje częstotliwością skoku.

#### 11.2.2.1 Wybór trybu pracy

- 1. Naciśnij Menu.
- Użyj klawisza ↑ lub ↓ aby wybrać pozycję menu Operating mode i naciśnij OK.
- Użyj klawisza ↑ lub ↓ aby wybrać pozycję menu Analog input i naciśnij OK.
- Pompa dozująca wyświetla aktualną konfigurację parametrów tego trybu pracy (Menu 3.21).

| (3.21) Ana | log | input    |    |
|------------|-----|----------|----|
| 0%         | =   | 4.00 mA  |    |
| 100%       | = 2 | 20.00 mA |    |
| 420 n      | ۱A  |          |    |
| Menu       |     | Setup    | OK |

Fig. 11-5: Parametry trybu pracy

- 4. Naciśnij OK.
- Pompa wyświetla ekran startowy trybu Analog input.

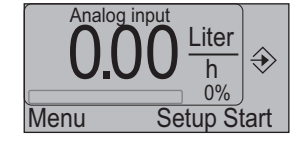

Fig. 11-6: Ekran startowy wejścia analogowego

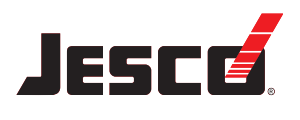

#### 11.2.2.2 Ustawienie trybu sygnału

Możesz ustawić sygnał 0 - 20 mA lub 4 - 20 mA.

- 1. Naciśnij Setup.
- Pompa dozująca wyświetla aktualną konfigurację parametrów tego trybu pracy (Menu 3.21).
- 2. Naciśnij Setup.
- Użyj klawisza ↑ lub ↓ aby wybrać pozycję menu O/4..2OmA i naciśnij Setup.
- 4. Naciśnj Mode aby ustawić 0 20 mA lub 4 20 mA.
- 5. Naciśnij OK.
- Pompa dozująca wyświetla aktualną konfigurację parametrów tego trybu pracy (Menu 3.21).
- 6. Naciśnij OK.
- Pompa wyświetla ekran startowy trybu Analog input.
- Tryb sygnału został ustawiony.

#### 11.2.2.3 Ustawienie wartości prądu dla wydajności dostaw 0 %

- 1. Naciśnij Setup.
- Pompa dozująca wyświetla aktualną konfigurację parametrów tego trybu pracy (Menu 3.21).
- 2. Naciśnij Setup.
- Użyj klawisza ↑ lub ↓ aby wybrać pozycję menu 0% current i naciśnij Setup.
- Użyj klawiszy + i aby ustawić żądaną wartość prądu. Dopuszczalne wartości mieszczą się w przedziale 0.00 – 20.00 mA. Wartość, która jest wyświetlana w nawiasach wskazuje rzeczywistą wartość podłaczonego pradu.
- 5. Naciśnij O K.
- Pompa dozująca wyświetla aktualną konfigurację parametrów tego trybu pracy (Menu 3.21).
- 6. Naciśnij OK.
- Pompa wyświetla ekran startowy trybu Analog input.
- Została ustawiona wartość prądu dla wydajności dostaw 0%.

#### 11.2.2.4 Ustawienie wartości prądu dla wydajności dostaw 100 %

- 1. Naciśnij Setup.
- Pompa dozująca wyświetla aktualną konfigurację parametrów tego trybu pracy (Menu 3.21).
- 2. Naciśnij Setup.
- Użyj klawisza ↑ lub ↓ aby wybrać pozycję menu 100% current i naciśnij Setup.
- Użyj klawiszy + i aby ustawić żądaną wartość prądu. Dopuszczalne wartości mieszczą się w przedziale 0.00 – 20.00 mA. Wartość, która jest wyświetlana w nawiasach wskazuje rzeczywistą wartość podłączonego prądu.
- 5. Naciśnij OK.
- Pompa dozująca wyświetla aktualną konfigurację parametrów tego trybu pracy (Menu 3.21).
- 6. Naciśnij OK.
- Pompa wyświetla ekran startowy trybu Analog input.

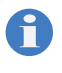

Aby przetworzyć sygnał analogowy 20 - 4 mA (odwrócony), musisz skonfigurować parametr *0% current* jako 20 mA a parametr *100% current* jako 4 mA.

 Została ustawiona wartość prądu dla wydajności dostaw 100 %.

#### 11.2.2.5 Uruchamianie pompy dozującej

Warunek konieczny dla działania:

- Pompa dozująca została podłączona zgodnie z instrukcjami, zawartymi w rozdziale zatytułowanym "Wejście analogowe" (zob. str. 30).
- 1. Naciśnij Start.
- Zastosuj sygnał 0 20 mA lub 4 20 mA na wejściu analogowym pompy dozującej.
- Pompa dozująca natychmiast rozpoczyna pracę. System automatycznie oblicza wydajność dostaw i wyświetla ją.
- Pompa dozująca została uruchomiona.

#### 11.2.2.6 Zatrzymywanie pompy dozującej

 Naciśnij Stop lub zredukuj sygnał przychodzący do wartości 0% current lub mniejszej.

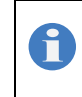

Jeżeli wartość sygnału jest mniejsza niż 4 mA z sygnałem 4 - 20 mA, wtedy system wysyła komunikat o błędzie "Analog input error".

#### Pompa dozująca została zatrzymana.

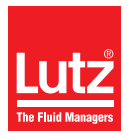

#### 11.2.3 Wejście impulsu

W trybie *Pulse input* system reguluje częstotliwość skoku oraz liczbę skoków w zależności od liczby impulsów oraz odstępu dla sygnału impulsu, który podłączony jest na wejściu impulsowym (zob. "Gniazdo połączeniowe 2" na stronie 30).

#### 11.2.3.1 Wybór trybu pracy

- 1. Naciśnij Menu.
- Użyj klawisza ↑ lub ↓ aby wybrać pozycję menu Operating mode i naciśnij 0K.
- Użyj klawisza ↑ lub ↓ aby wybrać pozycję menu Pulse input i naciśnij 0K.
- Pompa dozująca wyświetla aktualną konfigurację parametrów tego trybu pracy (Menu 3,31).

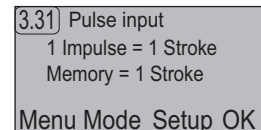

Fig. 11-7: Parametry trybu pracy

#### 4. Naciśnij OK.

Pompa wyświetla ekran startowy trybu Pulse input.

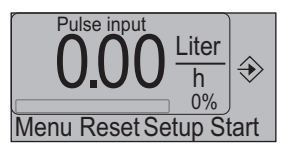

Fig. 11-8: Ekran startowy wejścia impulsowego

#### 11.2.3.2 Wybór trybu wejścia impulsowego

Możesz wybrać spośród następujących trybów w trybie pracy *Pulse input*:

| Tryb                       | Wyjaśnienie                                                              |
|----------------------------|--------------------------------------------------------------------------|
| <i>Strokes</i> (Skoki)     | Transmisja oraz redukcja liczby impulsów w<br>porównaniu z liczbą skoków |
| Output (Wyjście)           | Dostawa stałego wyjścia na impuls                                        |
| Water meter<br>(Wodomierz) | Działanie stykowego wodomierza                                           |

Tabela 11-1: Objaśnienie trybów wejścia impulsowego

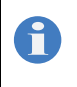

System oznacza obecnie aktywny tryb poprzez wyświetlenie (*On*) za pozycją menu. W przypadku ustawień fabrycznych, tryb *Strokes* jest wstępnie wybrany: *Strokes* (*On*).

- 1. Naciśnij Setup.
- Pompa dozująca wyświetla aktualną konfigurację parametrów tego trybu pracy (Menu 3,31).

### 2. Naciśnij Mode.

- 3. Użyj klawisza ↑ lub ↓ aby wybrać Tryb i naciśnij OK.
- Pompa dozująca wyświetla aktualną konfigurację parametrów tego trybu pracy (Menu 3,31).

- 4. Naciśnij OK.
- Pompa wyświetla ekran startowy trybu Pulse input.

#### 11.2.3.3 Tryby wejścia impulsowego

Parametry, które możesz ustawić są różne w zależności od trybu.

#### Strokes (Skoki)

Tryb wejścia impulsowego *Strokes* umożliwia następujące opcje konfiguracyjne:

| Parametr                                    | Wyjaśnienie                                                                                                    |
|---------------------------------------------|----------------------------------------------------------------------------------------------------|
| <i>strokes / pulse</i><br>(skoków / impuls) | Określa wymaganą liczbę skoków, które wyko-<br>nuje pompa dozująca w czasie jednego impulsu.<br>W tym połączeniu, system określa częstotliwość<br>skoku na dynamicznej postawie, zależnej od<br>odstępu czasu pomiędzy dwoma ostatnimi<br>impulsami.<br>Częstotliwość skoku = liczba skoków / przerwa<br>Ustawienia domyślne: 1 skok<br>Zakres regulacji: 1 - 999 skoków.                                                                                                    |
| <i>pulses / stroke</i><br>(impulsów / skok) | Określa wymaganą liczbę impulsów, które<br>muszą być podłączone do wejścia aby umożliwić<br>skok.<br>Ustawienie domyślne: 1 impuls<br>Zakres regulacji: 1 - 999 impulsów.                                                                                                    |
| Stroke buffer<br>(Bufor skoku)              | Skoki, które wciąż należy wykonać są zapisy-<br>wane w buforze skoku. Jeśli ustawione jest<br>powielanie skoku, system zapisuje wszystkie<br>skoki należące do jednego impulsu w buforze<br>skoku. Z każdym impulsem, liczba skoków w<br>akumulatorze rośnie; z każdym wykonanym<br>skokiem – liczba zmniejsza się. Limit bufora<br>skoku musi być zwiększony aby zapisać zapy-<br>tania impulsowe, które przychodzą podczas<br>wykonywania skoków od poprzednich zapytań<br>impulsowych. Jeżeli liczba żądanych skoków<br>przekracza rozmiar bufora, wtedy system wysyła<br>komunikat "Maksymalny bufor skoku".<br>Ustawienie domyślne: 1 skok<br>Zakres regulacji: 1 - 999 skoków. |

Tabela 11-2: Tryb konfiguracji skoków

W razie powielenia impulsu, musisz ręcznie zwiększyć bufor skoku. W przeciwnym razie, możesz zatwierdzić konfigurację naciskając OK.

Możesz skonfigurować parametry *strokes / pulse* oraz *pulses / stroke* jednocześnie aby zdefiniować dokładną liczbę skoków dla liczby impulsów. W takim połączeniu, system określa częstotliwość skoku dynamicznie na podstawie czasu pomiędzy ostatnimi dwoma impulsami.

#### Przykład:

Jeżeli ustawisz "7 strokes / pulse" oraz "3 pulses / stroke", wtedy pompa dozująca wykonuje 7 skoków na 3 impulsy wejścia.

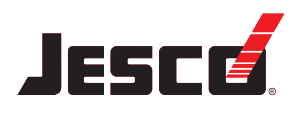

#### Output (Wyjście)

Tryb wejścia impulsowego *Output* umożliwia następujące opcje konfiguracyjne:

| Parametr                              | Wyjaśnienie                                                                                                    |
|---------------------------------------|----------------------------------------------------------------------------------------------------|
| Output (Wyjście)                      | Określa wymaganą wydajność na impuls, wyra-<br>żone w ml. Wydajność liczona jest z objętości<br>skoku pompy po kalibracji oraz automatycznie<br>liczonego współczynnika ilości skoków<br>względem liczby impulsów.<br>Wartość, która jest wyświetlana w nawiasach<br>pokazuje liczbę skoków i impulsów (liczba<br>skoków / liczba impulsów). |
| <i>Stroke buffer</i><br>(Bufor skoku) | Zobacz tryb "Bufor skoku" w "Strokes (Skoki)"<br>na stronie 44.                                                                                                    |

Tabela 11-3: Tryb konfiguracji wydajności

Wydajność dostaw zależy od ciśnienia pompy. Aby poprawnie wyświetlać wydajność pompy, należy skalibrować pompę, zob. strona 41.

#### Water meter (Wodomierz)

Т

Tryb wejścia impulsowego *Water meter* pozwala na następujące warianty konfiguracyjne:

| Parametr                              | Wyjaśnienie                                                                                                    |
|---------------------------------------|----------------------------------------------------------------------------------------------------|
| Output (Wyjście)                      | Określa wydajność dostaw pompy na metr<br>sześcienny (m <sup>3</sup> ) dla wodomierza, wyrażona w<br>ml. Wartość odpowiada wartości przepływu na<br>impuls.<br>Ponieważ pompa dozująca steruje wyłącznie<br>wydajnością poprzez częstotliwość skoku,<br>konieczne jest ustawienie cyklu pomiędzy<br>impulsem wodomierza, a skokiem pompy.<br>Wartość, która jest wyświetlana w nawiasach<br>pokazuje liczbę skoków, które muszą być<br>wykonane na liczbę impulsów wodomierza.<br>(Liczba skoków / liczba impulsów). |
| <i>Stroke buffer</i><br>(Bufor skoku) | Zobacz tryb "Bufor skoku" w "Strokes (Skoki)"<br>na stronie 44.                                                                                                    |
| ml/impuls                             | Określa wartość przepływu wodomierza na impuls, wyrażoną w ml.                                                                                                    |
| l/Imp.                                | Określa wartość przepływu wodomierza na<br>impuls, wyrażoną w I.                                                                                                    |
| m3/impuls                             | Określa wartość przepływu wodomierza na impuls, wyrażoną w m <sup>3</sup> .                                                                                                    |
| <i>Maximum</i><br>(Maksimum)          | Określa maksymalną wartość przepływu wodo-<br>mierza, wyrażoną w <sup>3</sup> /godz.                                                                                                    |

Na baize wartości wodomierza (*ml/pulse*, *l/pulse* lub *m3/pulse*) oraz wydajności dostawy, pompa automatycznie ustala częstotliwość skoku. Jeżeli maksymalna wydajność pompy została przekroczona podczas szybkiej sekwencji impulsów, system wysyła komunikat ostrzegawczy.

Jeśli wprowadzasz sprzeczne parametry, system wyświetli taką informację podczas próby zapisu (Menu 3.41). Nie jest możliwe aktywowanie trybu pracy bez skorygowania parametrów.

#### 11.2.3.4 Konfigurowanie trybu wejścia impulsowego

- 1. Naciśnij Setup.
- Pompa dozująca wyświetla aktualną konfigurację parametrów tego trybu pracy (Menu 3,31).
- 2. Naciśnij Setup.
- 3. Użyj klawisza ↑ lub ↓ aby wybrać parametry trybu i naciśnij OK.
- Naciśnij klawisz + aby zwiększyć wartość parametru lub klawisz aby ją zmniejszyć.
- 5. Naciśnij OK.
- Pompa dozująca wyświetla aktualną konfigurację parametrów tego trybu pracy (Menu 3,31).
- Naciśnij O K.
- Pompa wyświetla ekran startowy trybu Pulse input.

#### 11.2.3.5 Uruchamianie pompy dozującej

Warunek konieczny dla działania:

- Pompa dozująca została podłączona zgodnie z instrukcjami, zawartymi w rozdziale zatytułowanym "Wejście impulsu" (zob. str. 30).
- 1. Naciśnij Start.
- 2. Dostarcz impuls do wejścia impulsowego pompy.
- Pompa dozująca natychmiast rozpoczyna pracę. System automatycznie oblicza wydajność dostaw i wyświetla ją.
- ✓ Pompa dozująca została uruchomiona.

#### 11.2.3.6 Zatrzymywanie pompy dozującej

- Press Stop.
- Pompa dozująca została zatrzymana.

#### 11.2.3.7 Czyszczenie bufora skoku

- ➔ Naciśnij Reset.
- Wszystkie oczekujące skoki w zasobniku zostaną usunięte. Pompa zatrzymuje się, jednakże jest wciąż aktywna i oczekuje na kolejny impuls.
- Bufor skoku został wyczyszczony.

Tabela 11-4: Tryb konfiguracji wodomierza

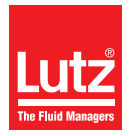

#### 11.2.4 Batch mode (tryb dozowania)

W trybie *Batch mode*,, system reguluje częstotliwość skoku pompy oraz liczbę skoków w zależności od wydajności. Możesz ustawić wydajność indywidualnie dla czasu pracy pompy, liczby skoków oraz wydajności (częstotliwość skoku),

Uruchomienie odbywa się ręcznie lub poprzez sygnał impulse na wejściu impulsowym (zob. "Gniazdo połączeniowe 2" na stronie 30).

Dozowanie możliwe jest w odstępach czasu lub w określonym czasie w ciągu tygodnia.

#### 11.2.4.1 Wybór trybu pracy

- 1. Naciśnij Menu.
- 2. Użyj klawisza ↑ lub ↓ aby wybrać pozycję menu Operating mode i naciśnij OK.
- Użyj klawisza ↑ lub ↓ aby wybrać pozycję menu Batch mode i naciśnij OK.
- Pompa dozująca wyświetla aktualną konfigurację parametrów tego trybu pracy (Menu 3,41).

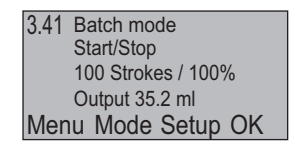

Fig. 11-9: Parametry trybu pracy

- 4. Naciśnij OK.
- Pompa wyświetla ekran startowy trybu Batch mode..

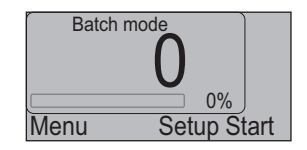

Fig. 11-10: Ekran startowy trybu dozowania

#### 11.2.4.2 Wybór trybu dozowania

Możesz wybrać spośród następujących trybów w Batch mode:

| Tryb                                | Wyjaśnienie                                                       |  |
|-------------------------------------|-------------------------------------------------------------------|--|
| Start/Stop                          | Ręczne rozpoczęcie dozowania                                      |  |
| Ext Start (Zewn.<br>Start)          | Zewnętrzne rozpoczęcie dozowania                                  |  |
| <i>Interval</i> (odstęp<br>czasowy) | Automatyczne uruchomienie dozowania w regularnych odstępach czasu |  |
| Timer                               | Uruchomienie dozowania w określonym<br>czasie                     |  |

Tabela 11-5: Objaśnienie trybów dozowania

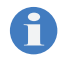

System oznacza obecnie aktywny tryb poprzez wyświetlenie (*On*) za pozycją menu. W przypadku ustawień fabrycznych, tryb *Start/Stop* jest wstępnie wybrany: *Start/Stop* (*On*).

- Pompa dozująca wyświetla aktualną konfigurację parametrów tego trybu pracy (Menu 3,41).
- 2. Naciśnij Mode.
- 3. Użyj klawisza  $\uparrow$  lub  $\downarrow$  aby wybrać Tryb i naciśnij OK.
- Pompa dozująca wyświetla aktualną konfigurację parametrów tego trybu pracy (Menu 3,41).
- 4. Naciśnij OK.
- Pompa wyświetla ekran startowy trybu Pulse input.

#### 11.2.4.3 Tryby w trybie dozowania

Parametry, które możesz ustawić są różne w zależności od trybu.

#### Start/Stop and Ext. Start (zewn. Start)

*Start/Stop* oraz *Ext. Start* tryby dozowania nie różnią się w zakresie konfiguracji; jedyną różnicą jest sposób w jaki pompa jest uruchamiana (see "Uruchamianie pompy dozującej" na stronie 48). Dostępne są następujące opcje konfiguracji:

| Parametr                          | Wyjaśnienie                                                                                                    |  |
|-----------------------------------|----------------------------------------------------------------------------------------------------|--|
| Runtime (czas<br>pracy)           | Określa wymagany czas pracy dla pompy; wpro-<br>wadzany w minutach. Wartość, która wyświet-<br>lana jest w nawiasach oznacza obliczoną<br>wydajność.     |  |
| No. of strokes<br>(liczba skoków) | Określa liczbę wymaganych skoków. Wartość,<br>która wyświetlana jest w nawiasach oznacza<br>obliczoną wydajność.                                         |  |
| Capacity<br>(wydajność)           | Określa wymaganą częstotliwość skoku jako<br>wartość procentową maksymalnej częstotliwości<br>skoku (zob. "Dane dotyczące wydajności" na<br>stronie 13). |  |

Tabela 11-6: Start/Stop oraz Zewn. Start konfiguracji

#### Interval (odstęp czasu)

Tryb dozowania Interval umożliwia wybór następujących opcji konfiguracji:

| Parametr                          | Wyjaśnienie                                                                                                    |
|-----------------------------------|----------------------------------------------------------------------------------------------------|
| Runtime (czas<br>pracy)           | Określa wymagany czas pracy dla pompy; wpro-<br>wadzany w minutach. Wartość, która wyświet-<br>lana jest w nawiasach oznacza obliczoną<br>wydajność. |
| No. of strokes<br>(liczba skoków) | Określa liczbę wymaganych skoków. Wartość,<br>która wyświetlana jest w nawiasach oznacza<br>obliczoną wydajność.                                     |

Tabela 11-7: Tryb konfiguracji Interval (odstępu czasu)

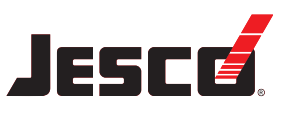

| Parametr                     | Wyjaśnienie                                                                                                    |
|------------------------------|----------------------------------------------------------------------------------------------------|
| Capacity<br>(wydajność)      | Określa wymaganą częstotliwość skoku jako<br>wartość procentową maksymalnej częstotliwości<br>skoku (zob. "Dane dotyczące wydajności" na<br>stronie 13).                                                                        |
| Interval (odstęp<br>czasowy) | Określa odstep czasu przy jakim dozowanie<br>odbywa się regularnie. Odstęp czasu nie może<br>być krótszy niż określony lub obliczony czas<br>pracy; jeżeli to konieczne, system poprawia<br>wartośc automatycznie na minimalną. |

Tabela 11-7: Tryb konfiguracji Interval (odstępu czasu)

System wyświetla *Interval* z ikoną zegara oraz czasem, jaki upłynął od uruchomienia kolejnej partii dozowania.

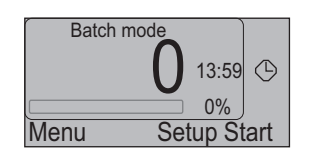

Fig. 11-11: Ekran startowy trybu dozowania w odstępach czasu

#### Timer

Za pomocą MAGDOS LP pompy dozującej w trybie *Timer* możesz zaprogramować dwie różne procedury dozowania na okres jednego tygodnia.

Możesz wprowadzić jedną lub dwie procedury dozowania na każdy dzień tygodnia, rozpoczynające się w określonym czasie (czas uruchomienia jest powtarzany dla każdej kolejnej procedury dozowania dla tego samego trybu w kolejnych dniach tygodnia). Możesz zatem zaprogramować nawet 14 procedur dozowania na tydzień. Musisz określić dla każdego dnia w tygodniu (jeśli nie ma zaprogramowanych procedur dozowania) czy system ma uruchamiać procedurę dozowania 1, procedurę dozowania 2 czy obydwie procedury dozowania jedna po drugiej.

Poza tym, musisz określić dla każdej procedury dozowania, czy pompa ma wykonywać dozowanie przez określony czas czy przez określoną liczbę skoków.

Możesz skonfigurować parametry poniżej dla procedury dozowania 1:

- Start time 1,
- Run time 1,
- Preset strokes 1,
- Delivery capacity (dotyczy procedury dozowania 2 oraz 2),
- Mo-Su.

Możesz skonfigurować parametry poniżej dla procedury dozowania 2:

- Start time 2,
- Run time 2,
- Preset strokes 2,
- Delivery capacity (dotyczy procedury dozowania 1 oraz 2),
- Mo-Su.

Musisz określić datę, czas oraz dzień tygodnia przed skonfigurowaniem tych parametrów. Aby uzyskać więcej informacji, przejdź do strona 34. Tryb dozowania *Timer* umożliwia wybór następujących opcji konfiguracji:

| Parametr                                             | Wyjaśnienie                                                                                                    |  |
|------------------------------------------------------|----------------------------------------------------------------------------------------------------|--|
| Start time 1<br>(czas urucho-<br>mienia 1)           | Określa wymagany czas dla procedury dozo-<br>wania 1.                                                                                                    |  |
| <i>Start time 2</i><br>(czas urucho-<br>mienia 2)    | Określa wymagany czas dla procedury dozo-<br>wania 2.                                                                                                    |  |
| Runtime 1<br>(czas pracy 1)                          | Określa wymagany czas pracy procedury dozo-<br>wania, wyrażony w minutach. Wartość w nawia-<br>sach na wyświetlaczu przedstawia obliczoną<br>wydajność (w oparciu o ustawienie parametru<br><i>Delivery capacity</i> ).     |  |
| Runtime 2<br>(czas pracy 2)                          | Określa wymagany czas pracy procedury dozo-<br>wania 2, wyrażony w minutach. Wartość w<br>nawiasach na wyświetlaczu przedstawia obli-<br>czoną wydajność (w oparciu o ustawienie para-<br>metru <i>Delivery capacity</i> ). |  |
| Preset strokes<br>1 (wstępnie usta-<br>lone skoki 1) | Określa wymaganą liczbę skoków procedury<br>dozowania 1. Wartość, która wyświetlana jest w<br>nawiasach oznacza obliczoną wydajność.                                                                                        |  |
| Preset strokes<br>2 (wstępnie usta-<br>lone skoki 2) | Określa wymaganą liczbę skoków procedury<br>dozowania 2. Wartość, która wyświetlana jest w<br>nawiasach oznacza obliczoną wydajność.                                                                                        |  |
| Capacity<br>(wydajność)                              | Określa wymaganą częstotliwość skoku dla<br>obydwu procedur dozowania, wyrażoną jako<br>procentowa wartość maksymalnej częstotliwości<br>skoku (zob. "Dane dotyczące wydajności" na<br>stronie 13).                         |  |
| Mo-Su                                                | Określa dzień tygodnia, w którym okreslona procedura dozowania ma być uruchomiona.                                                                                                    |  |

Tabela 11-8: Tryb konfiguracji timera

#### 11.2.4.4 Programowanie procedur dozowania

- 1. Naciśnij Setup.
- Pompa dozująca wyświetla aktualną konfigurację parametrów tego trybu pracy (Menu 3,41).
- 2. Naciśnij Setup
- Użyj klawisza ↑ lub ↓ aby wybrać pozycję menu Start time 1 i naciśnij Setup.
- Naciśnij klawisz + aby zwiększyć wartość parametru lub klawisz aby ją zmniejszyć.
- 5. Naciśnij OK.
- 6. Za pomocą ↑ lub ↓ wybierz *Runtime 1* lub *Preset strokes 1* i naciśnij Setup.
- Naciśnij klawisz + aby zwiększyć wartość parametru lub klawisz aby ją zmniejszyć.
- 8. Naciśnij OK.
- Użyj klawisza ↑ lub ↓ aby wybrać pozycję menu Capacity i naciśnij Setup.

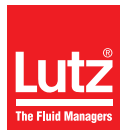

- Naciśnij klawisz + aby zwiększyć wartość parametru lub klawisz aby ją zmniejszyć.
- 11. Naciśnij OK.
- Pompa dozująca wyświetla aktualną konfigurację parametrów tego trybu pracy (Menu 3,41).
- 12. Jeżeli jest to wymagane, zaprogramuj również procedurę dozowania 2 używając parametrów *Start time 2, Runtime 2* lub *Preset strokes 2.*
- Użyj klawisza ↑ lub ↓ aby wybrać pozycję menu Mo-Su i naciśnij Setup.
- 14. Naciśnij Next aby wybrać dzień tygodnia.
- Naciśnij 1/2/ aby zaprogramować procedury dozowania dla wybranego dnia tygodnia. Można przeprowadzić następujące ustawienia:

| Usta-<br>wienie | Wyjaśnienie                                                               |
|-----------------|---------------------------------------------------------------------------|
| 1               | Procedura dozowania 1 będzie wykonywana w wybranym dniu tygodnia.         |
| 2               | Procedura dozowania 2 będzie wykonywana w wybranym dniu tygodnia.         |
| 3               | Procedura dozowania 1 oraz 2 będzie wykonywana w wybranym dniu tygodnia.  |
| -               | Żadna procedura dozowania nie będzie wykonywana w wybranym dniu tygodnia. |

Zauważ, że jeżeli wybrane zostanie ustawienie 3, procedura dozowania 1 oraz procedura dozowania 2 muszą być zaprogramowane z dostatecznym odstępem czasu pomiędzy nimi. Jeżeli jedna procedura nie będzie ukończona przed rozpoczęciem kolejnej, wtedy ta pierwsza zostanie przerwana, a kolejna będzie uruchomiona.

#### 16. Naciśnij OK.

Pompa dozująca wyświetla aktualną konfigurację parametrów tego trybu pracy (Menu 3,41).

| (3.41) Batch mode  |       |             |  |
|--------------------|-------|-------------|--|
| Start 1            | 09:00 | 10 min      |  |
| Start 2            | 16:00 | 100 Strokes |  |
| Y 50%              | Mo-Su | 1 2 3       |  |
| Menu Mode Setup OK |       |             |  |

Fig. 11-12: Konfigurowanie timera w trybie dozowania

W tym przykładzie, procedura dozowania 1 uruchamiana jest w poniedziałek oraz w piątek o godzinie 9:00 rano. Procedura dozowania 1 uruchamiana jest na 10 minut z częstotliwością skoku 50 (Y 50%). Procedura dozowania 2 uruchamiana jest w czwartki oraz piątki o godzinie 16:00. Procedura dozowania 2 działa przez 100 skoków z częstotliwością skoku 50%.

- 17. Naciśnij OK.
- Pompa wyświetla ekran startowy trybu Batch mode..

| Batch mode   | ;        |     |
|--------------|----------|-----|
| Next start   | 14.20    | 6   |
| 1 h : 10 min | 0%       |     |
| Menu         | Setup St | art |

Fig. 11-13: Ekran startowy trybu dozowania Timer

Ekran rozruchowy trybu dozowania *Timer* pokazuje czas pozostały do kolejnego uruchomienia oraz czas bieżący.

#### Zaprogramowano procedury dozowania.

#### 11.2.4.5 Uruchamianie pompy dozującej

Jeżeli ustawiony jest tryb dozowania Start/Stop:

- 1. Naciśnij Start.
- 2. Naciśnij ponownie Start.
- Pompa dozująca natychmiast rozpoczyna pracę. System automatycznie oblicza wydajność dostaw i wyświetla ją.

#### Pompa dozująca została uruchomiona.

Jeżeli tryb dozowania ustawiony jest na Ext. Start:

- 1. Naciśnij Start.
- 2. Dostarcz impuls do wejścia impulsowego pompy.
- Pompa dozująca natychmiast rozpoczyna pracę. System automatycznie oblicza wydajność dostaw i wyświetla ją.

#### Pompa dozująca została uruchomiona.

Jeżeli ustawiony jest tryb dozowania Interval:

- ➔ Naciśnij Start.
- Pompa dozująca wyświetla czas pozostały do osiągnięcia granicy odstępu czasowego. Po upłynięciu czasu, pompa rozpoczyna dozowanie.

#### Pompa dozująca została uruchomiona.

Jeżeli ustawiony jest tryb dozowania Timer:

- Naciśnij Start.
- Pompa dozująca rozpoczyna dozowanie gdy wykryty zostanie jeden z ustawionych dni tygodnia oraz jeden z zaprogramowanych czasów uruchomienia.
- Pompa dozująca została uruchomiona.

#### 11.2.4.6 Zatrzymywanie pompy dozującej

- ➔ Naciśnij Stop.
- Pompa dozująca została zatrzymana.

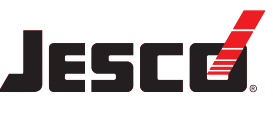

# 11.2.5 Tryb sieciowy (MAGDOS LP-Net tylko w trybie sieciowym)

#### 11.2.5.1 Wybór trybu pracy

- 1. Naciśnij Menu.
- Użyj klawisza ↑ lub ↓ aby wybrać pozycję menu Operating mode i naciśnij OK.
- Użyj klawisza ↑ lub ↓ aby wybrać pozycję menu Network mode i naciśnij OK.
- Pompa wyświetla ekran startowy trybu Network mode..

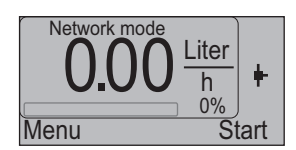

Fig. 11-14: Ekran startowy trybu sieciowego

W trybie *Network mode,* sygnał, który jest przyłączony do złącza Ethernet steruje częstotliwością skoku pompy oraz liczbą skoków (zob. strona 32). Ponadto, możliwa jest transmisja w przeicwnym kierunku wszystkich komunikatów o zakłóceniach i statusie (zob. "Adresy protokołu TCP/IP MODBUS (MAGDOS LP-Net)" na stronie 67).

Nie musisz nic dodatkowo konfigurować w trybie pracy.

Musisz jednakże wprowadzić lub sprawdzić adres IP (zob. "Pozycja menu ustawienia "Adresu IP" (MAGDOS LP-Tylko w trybie sieciowym)" na stronie 38).

Pompa dozująca posiada unikatowy adres fizyczny MAC, służący do identyfikacji (przykład adresu MAC: "00-C0-3D-00-27-8B"). Aby zidentyfikować pompę dozującą w sieci TCP/IP, pompa musi mieć przydzielony adres IP (przykład adresu IP: "169.254.55.114"). Za przydzielanie adresów IP odpowiedzialny jest administrator sieci lokalnej. Nie jest dostępna funkcja automatycznego przydzielania adresów DHCP.

Jeżeli pracujesz z kilkoma pompami w jednej sieci, ich adresy IP musza być różne, a jednocześnie dopasowane w taki sposób, aby możliwe było ich unikatowe adresowanie.

Pakiety TCP/IP muszą być zgodne z protokołem Modbus TCP/IP; oznacza to, ze mogą być one wysyłane i odbierane przerz kontroler wielokanałowy TOPAX DX, poprzez konsolę sterowania PC lub sterownik PLC obsługujący standard Ethernet.

Możesz obsługiwać wyłącznie pompę w lokalnej sieci TCP/IP (nie za pośrednictwem bramki sieciowej).

Pompa dozująca monitoruje połączenie sieciowe. Jeśli pakiety giną, pompa automatycznie zatrzymuje dostawę. Oznacza to, że sterownik PLC lub konsola sterująca PC musi stale uruchamiać pompę dozującą w odstępie czasu krótszym niż jedna sekunda.

Serwer Web zintegrowany jest z pompą dozującą. Aby sprawdzić połączenie sieciowe, możesz przejść do serwera Web z poziomu komputer PC używając przeglądarki internetowej i odczytaj bieżącą wydajność dostawy. Adresowanie odbywa się z wykorzystaniem adresu IP.

Aby uzyskać więcej informacji na temat ustawiania parametrów protokołu Modbus TCP/IP, zobacz "Adresy protokołu TCP/IP MODBUS (MAGDOS LP-Net)" (zob. str. 67).

## 11.3 Zewnętrzne Wł./Wył. za pomocą wejścia uruchamiającego

Niezależnie do wybranego trybu pracy, możesz uruchomić lub zatrzymać MAGDOS LP pompę dozującą za pomocą zamkniętego styku przełączającego na wejściu uruchamiającym.

Jeżeli ustawić funkcję (zob. "Pozycja menu ustawienia "Uruchomienia wejścia"" na stronie 36), system wyświetla w wybranym trybie symbol dla konfiguracji wejścia uruchamiającego (zob. też "Objaśnienia dla ikon menu" na stronie 33).

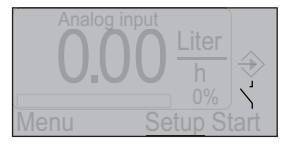

Fig. 11-15: Ekran startoy wejścia impulsowego z ikoną dla styku otwartego

#### 11.3.1 Uruchamianie pompy dozującej

Jeżeli ustawione jest *Run* = *contact*:

- → Zamknij styk przełączający na wejściu uruchamiającym.
- Pompa dozująca została uruchomiona.

Jeżeli ustawione jest Run = open:

- → Otwórz styk przełączający na wejściu uruchamiającym.
- Pompa dozująca została uruchomiona.

#### 11.3.2 Zatrzymywanie pompy dozującej

Jeżeli ustawione jest Run = contact:

- ➔ Otwórz styk przełączający na wejściu uruchamiającym.
- Pompa dozująca została zatrzymana.

Jeżeli ustawione jest Run = open:

- → Zamknij styk przełączający na wejściu uruchamiającym.
- Pompa dozująca została zatrzymana.

## 11.4 Wycofanie pompy dozującej z eksploatacji

Wykonaj następujące czynności:

- 1. Zatrzymuje pompę dozującą zgodnie z wybranym trybem pracy.
- 2. Wyjmij wtyczkę pompy do z gniazda zasilającego.
- 3. Odłącz wszystkie połączenia elektryczne
- 4. Zrzuć ciśnienie ze wszystkich części hydraulicznych układu.
- 5. Odłącz wszystkie połączenia hydrauliczne z pompy dozującej.
- 6. Opróżnij głowicę dawkującą.
- Usuń pozostałości środka dozowanego z głowicy dawkującej przepłukując system środkiem czyszczącym. Upewnij się, że środek czyszczący może mieszać się z dawkowaną substancją.
- Pompa dozująca została wycofana z eksploatacji.

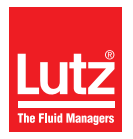

# 11.5 Wyłączanie w razie wystąpienia sytuacji awaryjnej

- W sytuacji awaryjnej, musisz natychmiast odłączyć pompę od zasilania sieciowego lub uaktywnić wyłącznik awaryjnego zatrzymania, który zainstalowany jest w układzie.
- W zależności od rodzaju zdarzenia musisz zrzucić ciśnienie z połączeń hydraulicznych lub zablokować je aby zapobiec wydostawaniu się środka dozowanego.
- Należy stosować się do informacji, zawartych w karcie charakterystyki substancji dozowanej.s

## 11.6 Przechowywanie

Poprawne przechowywanie pompy wydłuża jej żywotność. Należy unikać wpływu negatywnych czynników, takich jak wysokie temperatury, wysoka wilgotność, kurz, chemikalia, itp.

Należy zapewnić idealne warunki przechowywania gdy tylko możliwe:

- Miejsce przechowywania musi być chłodne, suche, niezakurzone i dobrze wentylowane,
- Temperatura w zakresie + 2 °C oraz + 40 °C (dla głowic dawkujących PP oraz PVDF, pomiędzy + 2 °C oraz + 60 °C),
- Wilgotność względna nie może przekraczać 90%.

### 11.7 Transport

Wykonaj następujące czynności:

- Urządzenie należy dokładnie wyczyścić. Wszelkie niebezpieczne substancje dozowane musza być dodatkowo zneutralizowane i pozbawione zanieczyszczeń.
- Wszystkie akcesoria należy zdemontować.
- Wszystkie otwory należy zamknąć, aby obce materiały nie mogło dostać się do układu.
- Pompa musi być odpowiednio zapakowana. Preferowane jest użycie oryginalnego opakowania na czas transportu.

Jeżeli konieczne jest przesłanie urządzenia z powrotem do producenta, należy zapoznać się z treścią rozdziałów "Deklaracja o nieszkodliwości" (zob. str. 72) oraz "Formularz gwarancji" (zob. str. 73).

## 11.8 Likwidacja starych urządzeń

- Zużyte urządzenie należy dokłanie wyczyścić. Wszelkie niebezpieczne substancje dozowane musza być dodatkowo zneutralizowane i pozbawione zanieczyszczeń.
- Wszelkie pozostałości substancji dozowanej należy w profesjonalny sposób usunąć.
- Pompa dozująca musi być poddana utylizacji zgodnie z lokalnym prawem i przepisami. Urządzenie nie jest klasyfikowane jako odpad gospodarstwa domowego!
- Ponieważ przepisy dotyczące utylizacji mogą różnić się w zależności od kraju, należy w razie konieczności skontaktować się z dostawcą urządzenia.

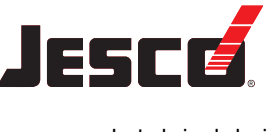

## 12 Konserwacja

Lutz-Jesco pompy dozujące są produkowane z zachowaniem najwyższych standardów jakości i charakteryzuje je długa żywotność. Jednakże, niektóre z ich elementów ulegają zużyciu (np. membrany, gniazda zaworów, kule zaworów). Oznacza to, że konieczne są regularne oględziny aby zapewnić długą żywotność urządzenia. Regularna konserwacja uchroni użytkownika przed przerwami w pracy pompy.

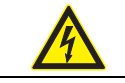

## NIEBEZPIECZEŃSTWO

#### Zagrożenie życia z uwagi na porażenie elektryczne!

Ruchome elementy mogą spowodować śmiertelne obrażenia.

- Przed rozpoczęciem prac konserwacyjnych, odłącz pompę od zasilania.
- ⇒ Zabezpiecz pompę przed przypadkowym włączeniem.

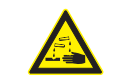

## OSTRZEŻENIE

# Żrące lub inne przepalenia w związku ze stosowaniem substancji dozowanej!

Podczas pracy z głowicą dawkującą, zaworami oraz połączeniami, możesz być narażony na kontakt z substancją dozowaną.

- ⇒ Pamiętaj o odpowiedniej odzieży ochronnej.
- ⇒ Spłucz pompę cieczą (np. wodą), która nie stwarza żadnego zagrożenia.
- ⇒ Zrzuć ciśnienie z elementów hydraulicznych.
- Nigdy nie zaglądaj do otwartych końców podłączonych rurociągów i zaworów.

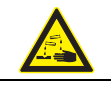

## OSTRZEŻENIE

# Żrące lub inne przepalenia w związku ze stosowaniem substancji dozowanej!

Po podłączeniu zasilania sieciowego, resztki substancji dozowanej wewnątrz głowicy dawkującej mogą wyprysnąć.

- ⇒ Przed podłączeniem zasilania sieciowego, podłącz linie dawkujące.
- ⇒ Sprawdź, czy wszystkie połączenia śrubowe zostały poprawnie zakręcone i czy są szczelne.

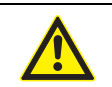

## OSTROŻNIE

#### Ryzyko zranienia i uszkodzenia materiału!

Pompa dozująca może wytwarzać ciśnienie, które jest kilkakrotnie wyższe od znamionowego. Substancja dozowana może wyciekać w razie uszkodzenia materiału lub zużycia głowicy dawkującej, rury połączeniowej lub uszczelnień.

➡ Przeprowadzaj prace konserwacyjne w zalecanych odstępach czasu.

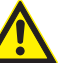

## OSTROŻNIE

#### Podwyższone ryzyko wypadku na skutek niewystarczających kwalifikacji obsługi!

Pompy dozujące oraz ich osprzęt mogą być zainstalowane, obsługiwane i konserwowane wyłącznie przez pracowników obsługi, posiadających odpowiednie kwalifikacje. Niedostateczne kwalifikacje powodują zwiększone ryzyko wypadku.

- ➡ Upewnij się, że wszystkie czynności wykonywane są wyłącznie przez pracowników o dostatecznych i odpowiednich kwalifikacjach.
- Pamiętaj aby nie zezwalać osobom nieupoważnionym na dostęp do układu.

## 12.1 Odstępy czasu zalecane dla konserwacji

Niniejsza tabela przedstawia omówienie prac konserwacyjnych oraz odstępów czasu w jakich należy wykonywać przedstawione czynności. Kilka następnych rozdziałów zawiera informacje dotyczące przeprowadzania tych czynności.

| Czynność konserwacyjna, którą<br>należy przeprowadzić                                                             | Częstotliwość                                                                                                    |
|----------------------------------------------------------------------------------------------------|----------------------------------------------------------------------------------------------------|
| Sprawdź, czy instalacja rurowa jest<br>dokładnie zamocowana                                                       | Regularnie                                                                                                    |
| Sprawdź czy zawory ssawne i<br>upustowe są dobrze zamocowane                                                      | Regularnie                                                                                                    |
| Wyczyść zawory ssawne i<br>upustowe                                                                               | Regularnie                                                                                                    |
| Sprawdź czy połączenia elek-<br>tryczne nie są uszkodzone                                                         | Regularnie                                                                                                    |
| Dokręć śruby głowicy dawkującej                                                                                   | <ul> <li>Regularnie</li> <li>Przed pierwszym rozruchem<br/>przy przekazaniu do eksplo-<br/>atacji</li> <li>Zawsze, gdy wymieniasz<br/>membranę</li> </ul> |
| Sprawdź membrany pod kątem<br>wycieków, będących skutkiem<br>pęknięcia                                            | Regularnie (zakładając, że nie<br>jest zainstalowane wyposa-<br>żenie monitorujące wycieki)                                                               |
| Sprawdź, czy zainstalowane akce-<br>soria działają poprawnie                                                      | Regularnie                                                                                                    |
| Sprawdź pompę dozującą pod<br>kątem niepokojących szumów<br>podczas pracy, nieprawidłowej<br>temperatury lub woni | Regularnie                                                                                                    |

Tabela 12-1: Informacje dotyczące konserwacji oraz odstępy czasu zalecane dla konserwacji

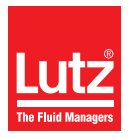

| Czynność konserwacyjna, którą<br>należy przeprowadzić                           | Częstotliwość                                                                                                    |
|---------------------------------------------------------------------------------|----------------------------------------------------------------------------------------------------|
| Wymień elementy, które uległy<br>zużyciu (membrany, zawory,<br>uszczelki, itp.) | jeżeli wykryjesz niedopusz-<br>czalne zużycie                                                                                                    |
| Spłucz i wyczyść pompę dozującą                                                 | <ul> <li>Przed wymianą membran</li> <li>Przed wycofaniem z eksplo-<br/>atacji na dłuższy okres czasu</li> <li>po użyciu agresywnych,<br/>lepkich, krystalizujących lub<br/>zanieczyszczonych cieczy</li> </ul> |

Tabela 12-1: Informacje dotyczące konserwacji oraz odstępy czasu zalecane dla konserwacji

## 12.2 Dokręć śruby głowicy dawkującej

 Dokręcaj śruby głowicy dawkującej po przekątnej, za pomocą klucza dynamometrycznego.

Wymagany moment wynosi 180 Ncm.

## 12.3 Sprawdź membranę

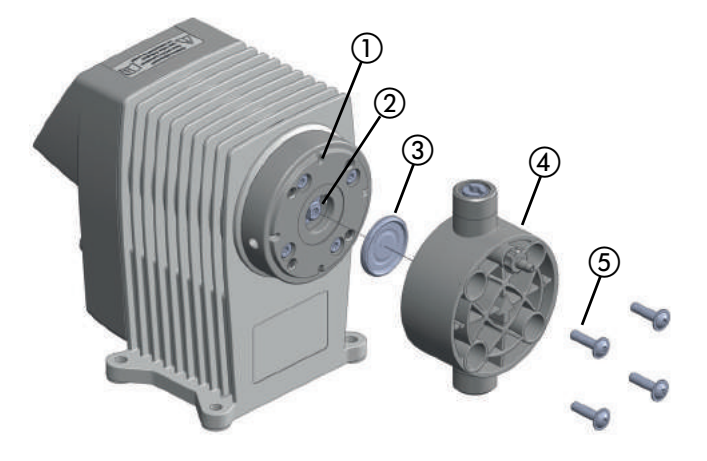

Fig. 12-1: Widok rozebranej membrany oraz głowicy dawkującej

#### 12.3.1 Zdemontuj starą membranę

Warunek konieczny dla działania:

- Odłączyłeś pompę dozującą od zasilania.
- Upuściłeś ciśnienie z elementów hydraulicznych w instalacji.
- Przepłukałeś pompę za pomocą bezpiecznej substancji (np. za pomocą wody).

Wykonaj następujące czynności:

- Wykręć cztery śruby (5) z głowicy dawkującej za pomocą odpowiedniego narzędzia (klucz do wkrętów z sześciokątnym gniazdkiem SW 3) i wyjmij głowicę dawkującą (4).
- 2. Użyj kleszczy aby zagiąć krawędź membrany ③ lekko w górę i wykręć ją w kierunku zgodnym z kierunkiem ruchu wskazówek zegara.

#### 12.3.2 Zamocuj nową membranę

Warunek konieczny dla działania:

- Wyczyściłeś dokładnie pręt membrany (2) oraz kołnierz (1), a zatem nowa membrana nie będzie narażona na działanie pozostałości po substancji dozowanej.
- Delikatnie nasmarowałeś gwint membrany (3) (np. za pomocą Molykote Longterm W2).
- Ręcznie wkręć membranę ③ w kierunku przeciwnym do kierunku ruchu wskazówek zegara do momentu aż dokładnie przylegnie ona do pręta membrany.
- Umieść głowicę dawkującą w odpowiednim położeniu i włóż śruby. Przykręć śruby najpierw ręcznie. Następnie, dokręcaj je po przekątnej.

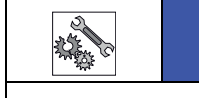

ň

### UWAGA

# Uszkodzenie głowicy dawkującej / nieszczelność membrany

Jeżeli dokręcisz zbyt mocno śruby, może to spowodować uszkodzenie głowicy dawkującej. Jednakże, nie dokręcenie śrub spowoduje przeciekanie membrany i wpłynie na działanie urządzenia.

⇒ Śruby należy dokręcić z momentem 180 Ncm.

#### Zakończono wymianę membrany.

Może być konieczna ponowna kalibracja pompy po wymianie membrany lub innych części. Aby uzyskać więcej informacji, przejdź do strona 41.

#### 12.4 Wyczyść zawory ssawne i upustowe

Zanieczyszczone zawory negatywnie wpływają na precyzję dozowania, a zatem konieczne jest ich regularne czyszczenie.

W przypadku plastikowych głowic dawkujących, podczas wymiany zaworu konieczna jest wymiana całej głowicy dawkującej (zob. "Części zamienne" na stronie 57).

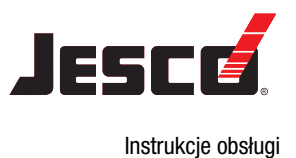

## 13 -Rozwiązywanie problemów

Zapoznaj się z poniższymi informacjami dotyczącymi poprawiania błędów urządzenia lub systemu. Jeżeli nie możesz wyeliminować błędów, skonsultuj się z producentem w zakresie dalszego postępowania lub zwróć pompę do naprawy.

## 13.1 Typ usterki

# 13.1.1 Pompa dozująca nie działa lub działa ze zbyt małą wydajnością

| Możliwa przyczyna                                                     |             | Sposób przeciwdziałania                                                                             |
|-----------------------------------------------------------------------|-------------|----------------------------------------------------------------------------------------------------|
| Wybrano nieodpowiedni typ<br>pompy                                    | <b>&gt;</b> | Sprawdź dane techniczne<br>pompy i jeżeli to konieczne<br>wybierz pompę o wyższej<br>wydajności.    |
| Zawór przecieka lub jest<br>zablokowany.                              | <b>*</b>    | Wyczyść zawór i odpowietrz<br>pompę.                                                                |
|                                                                       | >           | Przykręć połączenia śrubowe.                                                                        |
| Zawór został poprawnie zain-<br>stalowany.                            | <b>&gt;</b> | Ponownie zamontuj zawór.<br>Upewnij się, że kule zaworu są<br>umieszczone powyżej gniazd<br>zaworu. |
| Zawór uszkodzony (np. kule<br>w zaworze)                              | •           | Usuń uszkodzone części lub<br>zainstaluj nowy zawór.                                                |
| Linia ssawna przecieka                                                | *           | Uszczelnij przecieki lub wymień<br>uszkodzone części.                                               |
| Linia ssawna jest zabloko-<br>wana (np. osłona w zaworze<br>stopowym) | •           | Wyczyść linię ssawną                                                                                |
| Zamknięty zawór odcinający                                            | <b>→</b>    | Otwórz zawory odcinające.<br>Sprawdź pompę dozującą pod<br>kątem potencjalnych uszkodzeń.           |
| Głowica ssawna jest zbyt<br>wysoka                                    | *           | Ustaw podawanie pompy dozu-<br>jącej lub zredukuj głowicę<br>ssawną.                                |
|                                                                       | •           | Zainstaluj środek pomocniczy do zalewania.                                                          |
| Zbyt duża lepkość                                                     | <b>→</b>    | Zredukuj stężenie środka dozo-<br>wanego lub zwiększ tempera-<br>turę.                              |
|                                                                       | <b>→</b>    | Zainstaluj zawory dociskane<br>sprężyną.                                                            |
|                                                                       | →           | Zwiększ średnicę rury.                                                                              |
| Przerwa w dostawie prądu                                              | <b>→</b>    | Ponownie podłącz zasilanie.                                                                         |

| Możliwa przyczyna                                                                                            |          | Sposób przeciwdziałania                                                                                       |
|----------------------------------------------------------------------------------------------------|----------|----------------------------------------------------------------------------------------------------|
| Dane elektryczne pompy nie<br>są zgodne z danymi dotyczą-<br>cymi zasilania                                  | <b>→</b> | Sprawdź instalację elektryczną.                                                                               |
| Ustawiono tryb Eco (zmniej-<br>szono moc napędową)                                                           | <b>→</b> | Wyłącz tryb Eco.                                                                                              |
| Ciśnienie wsteczne w ukła-<br>dzie jest zbyt wysokie (zmie-<br>rzone na złączu upustowym<br>pompy dozującej) | <b>→</b> | Wyczyść zablokowaną dyszę<br>wtryskową.                                                                       |
|                                                                                                    | <b>→</b> | Zainstaluj butle pulsacyjne aby<br>zredukować wartości szczytowe<br>ciśnienia, jeżeli rury są zbyt<br>długie. |
|                                                                                                    | <b>→</b> | Sprawdź działanie zaworów<br>bezpieczeństwa.                                                                  |

Tabela 13-1: Typ usterki: Pompa dozująca nie działa lub działa ze zbyt małą wydajnością

#### 13.1.2 Brak zalania pompy

| Możliwa przyczyna                                                     | Sposób przeciwdziałania                                                                                                    |
|-----------------------------------------------------------------------|----------------------------------------------------------------------------------------------------|
| Zawór przecieka lub jest<br>zablokowany.                              | <ul> <li>Wyczyść zawór i odpowietrz<br/>pompę.</li> </ul>                                                                       |
|                                                                       | <ul> <li>Przykręć połączenia śrubowe.</li> </ul>                                                                                |
| Zawór został poprawnie zain-<br>stalowany.                            | <ul> <li>Ponownie zamontuj zawór.</li> <li>Upewnij się, że kule zaworu są<br/>umieszczone powyżej gniazd<br/>zaworu.</li> </ul> |
| Zawór uszkodzony (np. kule<br>w zaworze)                              | <ul> <li>Usuń uszkodzone części lub<br/>zainstaluj nowy zawór.</li> </ul>                                                       |
| Linia ssawna przecieka                                                | <ul> <li>Uszczelnij przecieki lub wymień<br/>uszkodzone części.</li> </ul>                                                      |
| Linia ssawna jest zabloko-<br>wana (np. osłona w zaworze<br>stopowym) | ➔ Wyczyść linię ssawną                                                                                                    |
| Zamknięty zawór odcinający                                            | <ul> <li>Otwórz zawory odcinające.</li> <li>Sprawdź pompę dozującą pod<br/>kątem potencjalnych uszkodzeń.</li> </ul>            |
| Głowica ssawna jest zbyt<br>wysoka                                    | <ul> <li>Ustaw podawanie pompy dozu-<br/>jącej lub zredukuj głowicę<br/>ssawną.</li> </ul>                                      |
|                                                                       | <ul> <li>Zainstaluj środek pomocniczy do<br/>zalewania.</li> </ul>                                                              |

Tabela 13-2: Typ usterki: Brak zalania pompy

Tabela 13-1: Typ usterki: Pompa dozująca nie działa lub działa ze zbyt małą wydajnością

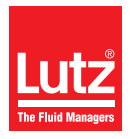

| Możliwa przyczyna                                                             |                                                                                           | Sposób przeciwdziałania                                 |
|-------------------------------------------------------------------------------|-------------------------------------------------------------------------------------------|---------------------------------------------------------|
| Zbyt duża lepkość                                                             | <ul> <li>Zredukuj stężenie środka doż<br/>wanego lub zwiększ tempera<br/>turę.</li> </ul> |                                                         |
|                                                                               | <b>→</b>                                                                                  | Zainstaluj zawory dociskane<br>sprężyną.                |
|                                                                               | <b>&gt;</b>                                                                               | Zwiększ średnicę rury.                                  |
| Przerwa w dostawie prądu                                                      | <b>→</b>                                                                                  | Ponownie podłącz zasilanie.                             |
| Wysusz zawory                                                                 | •                                                                                         | Zapewnij wytłumienie głowicy<br>dawkującej oraz zaworów |
|                                                                               | <b>&gt;</b>                                                                               | Odpowietrz głowicę dawkującą.                           |
| Powietrze w linii ssawnej z<br>jednoczesnym ciśnieniem w<br>zaworze upustowym | *                                                                                         | Odpowietrz linie lub głowicę<br>dawkującą.              |

| Możliwa przyczyna                                                                                            | Sposób przeciwdziałania                                                                                                    |
|----------------------------------------------------------------------------------------------------|----------------------------------------------------------------------------------------------------|
| Nieprecyzyjne dozowanie<br>związane ze zmiennymi<br>głowicami.                                               | <ul> <li>Zainstaluj regulator ciśnienia<br/>ssawnego.</li> </ul>                                                                     |
| Ciśnienie wsteczne w ukła-<br>dzie jest zbyt wysokie (zmie-<br>rzone na złączu upustowym<br>pompy dozującej) | <ul> <li>Wyczyść zablokowaną dyszę<br/>wtryskową.</li> </ul>                                                                         |
|                                                                                                    | <ul> <li>Zainstaluj butle pulsacyjne aby<br/>zredukować wartości szczytowe<br/>ciśnienia, jeżeli rury są zbyt<br/>długie.</li> </ul> |
|                                                                                                    | <ul> <li>Sprawdź działanie zaworów<br/>bezpieczeństwa.</li> </ul>                                                                    |

Sposób przeciwdziałania

Tabela 13-3: Typ usterki: Różne szybkości dostaw

Możliwa przyczyna

#### 13.1.4 Brak skoku

Tabela 13-2: Typ usterki: Brak zalania pompy

#### 13.1.3 Różne szybkości dostaw

| Możliwa przyczyna                                                                                         |                                                                           | Sposób przeciwdziałania                                                |
|----------------------------------------------------------------------------------------------------|---------------------------------------------------------------------------|------------------------------------------------------------------------|
| Zawór przecieka lub jest<br>zablokowany.                                                                  | <b>&gt;</b>                                                               | Wyczyść zawór i odpowietrz<br>pompę.                                   |
|                                                                                                    | <b>&gt;</b>                                                               | Przykręć połączenia śrubowe.                                           |
| Zawór uszkodzony (np. kule<br>w zaworze)                                                                  | <ul> <li>Usuń uszkodzone części lub<br/>zainstaluj nowy zawór.</li> </ul> |                                                                        |
| Linia ssawna przecieka                                                                                    | 1                                                                         | Uszczelnij przecieki lub wymień<br>uszkodzone części.                  |
| Linia ssawna jest zabloko-<br>wana (np. osłona w zaworze<br>stopowym)                                     | <b>^</b>                                                                  | Wyczyść linię ssawną                                                   |
| Zbyt duża lepkość                                                                                         | <b>→</b>                                                                  | Zredukuj stężenie środka dozo-<br>wanego lub zwiększ tempera-<br>turę. |
|                                                                                                    | <b>→</b>                                                                  | Zainstaluj zawory dociskane<br>sprężyną.                               |
|                                                                                                    | →                                                                         | Zwiększ średnicę rury.                                                 |
| Dane elektryczne pompy nie<br>są zgodne z danymi dotyczą-<br>cymi zasilania                               | <b>→</b>                                                                  | Sprawdź instalację elektryczną.                                        |
| Ciśnienie po stronie ssawnej<br>jest zbyt wysokie (zlewanie<br>pompy)                                     | <b>→</b>                                                                  | Zainstaluj zawór zwrotny w linii<br>tłocznej.                          |
| Osiągnięto wartości szczy-<br>towe ciśnienia z uwagi na<br>wzrost szybkości w długich<br>liniach ssawnych | <b>→</b>                                                                  | Zainstaluj regulator ciśnienia<br>ssawnego.                            |

Zerwana sprężyna memb-→ Skontaktuj się z producentem. rany. Przerwa w dostawie prądu → Ponownie podłącz zasilanie. Dane elektryczne pompy nie ➔ Sprawdź instalację elektryczną. są zgodne z danymi dotyczącymi zasilania Osiągnięto wartości szczy-→ Zainstaluj regulator ciśnienia towe ciśnienia z uwagi na ssawnego. wzrost szybkości w długich liniach ssawnych Ciśnienie wsteczne w ukła-→ Wyczyść zablokowaną dyszę dzie jest zbyt wysokie (zmiewtryskową. rzone na złączu upustowym → Zainstaluj butle pulsacyjne aby pompy dozującej) zredukować wartości szczytowe ciśnienia, jeżeli rury są zbyt długie. ➔ Sprawdź działanie zaworów bezpieczeństwa.

Tabela 13-4: Typ usterki: Brak skoku

## 13.1.5 Współczynnik dostaw pompy zbyt wysoki

| Możliwa przyczyna                                                                                         |          | Sposób przeciwdziałania                       |
|----------------------------------------------------------------------------------------------------|----------|-----------------------------------------------|
| Ciśnienie po stronie ssawnej<br>jest zbyt wysokie (zlewanie<br>pompy)                                     | •        | Zainstaluj zawór zwrotny w linii<br>tłocznej. |
| Osiągnięto wartości szczy-<br>towe ciśnienia z uwagi na<br>wzrost szybkości w długich<br>liniach ssawnych | <b>→</b> | Zainstaluj regulator ciśnienia<br>ssawnego.   |

Tabela 13-5: Typ usterki: Współczynnik dostaw pompy zbyt wysoki

Instrukcje obsługi

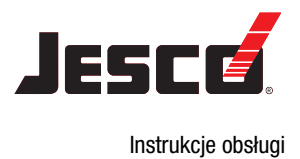

### 13.1.6 Przerwana membrana lub przerywanie występuje zbyt często

| Możliwa przyczyna                                                                                         |             | Sposób przeciwdziałania                                                                                       |
|----------------------------------------------------------------------------------------------------|-------------|----------------------------------------------------------------------------------------------------|
| Zamknięty zawór odcinający                                                                                | •           | Otwórz zawory odcinające.<br>Sprawdź pompę dozującą pod<br>kątem potencjalnych uszkodzeń.                     |
| Osiągnięto wartości szczy-<br>towe ciśnienia z uwagi na<br>wzrost szybkości w długich<br>liniach ssawnych | <b>→</b>    | Zainstaluj regulator ciśnienia<br>ssawnego.                                                                   |
| Materiały nie nadają się do<br>użytku wraz z dozowaną<br>substancją                                       | <b>→</b>    | Sprawdź odporność materiałów.                                                                                 |
| Membrana nie została dokrę-<br>cona do końca na pręcie<br>membrany                                        | •           | Zakręć nową membranę do<br>końca.                                                                             |
| Ciśnienie wsteczne w ukła-<br>dzie jest zbyt wysokie (zmie-                                               | <b>&gt;</b> | Wyczyść zablokowaną dyszę<br>wtryskową.                                                                       |
| rzone na złączu upustowym<br>pompy dozującej)                                                             | <b>→</b>    | Zainstaluj butle pulsacyjne aby<br>zredukować wartości szczytowe<br>ciśnienia, jeżeli rury są zbyt<br>długie. |
|                                                                                                    | <b>→</b>    | Sprawdź działanie zaworów<br>bezpieczeństwa.                                                                  |
| Osad substancji w głowicy<br>dawkującej                                                                   | <b>&gt;</b> | Wyczyść głowicę dawkującą.                                                                                    |

Tabela 13-6: Typ usterki: Przerwana membrana lub przerywanie występuje zbyt często

## 13.1.7 Niskie szumy pompy dozującej

| Możliwa przyczyna                                 | Sposób przeciwdziałania         |  |
|---------------------------------------------------|---------------------------------|--|
| Zużyty tłumik zatrzymania<br>napędu magnetycznego | ➔ Skontaktuj się z producentem. |  |

Tabela 13-7: Typ usterki: Niskie szumy pompy dozującej

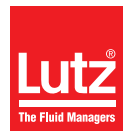

## 13.2 Lista komunikatów jednostkisterującej

| Wyświetlacz                                                             | Opis w menu "Komuni-<br>katy"                           | Wyjaśnienie                                                                                   | Kod błędu<br>Menu komu-<br>nikatów | Zatrzymaj<br>pompę<br>dozującą | Przekaźnik<br>sygnalizacji<br>o usterce |
|-------------------------------------------------------------------------|---------------------------------------------------------|-----------------------------------------------------------------------------------------------|------------------------------------|--------------------------------|-----------------------------------------|
| -                                                                       | Restart pump (uruchom<br>pompę ponownie)                | Przywróć ustawienia fabryczne                                                                 | #00                                | Tak                            | Tak                                     |
| Tank at minimum level<br>(minimalny poziom w zbior-<br>niku)            | Minimum level (minimalny<br>poziom)                     | Komunikaty z monitorowania<br>poziomu                                                         | #01                                | Nie                            | Tak                                     |
| Tank empty (pusty zbiornik)                                             | Empty level (poziom zerowy)                             |                                                                                               | #02                                | Tak                            | Tak                                     |
| Flowcon error (błąd<br>Flowcon)                                         | Dosing control (sterowanie<br>dozowaniem)               | Flowcon zwraca informację o błęd-<br>nych skokach<br>Pompa dozująca kontynuuje dzia-<br>łanie | #05                                | Nie                            | Tak                                     |
| Flowcon stop (zatrzymanie<br>Flowcon)                                   | Dosing control (sterowanie<br>dozowaniem)               | Flowcon zwraca informację o błęd-<br>nych skokach<br>Zatrzymanie pompy dozującej              | #05                                | Tak                            | Tak                                     |
| Release input stop (zatrzy-<br>manie wejścia)                           | No external release (brak<br>uruchomienia zewnętrznego) | Pompa oczekuje na Wł./Wył. z<br>zewnątrz                                                      | #06                                | Tak                            | Tak                                     |
| Diaphragm rupture stop<br>(zatrzymanie na skutek<br>pęknięcia membrany) | Diaphragm rupture (pęknięta<br>membrana)                | Czujnik przecieku zwraca infor-<br>mację o pęknięciu membrany                                 | #07                                | Tak                            | Tak                                     |
| Analogue input error (błąd<br>wejścia analogowego)                      | 20mA input error (błąd<br>wejścia 20mA)                 | Brak sygnału lub sygnał o usterce<br>na wejściu analogowym                                    | #08                                | Tak                            | Tak                                     |
| Stop                                                                    | Manual stop (zatrzymanie<br>ręczne)                     | Pompa zatrzymana przez użytkow-<br>nika                                                       | #09                                | Tak                            | Tak                                     |
| Set-up error (błąd ustawień)                                            | General unit error (błąd<br>jednostki ogólnej)          | Wewnętrzna usterka sprzętowa                                                                  | #10                                | Tak                            | Tak                                     |
| Stroke error (błąd skoku)                                               | General unit error (błąd<br>jednostki ogólnej)          | Wewnętrzna usterka sprzętowa                                                                  | #10                                | Nie                            | Tak                                     |
| -                                                                       | Excess temperature<br>(nadmierna temperatura)           | Monitorowanie temperatury                                                                     | #11                                | Tak                            | Tak                                     |
| Offline                                                                 | Offline                                                 | Brak sygnału pracy sieciowej lub<br>błąd transferu danych                                     | #12                                | Tak                            | Tak                                     |
| Battery error (błąd akumula-<br>tora)                                   | Clock (zegar)                                           | Błąd zegara zatrzymuje pompę w<br>trybie dozowania, typ timera                                | #13                                | Tak                            | Tak                                     |
| Stroke buffer maximum<br>(maksymalny bufor skoku)                       | Stroke buffer full (pełny<br>bufor skoku)               | Zbyt mały bufor skoku                                                                         | #14                                | Nie                            | Nie                                     |
| Mains supply error (błąd<br>zasilania)                                  | Voltage error (błąd napięcia)                           | Przepięcie                                                                                    | #15                                | Tak                            | Tak                                     |
| -                                                                       | Alarm list deleted (skaso-<br>wano listę alarmów)       | Skasuj listę komunikatów                                                                      | #18                                | Nie                            | Nie                                     |

Tabela 13-8: Lista komunikatów jednostki sterującej

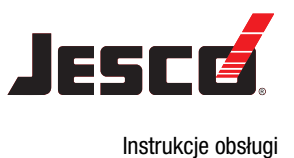

## 14 Części zamienne

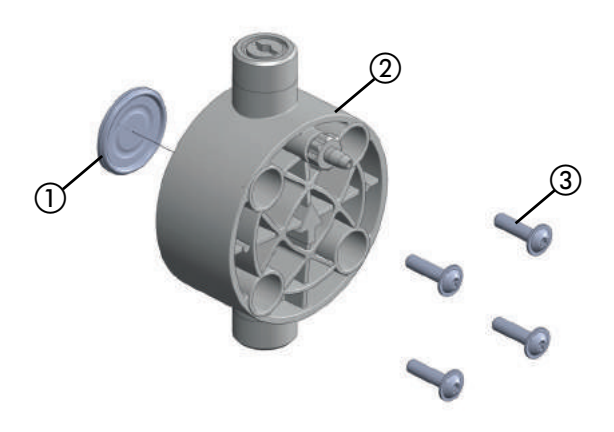

Fig. 14-1: Zestaw części zamiennych (plastikowa głowica dawkująca)

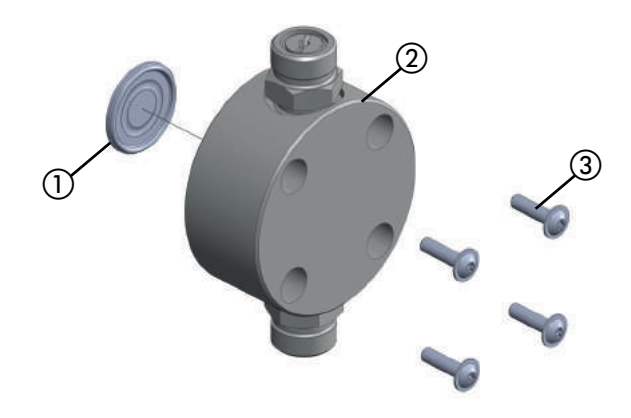

Fig. 14-2: Zestawy części zamiennych (głowica dawkująca ze stali nierdzewnej)

Zestawy wymagane do kompletnej obsługi:

- 1 zestaw części zamiennych do membrany,
- 1 zestaw części zamiennych do głowicy dawkującej, wraz z zaworami.

## 14.1 Zestawy części zamiennych do membrany

Zestaw części zamiennych do membrany zawiera:

- 1 membranę ①,
- 1 zestaw śrub do głowicy dawkującej ③.

| Zestaw membrany | Тур                | Nr części |
|-----------------|--------------------|-----------|
|                 | LP 05, LP 1        | 39121     |
|                 | LP 2, LP 4         | 39122     |
|                 | LP 6, LP 10, LP 15 | 39123     |

# 14.2 Zestaw części zamiennych do głowicy dawkującej, wraz z zaworami.

Zestaw części zamiennych do głowicy dawkującej wraz ze śrubami zawiera:

- Głowicę dawkującą ②,
- Zawory,
- 1 zestaw śrub do głowicy dawkującej (3).

| PCW                               | Тур                | Nr części |
|-----------------------------------|--------------------|-----------|
| Szkło/PVDF/FPM                    | LP 05, LP 1        | 38981     |
| (kula/gniazdo/uszczel-<br>nienia) | LP 2, LP 4         | 38982     |
|                                   | LP 6, LP 10, LP 15 | 38983     |

| РР                                | Тур                | Nr części |
|-----------------------------------|--------------------|-----------|
| Szkło/PVDF/FPM                    | LP 05, LP 1        | 38978     |
| (kula/gniazdo/uszczel-<br>nienia) | LP 2, LP 4         | 38979     |
|                                   | LP 6, LP 10, LP 15 | 38980     |

| PVDF                              | Тур                | Nr części |
|-----------------------------------|--------------------|-----------|
| PTFE/PVDF/FPM                     | LP 05, LP 1        | 38984     |
| (kula/gniazdo/uszczel-<br>nienia) | LP 2, LP 4         | 38985     |
|                                   | LP 6, LP 10, LP 15 | 38986     |

| 1,4571                                                                          | Тур                | Nr części |
|---------------------------------------------------------------------------------|--------------------|-----------|
| Stal nierdzewna / stal<br>nierdzewna / FPM<br>(kula/gniazdo/uszczel-<br>nienia) | LP 05, LP 1        | 39942     |
|                                                                                 | LP 2, LP 4         | 39943     |
|                                                                                 | LP 6, LP 10, LP 15 | 39944     |

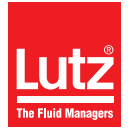

## 15 Krzywe charakterystyki dostaw

Niniejszy rozdział ma na celu przekazać pojęcie o wydajności dostaw, jaką może osiągnąć pompa dozująca przy określonym wstecznym ciśnieniu. Wydajności dostaw określone zostały na podstawie testów producenta. Temperatura wody 20 °C (68 °F), przy 100% częstotliwości skoku. Wydajność dostawy zależy od substancji (gęstości i lepkości) oraz temperatury. Ponieważ warunki te mogą różnić się w zależności od lokalizacji instalacji, należy przeprowadzić kalibrację pompy dozującej.

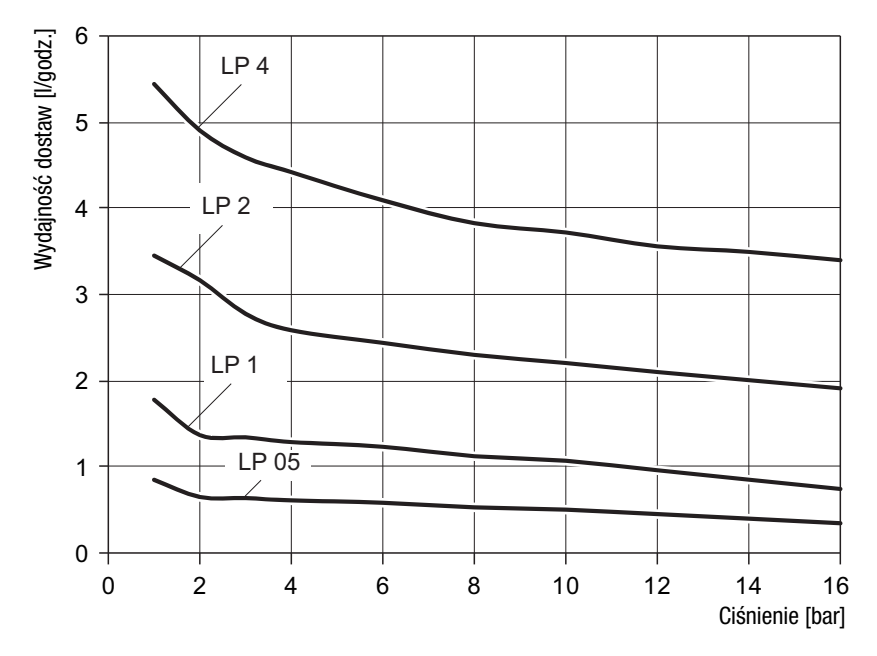

Fig. 15-1: Schematy wydajności dostaw MAGDOS LP 05 - 4

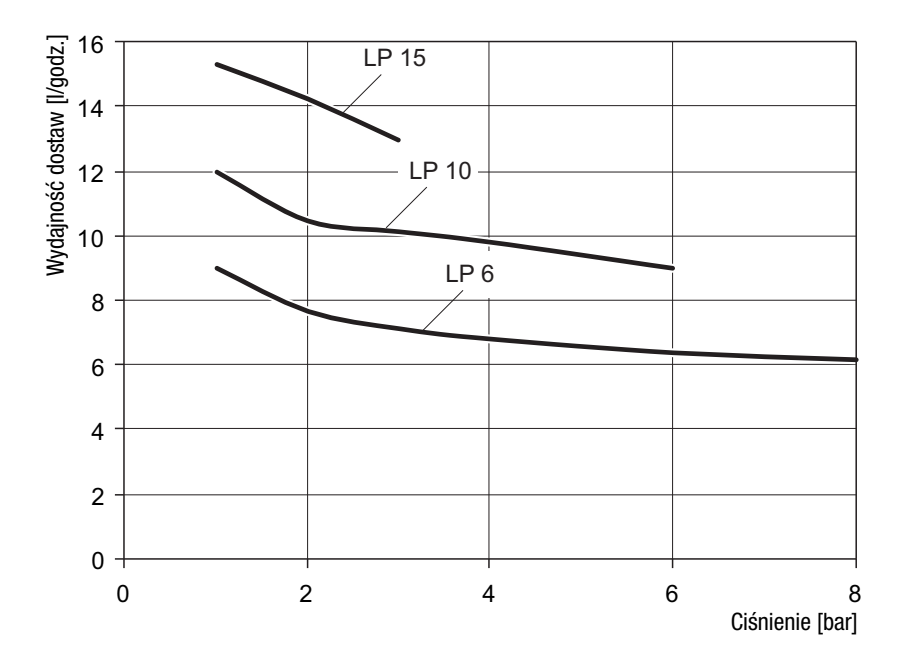

Fig. 15-2: Schematy wydajności dostaw MAGDOS LP 6 - 15

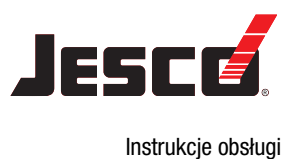

## 16 Struktura menu w jednostce sterującej

## 16.1 Uruchomienie programu

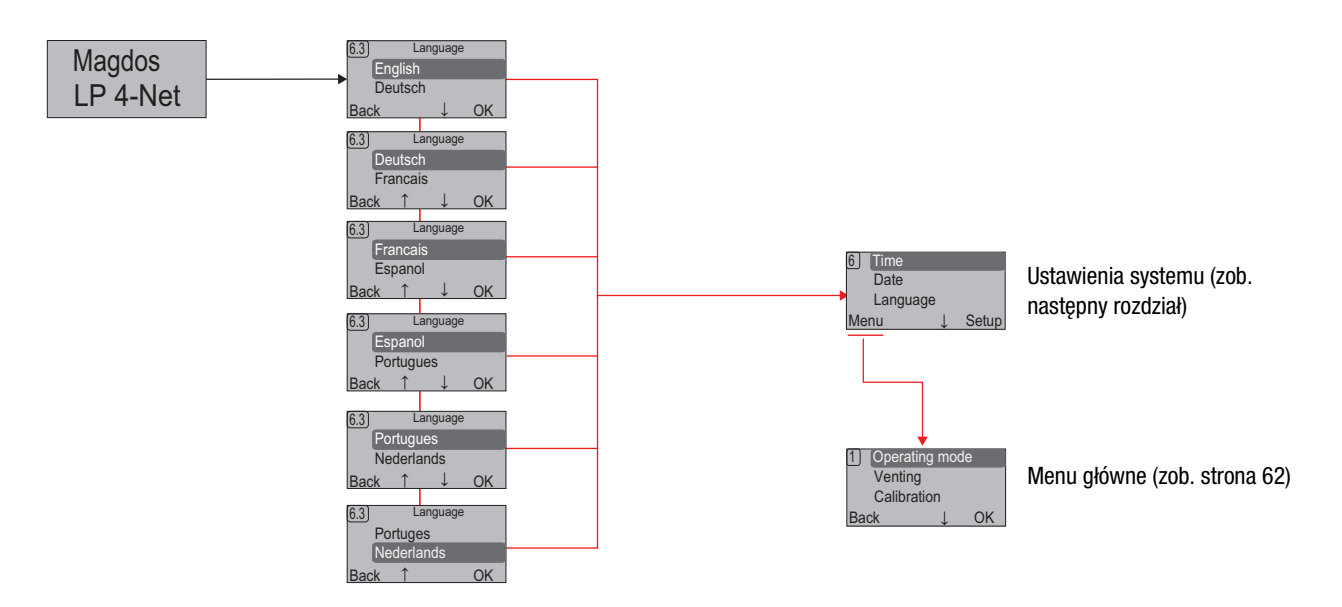

## 16.2 Ustawienia systemu

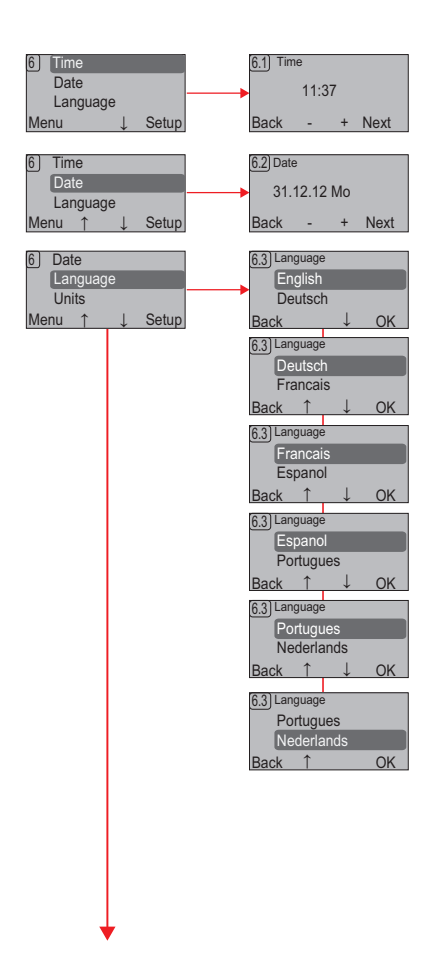

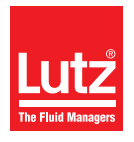

Instrukcje obsługi

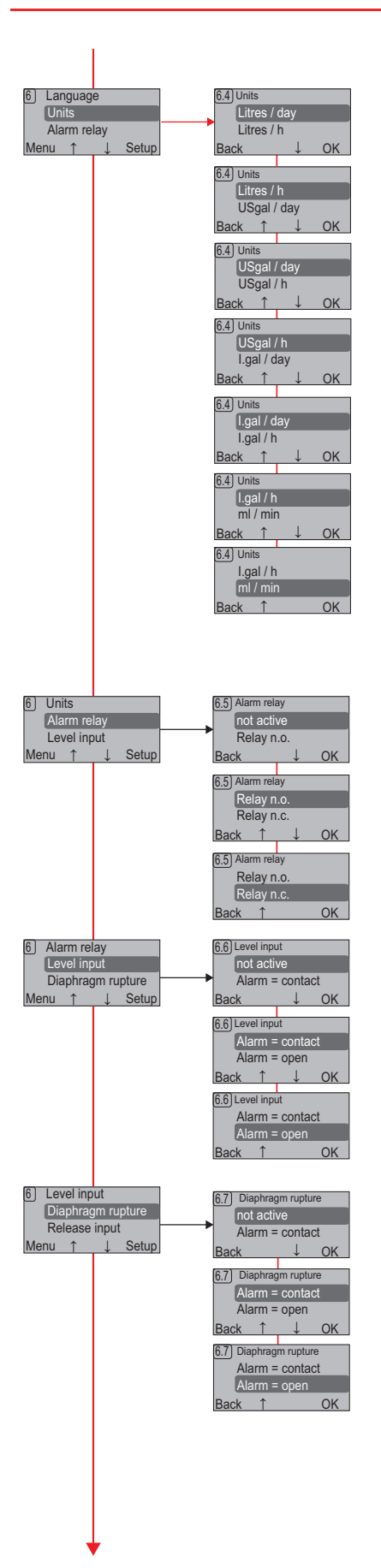

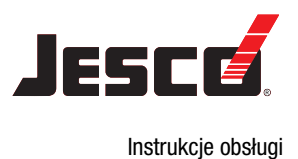

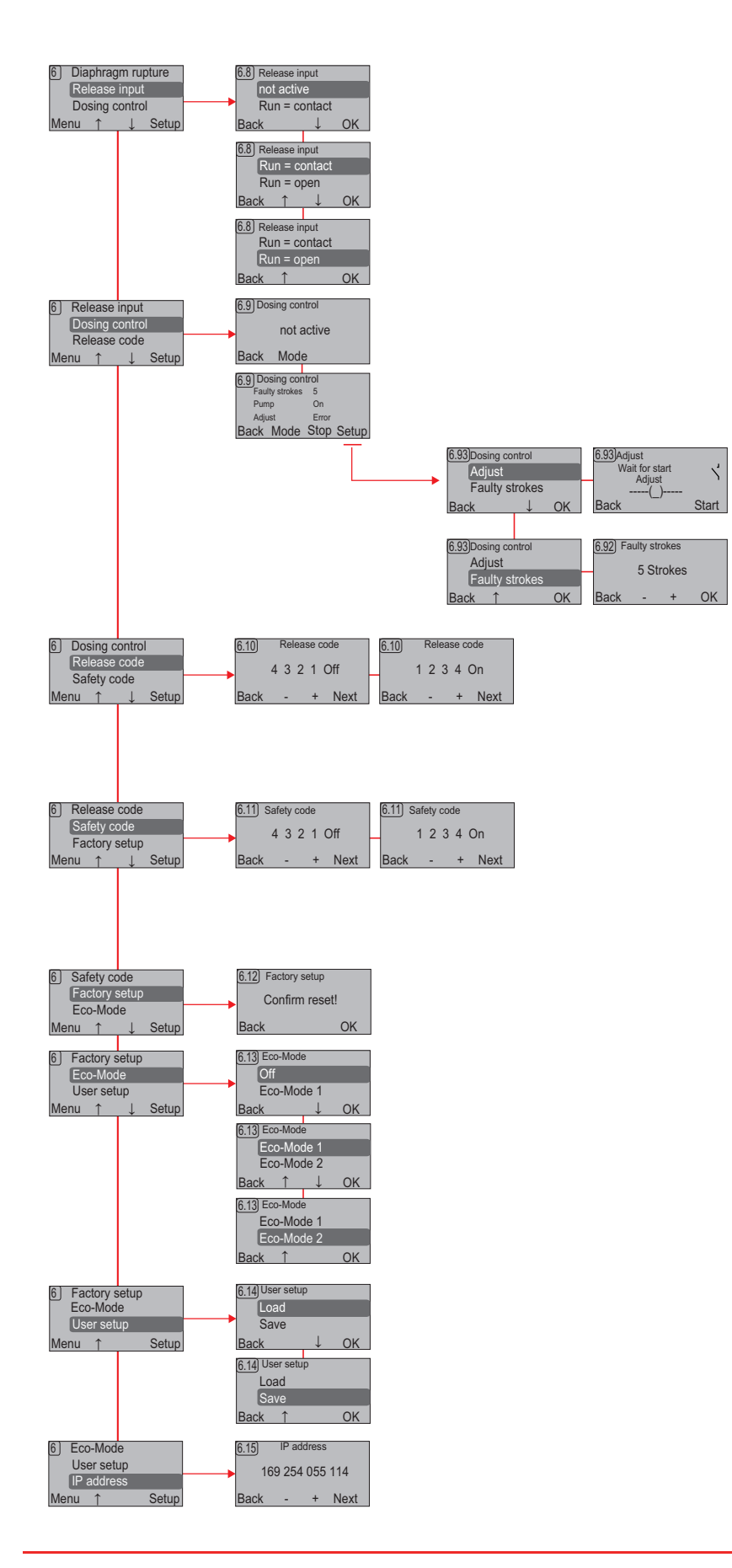

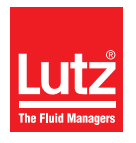

## 16.3 Menu główne

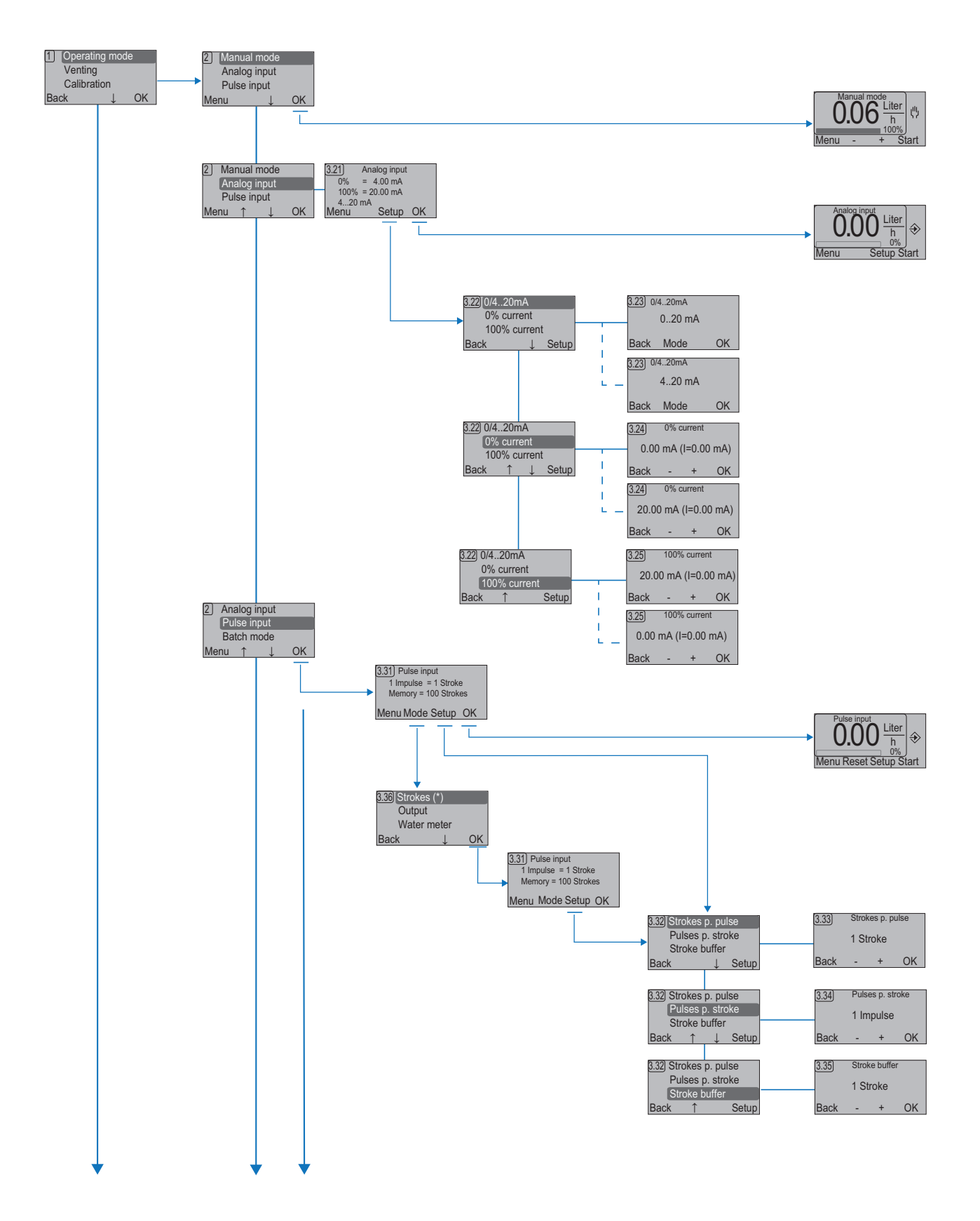

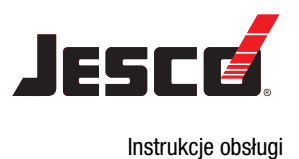

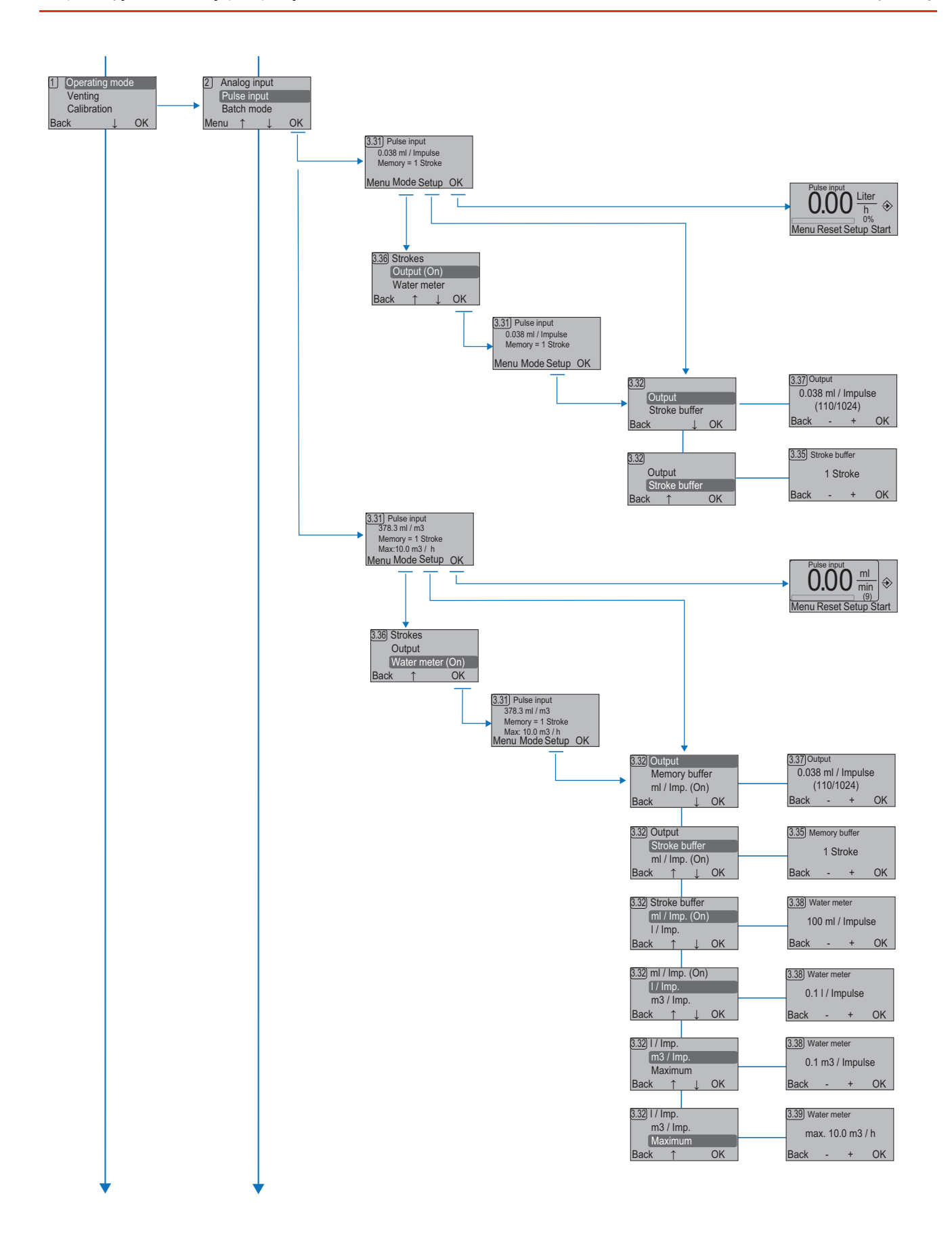

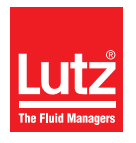

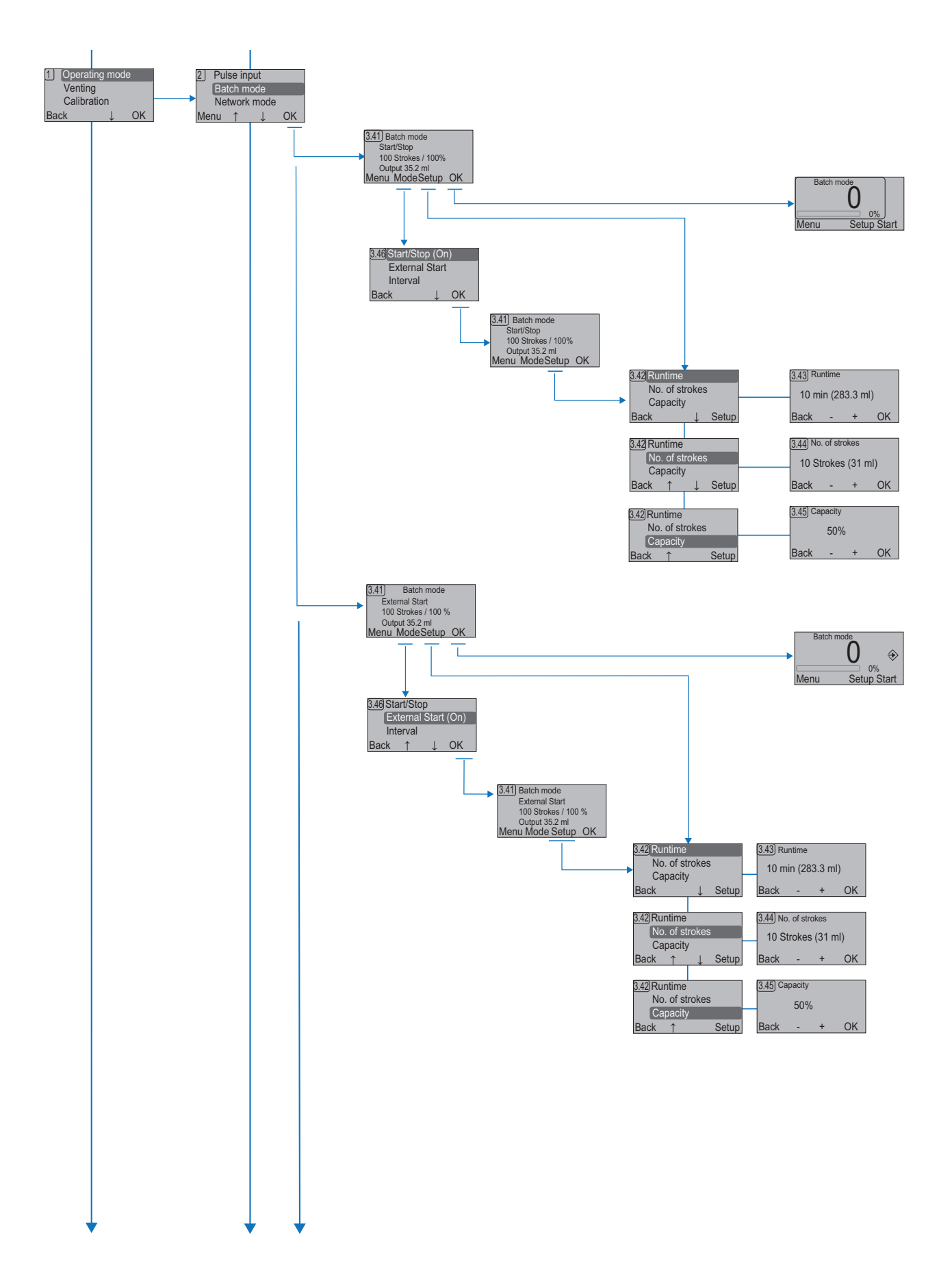

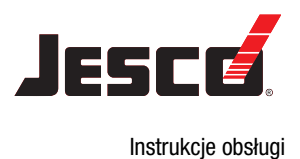

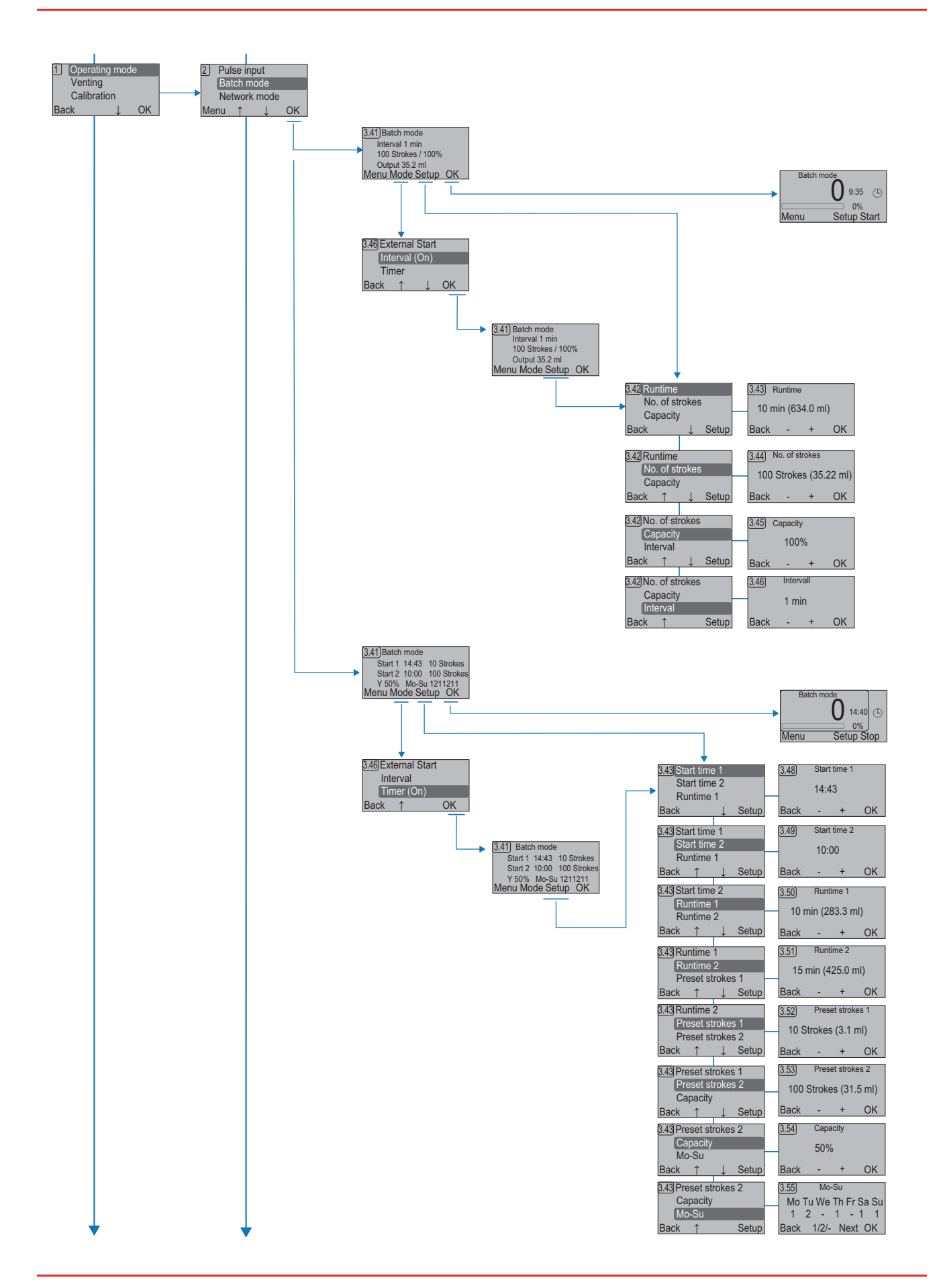

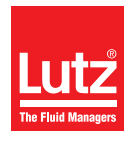

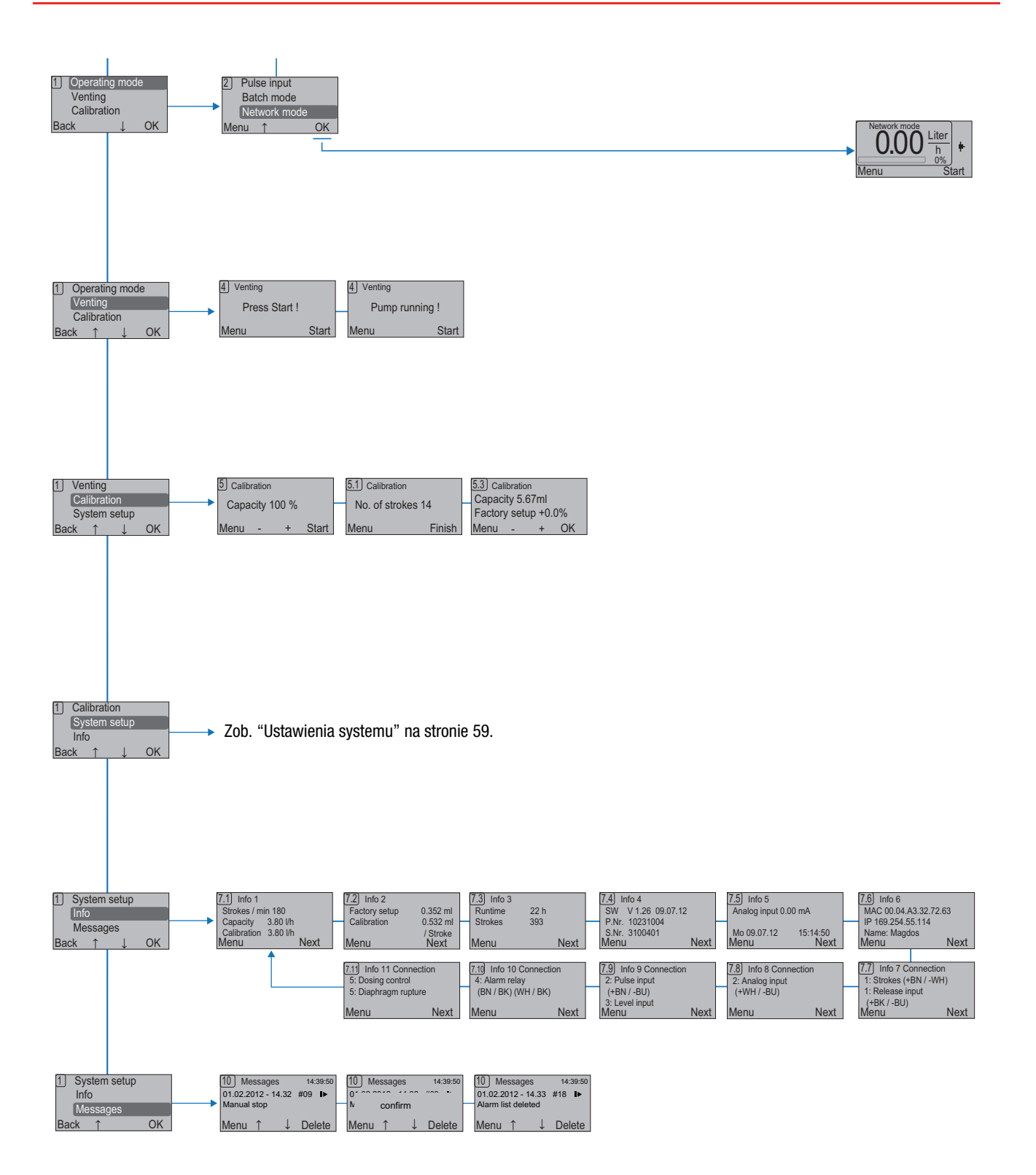

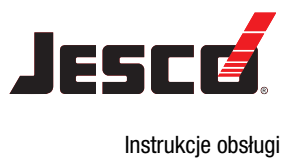

## 17 Załącznik

## 17.1 Adresy protokołu TCP/IP MODBUS (MAGDOS LP-Net)

| Adres   | Słowo | odczyt/z<br>apis | Тур    | Pole                                         | Opis                                                                                                    |
|---------|-------|------------------|--------|----------------------------------------------|----------------------------------------------------------------------------------------------------|
| 0 - 3   | -     |                  |        | •                                            | ·                                                                                                    |
| 4       | 1     | odczyt           | Liczba | Model                                        | $\begin{array}{l} 0300_{hex}: LP \ 05\\ 0301_{hex}: LP \ 1\\ 0302_{hex}: LP \ 2\\ 0303_{hex}: LP \ 4\\ 0304_{hex}: LP \ 6\\ 0305_{hex}: LP \ 10\\ 0306_{hex}: LP \ 15 \end{array}$                        |
| 5       | 1     | odczyt           | Liczba | Nominalna wydajność<br>dostawy               | Przykład: 380 = "3,8 l/h"                                                                                                    |
| 6 - 7   | 2     | odczyt           | Tekst  | Wersja oprogramowania:                       | Przykład: "1.20"                                                                                                    |
| 8 - 9   | -     |                  |        |                                              |                                                                                                    |
| 10      | 1     | odczyt           | Liczba | Godziny pracy                                |                                                                                                    |
| 11      | 1     | odczyt           | Liczba | Sekundy pracy                                |                                                                                                    |
| 12      | 1     | odczyt           | Liczba | Adres Modbus                                 | = 1                                                                                                    |
| 13 – 14 | 2     | odczyt           | Liczba | Adres fizyczny MAC                           |                                                                                                    |
| 15      | -     |                  |        |                                              |                                                                                                    |
| 16 – 17 | 2     | odczyt           | Liczba | Adres IP                                     |                                                                                                    |
| 18      | 1     | odczyt           | Liczba | Watchdog                                     | Przykład: 12300 = "12,3 s", maks. 15000                                                                                                    |
| 19 – 29 | -     |                  |        |                                              |                                                                                                    |
| 30 – 35 | 6     | odczyt/za<br>pis | Tekst  | Nazwy urządzeń                               | Maksymalnie 12 znaków                                                                                                    |
| 36 – 39 | -     |                  |        |                                              |                                                                                                    |
| 40 – 45 | 6     | odczyt           | Tekst  | Numer seryjny                                | Maksymalnie 11 znaków                                                                                                    |
| 46 – 49 | -     |                  |        |                                              |                                                                                                    |
| 50      | 1     | odczyt           | Liczba | Tryb pracy                                   | 0000 <sub>hex</sub> : Obsługa ręczna<br>0001 <sub>hex</sub> : Wejście analogowe<br>0002 <sub>hex</sub> : Wejście impulsowe<br>0003 <sub>hex</sub> : Tryb dozowania<br>0004 <sub>hex</sub> : Tryb sieciowy |
| 51      | 1     | odczyt/za<br>pis | Liczba | Zmienna sterująca częstotli-<br>wością skoku | 0 1000<br>Funkcja watchdog jest resetowana poprzez wprowadzenie<br>zmiennej sterującej.                                                                                                    |
| 52      | 1     | odczyt           | Liczba | Rzeczywista wydajność                        | Przykład: 240 = "2,4 l/h"                                                                                                    |

Tabela 17-1: Adresy protokołu TCP/IP MODBUS (MAGDOS LP-Net)

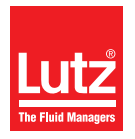

Instrukcje obsługi

| Adres   | Słowo | odczyt/z<br>apis  | Тур    | Pole                                 | Opis                                                                                                    |
|---------|-------|-------------------|--------|--------------------------------------|----------------------------------------------------------------------------------------------------|
| 53      | 1     | r                 | Liczba | Raportowanie ostatniego<br>zdarzenia | 0300 <sub>hex</sub> +<br>0000 <sub>hex</sub> : Nie jest błędem<br>0001 <sub>hex</sub> : Kontener na poziomie minimalnym<br>0002 <sub>hex</sub> : Kontener pusty<br>0005 <sub>hex</sub> : Błąd sterowania dozowaniem / przepływem<br>0006 <sub>hex</sub> : Zatrzymanie wejścia<br>0007 <sub>hex</sub> : Pęknięta membrana<br>0008 <sub>hex</sub> : 0/4 20mA błąd wejścia<br>0009 <sub>hex</sub> : Zatrzymanie ręczne<br>000A <sub>hex</sub> : Błąd jednostki ogólnej<br>000B <sub>hex</sub> : Przekroczenie temperatury / przeciążenie<br>000C <sub>hex</sub> : Offline/błąd transferu<br>000D <sub>hex</sub> : Błąd RTC / błąd akumulatora<br>000E <sub>hex</sub> : Błąd napięcia<br>0010 <sub>hex</sub> : Lista skasowanych komunikatów |
| 54      | -     |                   |        |                                      |                                                                                                    |
| 55      | 1     | odczyt            | Liczba | Prąd na wejściu 0/4 … 20<br>mA       | Przykład: 1814 = "18.14 mA"                                                                                                    |
| 56      | 1     | odczyt/za<br>pisf | Liczba | Określona wydajność w %              | Przykład: 830 = "83.0%"                                                                                                    |
| 57      | 1     | odczyt/za<br>pis  | Liczba | Specyfikacja odliczania w tył        | W trybie dozowania, wartość początkowa określona jest w pozycji<br>Liczba skoków                                                                                                    |
| 58      | 1     | odczyt/za<br>pis  | Liczba | Odliczanie wstecz                    | W trybie dozowania, (Wpisz Start/Stop lub Ext. Start), liczba<br>skoków, które wciąż należy wykonać. Przykład: 1200 = "20<br>skoków"<br>W trybie dozowania (typ odstępu lub timera), wciąż należy prze-<br>prowadzić skoki przy 100% wydajności. Należy pomnożyć<br>wartość przez wydajność dostaw (adres 56).                                                                                                    |
| 59-60   | 2     | odczyt            | Liczba | Licznik skoków                       | Liczba skoków, które zostały do tej pory wykonane                                                                                                    |
| 61 - 62 | -     | ·                 | ·      | ·                                    | ·                                                                                                    |
| 63      | 1     | odczyt            | Liczba | Skoki /min. maks.                    | Maksymalna wydajność po kalibracji fabrycznej                                                                                                    |
| 64      | 1     | odczyt/za<br>pis  | Liczba | Skoki /min. po skalibrowaniu         | Wydajność po kalibracji, przeprowadzonej przez klienta                                                                                                    |

Tabela 17-1: Adresy protokołu TCP/IP MODBUS (MAGDOS LP-Net)

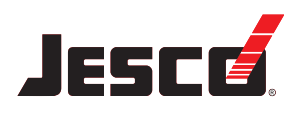

| Adres   | Słowo  | odczyt/z<br>apis | Тур    | Pole                      | Opis                                                                                            |
|---------|--------|------------------|--------|---------------------------|-------------------------------------------------------------------------------------------------|
| 90 - 91 | Wysoka | odczyt           | Liczba | Komunikat bitowy o stanie | 00000000 <sub>bin</sub> 00000010 <sub>bin</sub> : Lista skasowanych komunikatów                 |
|         | Niska  | odczyt           | Liczba |                           | $\begin{array}{c} 0000 \ 0000_{bin} \ 0000 \ 0001_{bin}: \ \ \ \ \ \ \ \ \ \ \ \ \ \ \ \ \ \ \$ |

Tabela 17-1: Adresy protokołu TCP/IP MODBUS (MAGDOS LP-Net)

o/z = odczyt/zapis, 1 miejsce adresowe = 1 słowo = 2 bajty = 16 bitów

| Тур    | Opis                                                                                                    |
|--------|----------------------------------------------------------------------------------------------------|
| Liczba | 2 bajty = $0000_{hex} \dots FFFF_{hex} = 0_{dec} \dots 65536_{dec} = 00000000_{bin} \dots 11111111_{bin}$ |
| Tekst  | 2 bajty = "aa" <sub>ASCII</sub> … "ZZ" <sub>ASCII</sub>                                                   |

## 17.2 Ustawienia domyślne

Wstępnie ustalony tryb pracy *Tryb ręczny* (wydajność 0%)

| Parametr                 | Ustawienia fabryczne | Ustawienia własne |
|--------------------------|----------------------|-------------------|
| Język                    | polski               |                   |
| Jednostki                | litry / godz.        |                   |
| Przekaźnik alarmu        | Nieaktywny           |                   |
| Wejście poziomu          | Nieaktywny           |                   |
| Pęknięta membrana        | Nieaktywny           |                   |
| Uruchomienie wejścia     | Nieaktywny           |                   |
| Sterowanie dozowaniem    | Nieaktywny           |                   |
| Kod uruchomienia         | Wył.                 |                   |
| Kod bezpieczeństwa       | Wył.                 |                   |
| Tryb ECO                 | Wył.                 |                   |
| Adres IP (MAGDOS LP-Net) | 169.254.055.114      |                   |

Tabela 17-2: Ustawienia domyślne

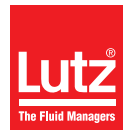

Instrukcje obsługi

|                   | Parametr                  | Ustawienia fabryczne | Ustawienia własne |
|-------------------|---------------------------|----------------------|-------------------|
| Wejście analogowe | 0/4 0.20mA                | 420 mA               |                   |
|                   | 0%                        | 4.0 mA               |                   |
|                   | 100%                      | 20.00 mA             |                   |
|                   | Тур                       | Skoki                |                   |
|                   | Skoki na impuls           | 1 skok               |                   |
|                   | Impulsy na skok           | 1 impuls             |                   |
| Wejście impulsowe | Bufor skoku               | 1 skok               |                   |
|                   | Wyjście                   | 64/64                |                   |
|                   | Jednostka                 | ml/impuls            |                   |
|                   | Maksimum                  | 10 m3 /godz.         |                   |
|                   | Тур                       | Start/Stop           |                   |
|                   | Czas pracy                | 10 min.              |                   |
|                   | No. Liczba skoków         | 100 skoków           |                   |
|                   | Wydajność                 | 100 %                |                   |
|                   | Odstęp czasowy            | 10 min.              |                   |
| Trub dozowania    | Czas uruchomienia 1       | 08:00                |                   |
| liyb uozowaliia   | Czas uruchomienia 2       | 10:00                |                   |
|                   | Czas pracy 1              | 10 min.              |                   |
|                   | Czas pracy 2              | 10 min.              |                   |
|                   | Wstępnie ustalone skoki 1 | 100 skoków           |                   |
|                   | Wstępnie ustalone skoki 2 | 100 skoków           |                   |
|                   | Wydajność                 | 100 %                |                   |

Tabela 17-2: Ustawienia domyślne

## 18 Deklaracja zgodności EC

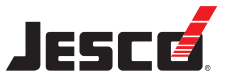

Instrukcje obsługi

#### (DE) EG-Konformitätserklärung

Der Unterzeichnete Lutz-Jesco GmbH, Am Bostelberge 19, 30900 Wedemark, bestätigt, dass die nachfolgend bezeichneten Geräte in der von uns in Verkehr gebrachten Ausführung die Anforderungen der harmonisierten EU-Richtlinien, EU-Sicherheitstandards und produktspezifischen Standards erfüllen. Bei einer nicht mit uns abgestimmten Änderung der Geräte verliert diese Erklärung ihre Gültigkeit.

#### (EN) EC Declaration of Conformity

The undersigned Lutz-Jesco GmbH, Am Bostelberge 19, 30900 Wedemark. hereby certifies that, when leaving our factory, the units indicated below are in accordance with the harmonised EC guidelines, EC standards of safety and product specific standards. This certificate becomes void if the units are modified without our approval.

#### (FR) Certificat de conformité aux directives européennes

Le constructeur, soussigné: Lutz-Jesco GmbH, Am Bostelberge 19, 30900 Wedemark, déclare qu'à la sortie de ses usines le matériel neuf désigné ci-dessous était conforme aux prescriptions des directives européennes énoncées ci-après et conforme aux règles de sécurité et autres règles qui lui sont applicables dans le cadre de l'Union européenne. Toute modification portée sur ce produit sans l'accord express de Jesco supprime la validité de ce certificat.

#### (ES) Declaración de conformidad de la UE

El que subscribe Lutz-Jesco GmbH, Am Bostelberge 19, 30900 Wedemark, declara que la presente mercancía, objeto de la presente declaración, cumple con todas las normas de la UE, en lo que a normas técnicas, de homologación y de seguridad se refiere, En caso de realizar cualquier modificación en la presente mercancía sin nuestra previa autorización, esta declaración pierde su validez.

#### (NL) EU-overeenstemmingsverklaring

Ondergetekende Lutz-Jesco GmbH, Am Bostelberge 19, 30900 Wedemark, bevestigt, dat het volgende genoemde apparaat in de door ons in de handel gebrachte uitvoering voldoet aan de eis van, en in overeenstemming is met de EU-richtlijnen, de EU-veiligheidsstandaard en de voor het product specifieke standaard. Bij een niet met ons afgestemde verandering aan het apparaat verliest deze verklaring haar geldigheid.

#### (HU) EG (EK)- Egyezőségi nyilatkozat

A Lutz-Jesco GmbH, Am Bostelberge 19, 30900 Wedemark ezúton kijelenti, hogy a szóban forgó termék annak tervezése és szerkezeti módja, valamint forgalomba hozott kivitele alapján a vonatkozó alapvető biztonság technikai és egészségügyi követelményeknek és az alábbi felsorolt EG –irányelveknek minden szempontból megfelel. A terméken engedélyünk nélkül végrehajtott módosítások következtében jelen nyilatkozat érvényét veszíti.

#### (PT) Certificado de conformidade da UE

Os abaixo mencionados Lutz-Jesco GmbH, Am Bostelberge 19, 30900 Wedemark, por este meio certificam que ao sair da fábrica o aparelho abaixo mencionado está de acordo com as directrizes harmonizadas da UE, padrões de segurança e de produtos específicos. Este certificado ficará nulo se a unidade for modificada sem a nossa aprovação.

| Bezeichnung des Gerätes:               | Magnet-Dosierpumpe                          |                                                   |  |
|----------------------------------------|---------------------------------------------|---------------------------------------------------|--|
| Description of the unit:               | Solenoid Metering Pump                      |                                                   |  |
| Désignation du matériel:               | Pompe doseuse électromagnétique             |                                                   |  |
| Descripción de la mercancía:           | Bomba Dosificadora tipo Solenoide           |                                                   |  |
| Omschrijving van het apparaat:         | Magneetdoseerpomp                           |                                                   |  |
| A termék megnevezése:                  | Màgneses adagolószivattyúk                  |                                                   |  |
| Designação do aparelho:                | Bomba doseadora de membrana magné           | tica                                              |  |
| Тур / Туре<br><b>MAGDOS LP 05 – 15</b> | EU-Richtlinie / EU directives<br>2006/42/EG | Harmonisierte Normen / harm<br>DIN EN 809:2011-01 |  |

2006/95/EG

Harmonisierte Normen / harmonized standards DIN EN 809:2011-01 DIN EN ISO 12100:2011-03

Lucjan Gogolin Leiter Dosiertechnik Head of Dosing Department Lutz-Jesco, Wedemark, 01.06.2012

Dokumentationsbevollmächtigter: Authorized person for documentation: Lucjan Gogolin Adresse: siehe Adresse des Herstellers Address: see manufacturer's address

Lutz-Jesco GmbH Am Bostelberge 19 30900 Wedemark Germany

BA-10231-0B-V01

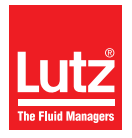

## 19 Deklaracja o nieszkodliwości

Skopiuj Deklarację o nieszkodliwości i wypełnił ją oddzielnie dla każdego urządzenia. Załącz jedną kopię do urządzenia, które wysyłasz. Wyślij do nas deklarację o nieszkodliwości również faksem lub e-mailem!

| <b>B</b> 11 · · · · · · · · · · · · · · · · · ·                                                                                                    |                                                                                                    |
|----------------------------------------------------------------------------------------------------|----------------------------------------------------------------------------------------------------|
| Deklaracja o nieszkodliwości                                                                                                    |                                                                                                    |
| Wypełnij oddzielny formularz dla każdego urządzenia!                                                                                                    |                                                                                                    |
| Przesyłamy następujące urządzenia do naprawy:                                                                                                    |                                                                                                    |
| Urządzenie oraz typ urządzenia:                                                                                                    | Nr części:                                                                                                    |
| Zamówienie nr:                                                                                                    | Data dostawy:                                                                                                    |
| Powód naprawy:                                                                                                    |                                                                                                    |
| Substancja dozowana<br>Opis:                                                                                                    | Drażniący: 🗌 Tak 🗌 Nie                                                                                                    |
| Właściwości:                                                                                                    | Korodujący: 🗌 Tak 🗌 Nie                                                                                                    |
| Niniejszym oświadczamy, że produkt został dokładnie wyczyszczony od<br>zawiera niebezpiecznych substancji (tj. chemikaliów, substancji biologi<br>radioaktywnych) oraz że odprowadzony został czynnik smarujący.<br>Jeżeli producent stwierdzi, że istnieje konieczność dokładniejszego wy<br>Zapewniamy, że podany wyżej informacje są prawidłowe i kompletne o<br>prawnymi. | d strony wewnętrznej i zewnętrznej przed wysłaniem oraz, że nie<br>cznych, toksycznych, łatwopalnych ani materiałów<br>czyszczenia, zgadzamy się na poniesienie opłaty za czyszczenie.<br>oraz, że urządzenie zostało wysłane zgodnie z wymogami |
| Firma / adres:                                                                                                    | Telefon:                                                                                                    |
|                                                                                                    | Faks:                                                                                                    |
|                                                                                                    | Email:                                                                                                    |
| Nr klienta:                                                                                                    | Osoba kontaktowa:                                                                                                    |
| Data, podpis:                                                                                                    |                                                                                                    |
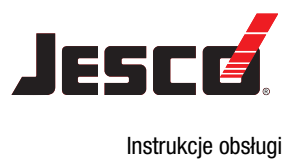

# 20 Formularz gwarancji

# Formularz gwarancji

Skopiuj i odeślij wraz z urządzeniem!

Jeśli urządzenie ulegnie awarii w okresie gwarancyjnym, prosimy zwrócić wyczyszczone urządzenie z wypełnionym formularzem gwarancyjnym.

#### Nadawca

| Firma:                                                                                                    | Telefon:                        | . Data:               |
|----------------------------------------------------------------------------------------------------|---------------------------------|-----------------------|
| Adres:                                                                                                    |                                 |                       |
| Osoba kontaktowa:                                                                                                    |                                 |                       |
| Nr zamówienia u producenta:                                                                                                    | Data dostawy:                   |                       |
| Typ urządzenia:                                                                                                    | Numer seryjny:                  |                       |
| Wydajność znamionowa / ciśnienie znamionowe:                                                                                                    |                                 |                       |
| Opis usterki:                                                                                                    |                                 |                       |
|                                                                                                    |                                 |                       |
|                                                                                                    |                                 |                       |
|                                                                                                    |                                 |                       |
|                                                                                                    |                                 |                       |
|                                                                                                    |                                 |                       |
|                                                                                                    |                                 |                       |
|                                                                                                    |                                 |                       |
|                                                                                                    |                                 |                       |
|                                                                                                    |                                 |                       |
| Warunki obsługiwania urządzenia                                                                                                    |                                 |                       |
| Oznaczenie systemu:                                                                                                    |                                 |                       |
|                                                                                                    |                                 |                       |
|                                                                                                    |                                 |                       |
| wykorzystywane akcesona (inna ssawina, itp.):                                                                                                    |                                 |                       |
|                                                                                                    |                                 |                       |
|                                                                                                    |                                 |                       |
|                                                                                                    |                                 |                       |
| Data przekazania do eksploatacji:                                                                                                    |                                 |                       |
| Okres pracy (mniej więcej liczba godzin pracy):                                                                                                    |                                 |                       |
|                                                                                                    |                                 |                       |
| Prosimy opisać konkretną instalację i załączyć prosty rysunek lub zdjęcie układu z rukcji, wymiary, długości i wysokości linii spustowej i ssawnej. | asilania, ukazujące materiały w | vykorzystane w konst- |

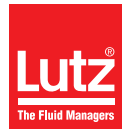

# 21 Indeks

# A

| Adresy MODBUS |  |
|---------------|--|
| Akcesoria     |  |

## В

| -                                      |   |
|----------------------------------------|---|
| Bezpieczeństwo                         | 6 |
| Bezpieczna praca                       | 7 |
| Butla pulsacyina                       |   |
| · · · · [· · · · · · · · · · · · · · · |   |

# C

| Czas                        | 34 |
|-----------------------------|----|
| Cześci zamienne             | 57 |
| Czujnik przecieku           | 23 |
| Czujnik przerwania membrany | 23 |
| Czyszczenie bufora skoku    | 45 |

## D

| 0                                   |    |
|-------------------------------------|----|
| Dane dotyczące wydajności           | 13 |
| Dane elektryczne                    | 15 |
| Dane techniczne                     | 13 |
| Data                                | 35 |
| Deklaracja o nieszkodliwości        | 72 |
| Deklaracja zgodności EC             | 71 |
| Dokręć śruby głowicy dawkującej     | 52 |
| Dozowana substancja                 |    |
| Dopuszczalna temperatura substancji | 14 |
| Dysza wtryskowa                     | 22 |
|                                     |    |

# E

## F

| Fabryczne ustawienia domyślne     |    |
|-----------------------------------|----|
| Przywracanie ustawień fabrycznych | 38 |
| FLOWCON LP 1                      |    |
| Instalacja elektryczna            | 31 |
| Instalacja hydrauliczna           | 22 |
| Formularz gwarancji               | 73 |

## G

| Głowica dawkująca             |    |
|-------------------------------|----|
| Części zamienne               | 57 |
| Struktura                     | 11 |
| Wyrównanie głowicy dawkującej | 19 |
| Gniazda połączeniowe          | 29 |
| Gniazdo połączeniowe Ethernet | 32 |
| Gwarancja dla produktu        | 9  |
|                               |    |

# I

| Ikony menu                           |    |
|--------------------------------------|----|
| Informacja dotycząca pompy dozującej |    |
| Informacje dotyczące ustawienia      | 17 |

| Instalacia                               |    |
|------------------------------------------|----|
| elektryczna                              | 29 |
| hydrauliczna                             | 18 |
| sieci                                    | 32 |
| Instalacja elektryczna                   | 29 |
| Instalacja hydrauliczna                  | 18 |
| Instalacja pompy dozującej               | 17 |
| Interval (odstęp czasu) (tryb dozowania) | 46 |
|                                          |    |

# J

| Jednostki | κί | 35 |
|-----------|----|----|
| Język     |    | 35 |

## K

| Kalibracja                      | 41 |
|---------------------------------|----|
| Kalibrowanie pompy dozującej    | 41 |
| Kod bezpieczeństwa              |    |
| Kod uruchomienia                |    |
| Komunikaty alarmowe             | 56 |
| Komunikaty jednostki sterującej |    |
| Lista wszystkich komunikatów    |    |
| Komunikaty o błędach            | 56 |
| Konserwacja                     | 51 |
| Krzywe charakterystyki dostaw   | 58 |
| Kwalifikacje obsługi            | 7  |
|                                 |    |

#### L

| Likwidacja starych urządzeń |  |
|-----------------------------|--|
|-----------------------------|--|

# Μ

| Membrana                                     |    |
|----------------------------------------------|----|
| Zestawy części zamiennych                    | 57 |
| Menu główne                                  | 34 |
| Monitorowanie poziomu                        | 27 |
| Objaśnienia dotyczące ikon                   |    |
| Montaż naścienny                             | 17 |
| Możliwe do przewidzenia nieprawidłowe użycie | 9  |
| ······································       |    |

#### Ν

| Nawigacja w me | nu |
|----------------|----|
| Objaśnienie    |    |

# 0

| Obsługa                                | 40 |
|----------------------------------------|----|
| Odpowiednie i zamierzone użycie        | 9  |
| Odpowietrzanie                         | 41 |
| Odpowietrzanie pompy dozującej         | 41 |
| Odstępy czasu zalecane dla konserwacji | 51 |
| Opaska zaciskowa węża                  | 19 |
| Opis funkcji                           | 12 |
| Opis produktu                          | 11 |
| Osobiste wyposażenie ochronne          | 7  |
| Osoby przeszkolone                     | 8  |
| Ostrzeżenia                            |    |
| Identyfikacja                          | 4  |
| Ogólne ostrzeżenia                     | 6  |
|                                        |    |

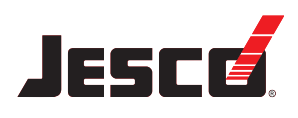

Instrukcje obsługi

| Autout | (Muiónin)  | (trub wojócio | (impuloowogo) |   | 15 |
|--------|------------|---------------|---------------|---|----|
| ouwu   | (WWWISCIE) |               |               | · | ŧυ |
|        | ()]/       | (             |               |   |    |

#### Ρ

| Pęknięta membrana                 |    |
|-----------------------------------|----|
| Konfiguracja jednostki sterującej |    |
| Połączenia hydrauliczne           | 19 |
| Połączenie cementowe              | 20 |
| Połączenie wiązane                | 20 |
| Programowanie procedur dozowania  | 47 |
| Przechowywanie                    | 50 |
| Przekaźnik alarmu                 | 35 |
|                                   |    |

#### R

|                                                               | ~ - |
|---------------------------------------------------------------|-----|
| Regulator cisnienia ssawnego                                  | 25  |
| Rozruch                                                       | 40  |
| Rozruch pompy dozującej                                       | 40  |
| Rozruch wstępny                                               |     |
| Ustawienia menu                                               | 34  |
| Rozwiązywanie problemów                                       | 53  |
| Rurka spustowa                                                | 21  |
| Rurociag                                                      | 19  |
| Rurociag układu                                               | 19  |
| Rysunki wymiarowe                                             | 16  |
| Ryzyko związane z niezgodnością z instrukcjami bezpieczeństwa | 7   |

# Sieć

| Siec                                      |    |
|-------------------------------------------|----|
| Adresy                                    | 67 |
| Tryb sieciowy                             | 49 |
| Słowa sygnalizujące                       |    |
| Wyjaśnienie                               | 4  |
| Środek pomocniczy zalewania pompy         | 26 |
| Start/Stop (tryb dozowania)               | 46 |
| Sterowanie                                |    |
| Sterowanie dozowaniem                     |    |
| Konfiguracja jednostki sterującej         |    |
| Sterowniki operatora jednostki sterującej |    |
| Strokes (Skoki) (impuls na tryb wejścia)  | 44 |
| Struktura menu w jednostce sterującej     | 59 |
| Struktura pompy dozującej                 | 11 |
| Substancje dozowane                       |    |
| Substancje zabronione                     | 9  |
| Symbole ostrzegawcze                      |    |
| Wyjaśnienie                               | 4  |
|                                           |    |

## T

| Tabliczka znamionowa                | 12 |
|-------------------------------------|----|
| Temperatura                         |    |
| Dopuszczalna temperatura otoczenia  | 14 |
| Dopuszczalna temperatura substancji | 14 |
| Timer (tryb dozowania)              | 47 |
| Transport                           | 50 |
| Tryb dozowania                      | 46 |
| Tryb Eco                            |    |
| Dane techniczne                     | 13 |
| Ustawienia                          |    |
| Tryb ręczny                         | 42 |
| Tryby pracy                         | 42 |
| Objaśnienia dotyczące ikon          | 34 |

| Tryby w trybie dozowania  |  |
|---------------------------|--|
| Tryby wejścia impulsowego |  |
|                           |  |

## U

| Uruchomienie wejścia                                  |    |
|-------------------------------------------------------|----|
| Konfiguracja jednostki sterującej                     | 36 |
| Objaśnienia dotyczące ikon                            | 34 |
| Ustaw adres IP                                        | 38 |
| Ustawienia domyślne                                   |    |
| Lista ustawień domyślnych                             | 69 |
| Ustawienia menu przy wstępnym rozruchu                | 34 |
| Ustawienia systemu                                    | 34 |
| Ustawienia użytkownika                                | 38 |
| Ustawienie sygnału 0/4- 20 mA                         | 43 |
| Ustawienie wartości prądu dla wydajności dostaw 0%    | 43 |
| Ustawienie wartości prądu dla wydajności dostaw 100 % | 43 |
| Uwagi do Czytającego                                  | 4  |

#### W

| Warunki robocze i ograniczenia                    | 14 |
|---------------------------------------------------|----|
| Wejścia jednostki sterującej                      | 29 |
| Wejście analogowe                                 |    |
| Połączenie                                        | 30 |
| Tryb pracy                                        |    |
| Wejście do sterowania pompą                       |    |
| Wejście impulsowe                                 |    |
| Tryb pracy                                        | 44 |
| Wejście impulsu                                   |    |
| Połączenie                                        | 30 |
| Wejście poziomu                                   |    |
| Konfiguracja jednostki sterującej                 |    |
| Połączenie                                        | 31 |
| Wejście przerwanej membrany                       | 31 |
| Wejście uruchamiające                             |    |
| Połączenie                                        |    |
| Wersja urządzenia                                 | 9  |
| Wodomierz                                         | 23 |
| Wodomierz stykowy                                 | 23 |
| Wspornik ścienny                                  | 17 |
| Wycofanie pompy dozującej z eksploatacji          | 49 |
| Wyjścia jednostki sterującej                      | 29 |
| Wyjście informacji zwrotnej skoku                 | 30 |
| Wyjście przekaźnika alarmowego                    | 31 |
| Wyłączanie w razie wystąpienia sytuacji awaryjnej | 50 |
| Wyłaczenie                                        | 49 |
| Wymiarowanie układu                               | 18 |
| Wymiary                                           | 16 |
| Wymień membranę                                   | 52 |
| Wyposażenie ochronne                              |    |
| Osobiste wyposażenie ochronne                     | 7  |
|                                                   |    |

# Ζ

| —                                                     |    |
|-------------------------------------------------------|----|
| Zakres dostawy                                        |    |
| Zamierzony cel                                        | 9  |
| Zawiesiny                                             |    |
| Zawór nadmiarowy ciśnieniowy                          | 24 |
| Zawór zwrotny                                         |    |
| Zewnętrzne Wł./Wył. Za pomocą wejścia uruchamiającego |    |
|                                                       |    |

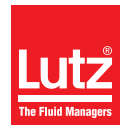

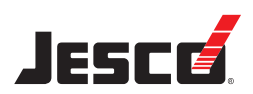

Product Range Lutz Pumpen GmbH P.O. Box 1462 • D-97864 Wertheim www.lutz-pumpen.de

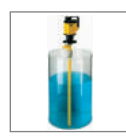

Barrel and Container Pumps

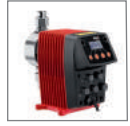

**Product Range** 

Lutz-Jesco GmbH

www.lutz-jesco.com

Dosing Pumps

P.O. Box 100164 • D-30891 Wedemark

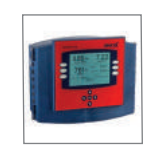

Measuring and Control Equipment

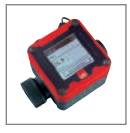

Flow Meters

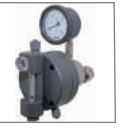

Chlorinators

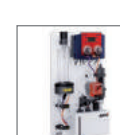

Disinfection

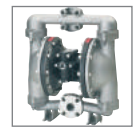

Double Diaphragm Pumps

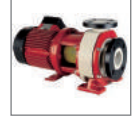

Chemical Centrifugal Pumps

Standard Plus

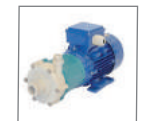

Centrifugal Pumps

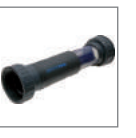

T≊GHIN⊙**POOL**°

Products for the disinfection of swimming pool water based on salt water electrolysis and domestic water technology

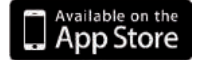

#### The Lutz-Jesco App for iPads is available from the iTunes App Store. Additional information can be found at www.lutz-jesco.com

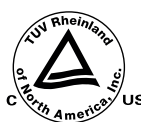

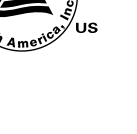

Headquarters Lutz-Jesco GmbH Am Bostelberge 19 30900 Wedemark Germany

Tel.: +49 5130 5802-0 Fax: +49 5130 580268

E-mail: info@lutz-jesco.com Website: www.lutz-jesco.de

Great Britiain

Hungary Lutz-Jesco Üzletág Vasvári P. u. 9. 9024 Györ Hungary

Tel.: +36 96 523046 Fax: +36 96 523047

E-mail: info@lutz-jesco.hu Website: www.lutz-jesco.hu

USA

Austria Lutz-Jesco GmbH Aredstraße 7/2 2544 Leobersdorf Austria

Tel.: +43 2256 62180 Fax: +43 2256 6218062

E-mail: info@lutz-jesco.at Website: www.lutz-jesco.at

East Asia

Netherlands Lutz-Jesco Nederland B.V. Nijverheidstraat 14 C 2984 AH Ridderkerk Netherlands

Tel.: +31 180 499460 Fax: +31 180 497516

Middle Fast

E-mail: info@lutz-jesco.nl Website: www.lutz-jesco.nl

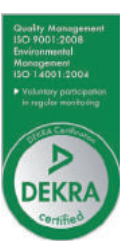

Lutz-Jesco (GB) Ltd. Lutz-Jesco East Asia Sdn Bhd Lutz-JESCO America Corp. Lutz-Jesco Middle East FZE Gateway Estate 55 Bermar Park 6 Jalan Saudagar U1/16 P.O. Box 9614 Hicom Glenmarie Industrial Park Rochester, N.Y. 14624 West Midlands Freeport SAIF-Free Zone Center Birmingham B26 3QD USA 40150 Shah Alam/ Selangor Sharjah Great Britain Malaysia UAF Tel.: +44 121 782 2662 Tel.: +1 585 426-0990 Tel.: +971 6 5572205 Tel.: +603 55692322 Fax: +44 121 782 2680 Fax: +1 585 426-4025 Fax: +603 55691322 Fax: +971 6 5572230 E-mail: info@lutz-jesco.co.uk E-mail: mail@jescoamerica.com E-mail: info@lutz-jescoasia.com E-mail: info@jescome.com Website: www.lutz-jesco.co.uk Website: www.lutzjescoamerica.com Website: www.lutz-jescoasia.com Website: www.jescome.com